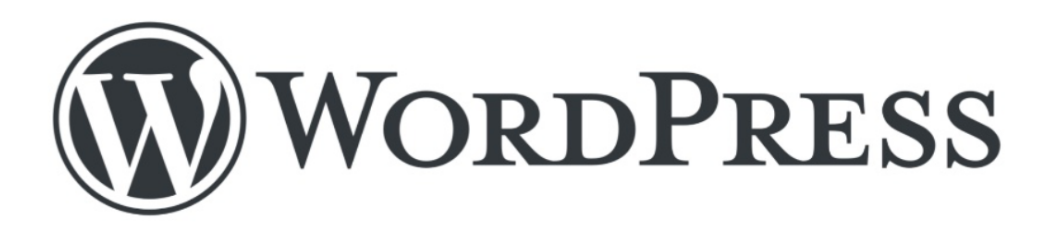

أروبل كن ویب سائنٹ پر اردو آر ٹیکڑ لکھیں اور پیسے کمائیں

تحرير: بثاريونس

یہ کتاب صرف FactLabUrdu فیس بک بنج کی ملکیت ہے، اس کتاب کو کسی اور جنج، گروپ، واٹس ایپ پر بیچنا منح ہے خلاف درزی کی صورت میں قانونی کارروائی عمل میں لائی جائے گی۔ ای 0304-0413488/0313-0655080

**ماوراء، عمار ابن ضیاء اور "اردو محف ل" کے نام** جن کی دوجہ سے میں بلاگ بنانے میں کامیاب اور پھر یہ سب کھنے کے قابل ہوا

| ماوراء www.mawra.urdutech.com    |
|----------------------------------|
| عمار ابن ضياء www.ibnezia.com    |
| اردو محفل www.urduweb.org/mehfil |

ديباحپ

انٹرنیٹ کی دنیا میں بے شمار اقسام کی ویب سائیٹس ہیں۔ کوئی ویب سائیٹ کے ذریعے کاروبار چلار ہاہے تو کوئی معلومات کے خزانے لئے بیٹھا ہے۔ کہیں گھر بیٹھے پوری دنیا دیکھائی دیتی ہے تو کہیں پوری دنیا کے انسان ایک فور م پر جمع ہیں اور جدید سے جدید چیز وں کوزیر بحث لار ہے ہیں۔ انٹر نیٹ پر بے شار سوشل نیٹ ور کنک ویب سائیٹ ہیں جہاں پر لوگ ایک دوسرے کو جانتے ہیں، تبادلہ خیال کرتے ہیں، دوسری دنیا کے مسائل اور ترقی کے بارے میں آگاہی حاصل کرتے ہیں۔ جس بے شار معلومات ملتی ہیں اور بہت پچھ سکھنے کو بھی ملتا ہے۔ جہاں انٹر نیٹ نے دنیا کو گلو مل ویٹی بنا کر رکھ دیا ہے وہیں پر انٹر نیٹ انسان کی زندگی پر بہت اثر انداز ہور ہا ہے شار معلومات ملتی ہیں اور بہت پچھ سکھنے کو بھی ملتا ہے۔ جہاں انٹر نیٹ نے دنیا کو گلو مل ویٹی بنا کر رکھ دیا ہے وہیں پر انٹر نیٹ انسان کی زندگی پر بہت اثر انداز ہور ہا ہے۔ کئی ممالک کی ترقی کاراز بھی انٹر نیٹ ہے تو کئی جگہ خر اب نظام کو بہتر کرنے میں انٹر نیٹ اپنا کر رکھ دیا ہے وہیں پر انٹر نیٹ نے دیگر کئی مسائل حل کے ہیں وہیں پر زندگی کے گئی ایک شعبہ جات میں سالوں سے قائی جگہ خر اب نظام کو بہتر کرنے میں انٹر نیٹ این کر دار ادا کر رہا ہے۔ جہاں انٹر نیٹ نے دیگر کئی مسائل حل کے ہیں وہیں پر ندگی کے گئی ایک شعبہ جات میں سالوں سے قائی جگر اس خاند تھی کیا ہے۔ ایک وقت تھا جب عام عوام تک معلومات پنچانے کا اختیار صرف چھر کو بیں وہیں پر ندگی کے گئی ایک شعبہ جات میں سالوں سے قائی میڈ ان انٹر نیٹ نے بر انسان کو اپنے جو ہر دیکھانے کا موقع اور کی سکی مشکلات کا صرف چند لو گوں کے پر ای تقاور دولوگ اپنی من مرضی کرتے پھر تے تھے لیکن اب انٹر نیٹ نے ہر انسان کو اپنے جو ہر دیکھانے کا موقع در کھا ہے۔ اگر کوئی بچھتا ہے کہ دو گو کی کہ کئی ایک مشکلات کا طل کے پہلے ہی صلاحیت رکھتا ہے، اس کے پاں بڑے ایتھے خیالات ہیں اور اس نے بڑا در دست لائھ علی کھی تیار کر در کھا ہے تو پھر اس کی گئی ایک مشکلات کا حل انٹر نیٹ نے پہلے ہی کرر کھا ہے۔ اگر کوئی سمجھتا ہے کہ وہ دنی کی ہتر دی می واقع ہیں۔ اگر داسان کو اپنے جو ہتر ہوں ہی ہو ہی ہو ہی ان کی دیا ہو تھر ایس کی بھی ہو ہی ہو ہو تھر کی میں میں دی ہو تو تا ہے ہو تھر کی ہیں کر کر کھی ہو ہیں ہو تھی ہو ہو کر اس خوش آ میں ہو تھی ہو تھی ہو کی تی ہو کو تا ہیں ہو تھی ہو تا ہے ہو تھر تی میں ہو تھر تو تا ہے ہو

ویڈیوز وغیرہ بناکر انسانیت کی بھلائی کر سکتاہے، توبس اس بندے کوچاہئے کہ فوراًاپنی ویب سائیٹ / بلاگ بناکر اپنی سوچ، تجربات اور نظریات وغیرہ کو پوری دنیا کے سامنے رکھ دے۔اگر اس بندے میں صلاحیت ہوئی قودہ اپنالوہابڑی آسانی سے منوالے گا۔

میں نے کٹی لوگوں کو "اردوبلاگ" بنانے کا مشورہ دیابلکہ قائل کرنے کے لئے بڑی وضاحت تک کی اور پھر چند ایک لوگوں کو خود بی اردوبلاگ بنا کر بھی دیا کیونکہ مجھے لگتاہے کہ اس وقت اردوبلا گنگ ہی سب سے آسان اور موثر ذریعہ ہے جس سے ہم اپنے نظام اور اپنی سوچ میں بہتری لانے کے ساتھ ساتھ انسانوں کے اس ہجوم کو ایک قوم میں تبدیل کر سکتے ہیں۔ میں جو کر رہا ہوں مجھے معلوم ہے کہ یہ پچھ بھی نہیں، ابھی بہت کام کرناہے لیکن مجھے لگتاہے کہ بے شک بہتری لانے کے ساتھ ساتھ انسانوں کے اس ایکن میں منزل کی جانب سفر کر رہا ہوں، قطرہ قطرہ ملار ہا ہوں، اپنی طرف سے کو شش میں مصروف ہوں، اب سمند رہے نہ ہے جھے اس سے کوئی غرض نہیں کیو نکہ میر اکام صرف سفر جاری رکھنا ہے۔

میر اپہلا کتابچہ "اردو اور کمپیوٹر" جب میں لکھ رہا تھا تو مجھے ذرہ برابر بھی امید نہیں تھی کہ دوست احباب اسے اتن اہمیت دیں گے لیکن لوگوں کی حوصلہ افزائی سے مجھے بہت خوش ہوئی اور خاص طور پر کچھ مزید لکھنے کی ہمت ہوئی۔یوں میں نے یہ چھوٹی سی کتاب "اردو اور بلاگ "ککھنا شر وع کی۔وفت کے ساتھ ساتھ اس کا مواد زیادہ سے زیادہ ہو تا گیا۔ جب بھی کوئی دوست بلاگ کے کسی مسئلہ کے بارے میں پوچھتا تو میں اس مسئلہ کے مطابق موضوع بھی اس کتاب میں شامل کر لیتا اور یوں تھوڑا تھوڑا ملاکر یہ کتابچہ سے ایک چھوٹی کتاب کے قریب پہنچ گیا ہے۔

اس کتاب کو لکھنے کا مقصد صرف اور صرف اردو بلاگنگ کی تروتن ہے تا کہ زیادہ سے زیادہ لوگ آسانی سے اردو بلاگ بناسکیں اور پھر ایتھے سے اچھالکھ کر ملک و قوم کی ترقی کے ساتھ ساتھ معلومات کے خزانے انٹر نیٹ پر ہر ایک کے لئے آسانی سے اور وہ بھی اردو میں مہیا کر سکیں۔ اس کتاب کی سافٹ کا پی مفت میں دستیاب ہے۔ اگر کوئی چاہے تو میر بلاگ کی پالیسی کو مدِ نظر رکھتے ہوئے اس کتاب کی فہرست یاڈاؤن لوڈ لنگ اپنی ویب سائیٹ، بلاگ یافورم پر شائع کر سکتا ہے۔ اس کے علاوہ اگر کوئی اس کتاب میں غلطی یا کی دیکھے اور مجھے اطلاع دے یا پھر اس کتاب کو مزید بہتر کرنے میں مشورہ دے تو میں اس کا بہت احسان مند رہوں گا۔ میں اپنی طرف سے ایک اور چھوٹی سی غلطی یا کی دیکھے اور اس کو اس کتاب کی فہرست یاڈاؤن لوڈ لنگ اپنی ویب سائیٹ، بلاگ یافور م پر شائع کر سکتا ہے۔ اس کے علاوہ اگر کوئی اس کتاب میں غلطی یا کی دیکھے اور مجھے اطلاع دے یا پھر اس کتاب کو مزید بہتر کرنے میں مشورہ دے تو میں اس کا بہت احسان مند رہوں گا۔ میں نے اپنی طرف سے ایک اور چھوٹی سی کو شش ہی ہے اور اگر حالات نے ساتھ دیا تو ان شاء اللہ کر تارہوں گا۔ اب آپ بھی اپنی طرف سے کو شش کر میں اور اردو بلاگنگ

> میں امید کر تاہوں کہ اس کتاب سے کافی لو گوں کو اردوبلاگ بنانے اور بلا گنگ میں آسانیاں ہوں گی۔ ہو سکے تو دعاؤں میں یاد رکھئے گا۔

اللہ تعالیٰ ہم سب کا حامی و ناصر ہو، ہماری سوچ کے جمود کو توڑے اور ہمارے ملک یا کستان کو ترقی دے۔ آمین

تحرير / تدوين: نثاريونس

یہ کتاب صرف FactLab Urdu فیس بک بیج کی ملکیت ہے، اس کتاب کو کسی اور بیج، گروپ، واٹس ایپ پر بیچنا منع ہے خلاف ورزی کی صورت میں قانونی کارروائی عمل میں لائی جائے گی۔ یہ 0304-0413488/0313-0655080

صفحہ نمبر 3

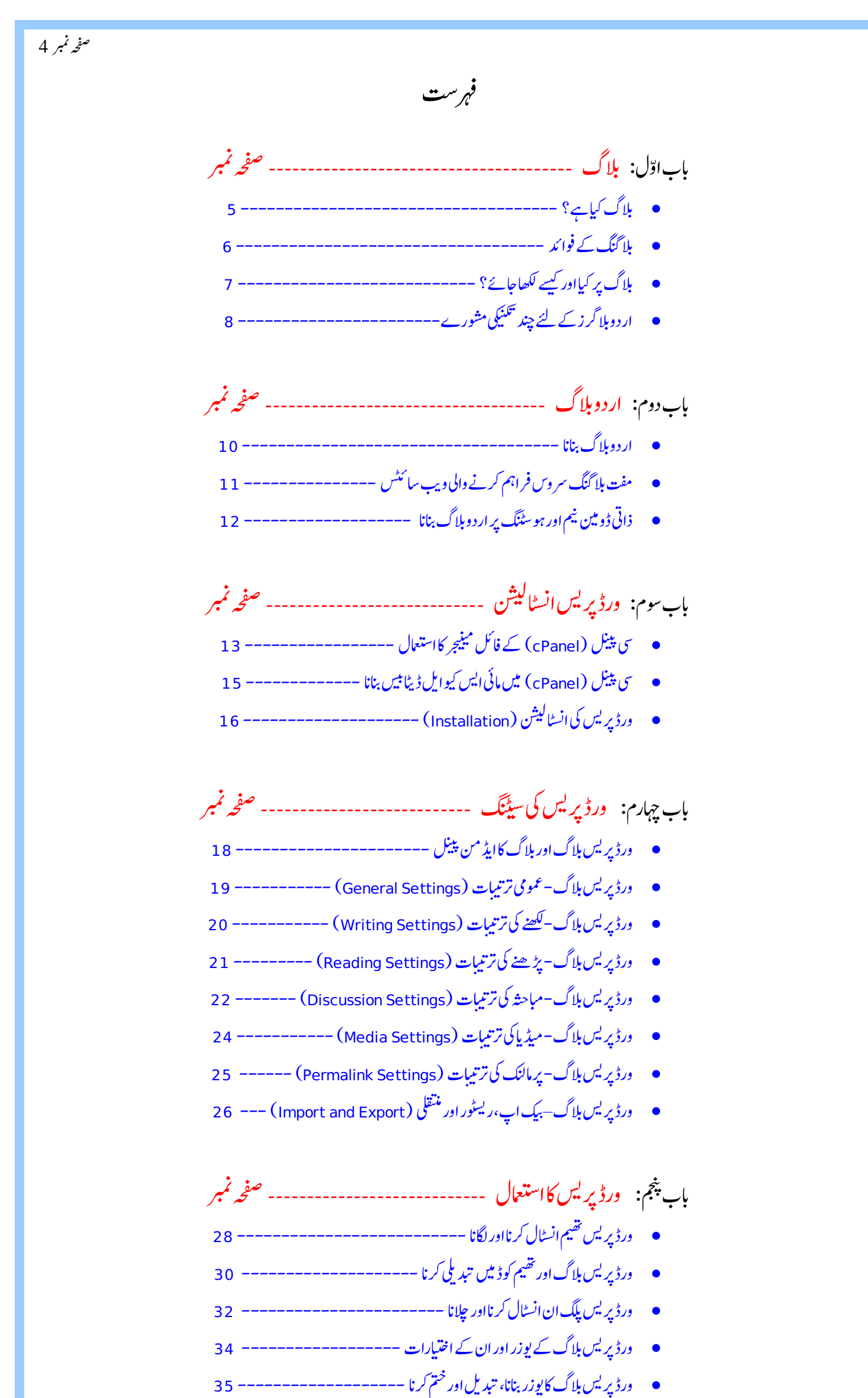

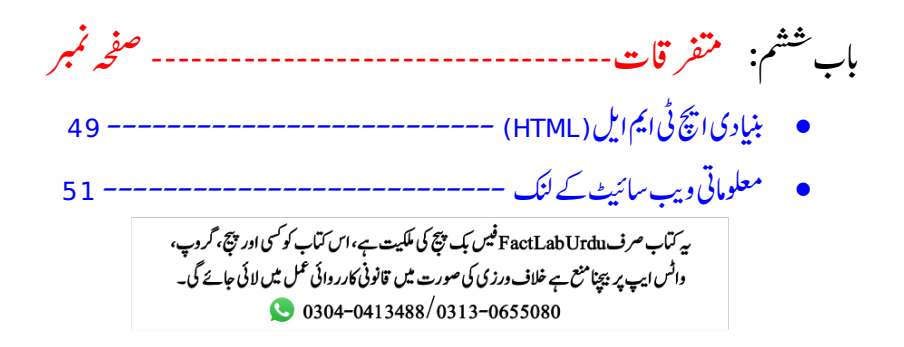

# بلاگ کیاہے؟

صفحہ نمبر 5

لفظ"بلاگ (Blog)" ویب لاگ (web Log) سے بنا ہے۔ بلاگ ایک قسم کی ذاتی ڈائر کی ہی ہے جو آپ انٹر نیٹ پر لکھتے ہیں۔ ذاتی ڈائر کی اور بلاگ میں ایک فرق ہی ہے کہ ذاتی ڈائر کی آپ تک یاچند ایک لوگوں تک محدود ہوتی ہے جبکہ بلاگ پوری دنیا کے سامنے کھلی کتاب کی مانند ہو تا ہے۔ جہاں آپ اپنی سوچ اور شوق کے مطابق اپنے خیالات، تجربات اور معلومات لکھتے ہیں اور قارئین سے تبادلہ خیال کرتے ہیں۔ آپ یوں بھی کہہ سکتے ہیں کہ بلاگ آپ کی شخصیت کی عکامی کر تا ہے۔ چیس آپ ہوں گے ویسا ہی آپ کا بلاگ ہو گا۔ اس کے علاوہ جیسے آپ ذاتی ڈائر کی میں شاعر کی اور اچھی با تیں لکھتے ہیں اس طرح بلاگ پر بھی آپ منا مربو اور بلوگ کر تا ہے۔ چیس ویڈیوز شیئر کر سکتے ہیں۔ ساری بات کا خلاصہ بیر کہ اگر آپ سوچ اور سمجھتے ہیں کہ اس سے طومات کی شخصیت کی عکامی کر ہے۔ آسان الفاظ میں اس کام کو بلا گنگ کہا جائے گا۔ رہ جال گری میں شاعر کی اور اچھی با تیں لکھتے ہیں اس طرح بلاگ پر بھی آپ شاعر کی، اچھی با تیں، نصاویر اور ہو ہوں جو ایک اس کی ملاق ہو گا۔ اس کے علاوہ جیسے آپ ذاتی ڈائر کی میں شاعر کی اور اچھی با تیں لکھتے ہیں اس طرح بلاگ پر بھی آپ شاعر کی، اچھی با تیں، نصاویر اور

بلاگ کئی قشم کے ہوتے ہیں مثلا ڈاکٹر لوگ میڈیکل کے متعلق معلومات کے لئے بلاگ لکھتے ہیں۔ ٹیکنالوجی کے لوگ ٹیکنالوجی پر لکھتے ہیں۔ حالات کے ستائے حالات پر لکھتے ہیں، ادیب ادب پر لکھتے ہیں، شاعر شاعر می لکھتے ہیں، فوٹو گر افر تصاویر شیئر کرتاہے تو دیڈیوز کے شیرائی دیڈیوز شیئر کرتے ہیں۔ حتی کہ جوجو ہو تاہے وہ بلاگ پر وہی کچھ لکھتااور شیئر کرتا ہے اور کٹی میرے جیسے بھی ہوتے ہیں جو ایک سے زیادہ موضوعات پر لکھنااور شیئر کرتے ہیں۔

به کتاب صرف FactLab Urdu فیس یک پنج کی ملکیت ہے، اس کتاب کو کسی اور پنج، گروب، واٹس ایپ پر بیچنا منع بے خلاف درزی کی صورت میں قانونی کارر دائی عمل میں لائی جائے گی۔ 0304-0413488/0313-0655080

# بلا گنگ کے فوائد

سی کام کے مثبت نتائج تب ہی بر آمد ہوتے ہیں جب آپ اس کام کو مثبت انداز میں کرتے ہیں۔ بلا گنگ کے مثبت نتائج اور حقیقی فوائد حاصل کرنے کے لئے آپ کو مثبت انداز میں بلا گنگ کرناہو گی۔

میری نظر میں اس تیزر فتار دور میں بلاگنگ کے بے شار فوائد ہیں جن میں سے چندایک بیان کر تاہوں۔ بلاگنگ سے انسان کو بہت پچھ سیکھنے، اپنی آواز دوسروں تک پہنچانے اور دوسروں کی رائے کا پتہ حپلتا ہے جس سے انسان کا ذہن کا فی وسیع سو چنا شر وع کر دیتا ہے۔ بلاگ کا سب سے بڑافائدہ میہ ہے کہ فی الحال میہ سب سے آسان اور سستا طریقہ ہے جس کے ذریعہ آپ اپنی آواز، سوچ، تجزیات اور تجربات منٹوں میں دوسروں تک پہنچا سکتے ہیں اور کسی موضوع پر دوسروں کی رائے حاصل کر سکتے ہیں۔ بلاگ کے استے فائد سے ہیں کہ لکھنا شر وع کروں تو کئی گھنٹے اسی میں نگل جائیں۔ چند ایک باتوں کی تھوڑی سی تفصیل بیان کر تاہوں۔

بلا گنگ سے بلا گر کی زندگی میں تبدیلیاں واقعہ ہونا شر وع ہو جاتی ہیں یعنی بلا گر کی سوچ پہلے سے وسیع، سوال وجواب کرنے کا حوصلہ اور بات کرنے کے انداز میں پختگی آ جاتی ہے۔ شر وع میں جیسا بھی لکھا جائے لیکن آہتہ آہتہ ابتر لکھنا آ جاتا ہے۔ معلومات میں بے شار اضافہ ہونا شر وع ہو جاتا ہے۔ جب کسی تحریر پر قارئین تبصرے یارائے دیتے ہیں توکٹی ایسے بھی تبصرے ہوتے ہیں جن سے تصویر کے کئی دوسرے رخ نظر آنا شر وع ہو جاتے ہیں اور معلومات میں بے شار اضافہ ہونا شر وع ہو جاتا ہے۔ جب کسی تحریر پر قارئین بلا گنگ کا ایک فائدہ سے بھی تبصرے ہوتے ہیں جن سے تصویر کے کئی دوسرے رخ نظر آنا شر وع ہو جاتے ہیں اور معلومات میں بہت زیادہ اضافہ ہو تا ہے۔ بلا گنگ کا ایک فائدہ سے بھی ہے کہ بلاگ بلا گر کو لکھنے پر مجبور کر تاہے۔ اور لکھنے کے بہت فوائد ہیں ان میں سے ایک سے سے کہ کہی کسی موضوع پر دماغ بہت

جل رہا ہو تا ہے۔ ایک سوچ کے بعد دوسری سوچ اور موضوع کہاں کا کہاں پہنچ جاتا ہے۔ سوچ منتشر ہو کررہ جاتی ہے۔ اگرایے میں اس موضوع پر لکھنا شر وع کریں اور چل رہا ہو تا ہے۔ ایک سوچ کے بعد دوسری سوچ اور موضوع کہاں کا کہاں پہنچ جاتا ہے۔ سوچ منتشر ہو کررہ جاتی ہے۔ اگرایے میں اس موضوع پر لکھنا شر وع کریں اور موضوع کو نہ بھولیں تو سوچ ایک نقطہ پر ہی مر کو زر ہتی ہے اور اس موضوع کے بارے میں منتشر سوچ کو ایک راہ ، ایک منزل مل جاتی ہے۔ بلاگنگ کا یہ فائدہ ہو تا ہے کہ ویسے تو شاید ہی کوئی بندہ تحریر لکھتا ہو لیکن اگر بلا گنگ کر رہے ہوں گے تو پھر کو شش ہو گی کہ بلاگ کے لئے ہی تحریر لکھ دیتے ہیں یوں جو موضوع ذہن میں ہو گا، اسے کئی حوالوں سے سوچیں گے، کئی سنی سائی باتوں کی تصدیق کر نے کے لئے معلومات اکٹھی کریں گے اور پھر تحریر لکھ دیتے ہیں یوں جو موضوع ذہن میں ہو گا، اسے کئی طرح ڈپریشن کم ہونے کے ساتھ ساتھ انسان کی مایو ہی تھی کہ ہوتی ہے ایک سے اور اس

دل د ماغ کی بات، سوالات اور بہت پچھ جب آپ دوسر وں سے کہہ دیتے ہیں تو من ہلکا ہو جاتا ہے۔ بلاگ کا ایک چھوٹا سافائدہ بتاتا ہوں۔ بجل گئی ہوئی تھی، ہر کام رکا ہواتھا، بر احال تھا، بس غصہ آیا لیکن نکال کسی پر نہیں سکتا تھا تو بس ایک تحریر بلاگ پر لکھ دی۔ اپنی آواز دوسر وں تک پہنچادی۔ دل ہلکا ہو گیا۔ ویسے بھی ظلم ک خلاف چپ رہنے کی بجائے بولنا بہتر ہے چاہے بلاگ کے ذریعے ہی کیوں نہ بولا جائے۔ ایک بندہ جس کی کوئی نہ سنے لیکن پھر بھی وہ حق کی صد الگا تار ہے تو اس کی بلاگ پر لکھ دی۔ اپنی آواز دوسر وں تک پہنچادی۔ دل ہلکا ہو گیا۔ ویسے بھی ظلم نہ ایک دن انٹر ضر ور کرے گی اور بلاگنگ ایک ایسی چیز ہے جس کے ذریعے آپ حق کی آواز آسانی سے دوسر وں تک پہنچا سکتے ہیں۔

بلا گنگ رائے عامہ ہموار کرنے میں بڑااہم کر دار ادا کرتی ہے۔ کم از کم پیچلی ایک صدی میں دنیا میں سب سے زیادہ تبدیلیاں قلم کے زور پر ہوئیں۔ سائنس کے اس دور میں جہاں دنیا ایک گلابل ویلیج بن گئی ہے وہاں قلم کا سب سے آسان اور مؤثر استعال بلا گنگ ہی ہے۔ بلا گنگ جہاں بڑے بڑے لکھاریوں کو آسانیاں دیتی ہے وہیں پر ایک عام بندے کو اپنے جو ہر دیکھانے اور لکھنے کے ہنر کو مزید بہتر کرنے کاموقع فراہم کرتی ہیں۔

ئی بندے لکھناچاہتے ہیں، اپنی سوچ اور تجربات دوسر وں تک پہنچاناچاہتے ہیں۔ لیکن ہر بندہ کتاب، اخبارات یار سائل میں لکھ نہیں سکتالیکن بلا گنگ کے ذریعے بہت پچھ، بڑی آسانی سے اور آزادی کے ساتھ لکھاجاسکتاہے اور تھوڑے سے بھی تھوڑے علم کو دوسر وں تک آسانی سے پہنچایاجا سکتاہے۔

بلا گنگ صرف اپنی سوچ کو دو سروں تک پہنچانے کانام نہیں بلکہ دو سروں کی سوچ جاننے کے لئے بھی بلا گنگ ہوتی ہے۔ جیسے کوئی طالب علم کسی موضوع پر اپنے خیالات کا اظہار کر کے دو سروں سے مشورہ کر تاہے کہ باقی اس موضوع پر کیا سوچتے ہیں یا پھر وہ جو علم رکھتے ہیں وہ اس تک پہنچا دیں۔ اس کے علاوہ کوئی محقق بلا گنگ کے ذریعے اپنی تحقیق دو سروں تک پہنچا تا ہے اور جواب میں اس کی حوصلہ افزائی ہونے کے ساتھ ساتھ دیگر رائے تحقیق کو مزید چارچار کی لئے ہوں ایک کی موجوع کی موجوع کی سوچ جانے کے لئے بھی بلا گنگ ہوتی ہے۔ جیسے کوئی طالب علم کسی موضوع پر اپنے دریعے اپنی تحقیق دو سروں تک پہنچا تا ہے اور جواب میں اس کی حوصلہ افزائی ہونے کے ساتھ ساتھ دیگر رائے تحقیق کو مزید چارچاند لگاد یتی ہے۔

ساری بات کاخلاصہ بیر کہ اگر آپ سوچتے اور شجھتے ہیں کہ آپ کواپنی سوچ اور معلومات دوسر وں تک پہنچانی چاہئے اور دوسر وں کی رائے جاننی چاہئے، تو اس کے لئے بہترین چیز بلاگ ہے۔ مثبت بلا گنگ کے دوران آپ کوخود اندازہ ہونا شر وع ہو جائے گا کہ بلا گنگ آپ کی زندگی میں کیسی اور کتنی بڑی بڑی مثبت تبدیلیاں لاتی ہے اور آپ کو کیا کیا فوائد پہنچاتی ہے۔

بلا گنگ ایک طرف بلا گر کی زندگی پر مثبت اثرات ڈالتی ہے اور معلومات میں بہت اضافہ کرتی ہے تو دوسر ی طرف قارئین کو بھی بے شار تجزیات، تجربات اور معلومات سے نواز تی ہے۔ واٹس ایپ پر پچامنع ہے خلاف درزی کی صورت میں قانونی کارردائی عمل میں لائی جائے گی۔

S 0304-0413488/0313-0655080

بلاگ پر کیااور کیسے لکھاجائے؟

پچھ لوگوں کو سبجھ نہیں آتی کہ بلاگ پر لکھیں تو کیا لکھیں اور کہاں سے شر وع کریں اس بارے میں میر اخیال ہے کہ بس پہلا قدم اٹھانے کی ضرورت ہوتی ہے۔ آگے آگے آپ کا پنابلاگ خود، دیگر بلاگز اور قارئین کے تبصرے یہ سمجھاتے جاتے ہیں کہ کیا لکھا جائے۔ سب سے پہلے تو آپ اپنے بلاگ پر اپنا تعارف کرائیں تاکہ قارئین کو آپ کے بارے میں پیتہ چلے۔ اس کے بعد مزید اپنے شوق اور شعبہ کے مطابق لکھیں۔

چند دیگر مشورے

د نیامتحرک ہے، آج پچھ ہے تو کل پچھ مختلف بھی ہو سکتا ہے۔ انسان کی سوچ بھی متحرک ہے۔ اس لئے اپنی تحریر اور سوچ میں لچک رکھیں کیونکہ اگر وقت کی تبدیلی کے ساتھ آپ کی سوچ میں بھی تبدیلی ہو تو یہی لچک آپ کو فائدہ دے گی اور اگر واقعی آپ کی سوچ میں تبدیلی آئے تو اپنا پر انالکھا بچ ثابت کرنے کے لئے اپنا آخ خراب نہ کریں بلکہ اس بات کو تسلیم کریں کہ کل تک میں بیہ سوچتا تھا جبکہ وقت کی تبدیلی کے ساتھ میر کی سوچ میں بھی تبدیلی آئی ہے۔ ویسے بھی سوچ پر جمود کا تالا خراب نہ کریں بلکہ اس بات کو تسلیم کریں کہ کل تک میں بیہ سوچتا تھا جبکہ وقت کی تبدیلی کے ساتھ میر کی سوچ میں بھی تبدیلی آئی ہے۔ ویسے بھی سوچ پر جمود کا تالا

بلاگ پر تبھی بھی کوئی ایسی ذاتی معلومات شیئر نہ کریں جس سے آپ کو اسی وقت یا آنے والے وقت میں نقصان ہونے کا خد شہ ہو۔ جو بھی لکھیں سوچ سمجھ کر لکھیں۔ یا در ہے آپ کابلاگ آپ کی شخصیت کا عکاس ہو تا ہے۔ اپنی شخصیت کو دوسر ول کے سامنے اچھے انداز میں پیش کرنے کے لئے ضر وری ہے کہ آپ اچھارو سے اختیار کریں۔ پر تک سے سے تک میں کہ میں کہ تھی کہ بچ کی ملکیت ہے، اس کتاب کو کمی اور پچ، گروپ،

یر کتاب صرف FactLabUrd فیس بک بنج کی ملکیت ہے، اس کتاب کو سمی اور نبتج، گروپ، واٹس ایپ پر بیچنامنع ہے خلاف ورزی کی صورت میں قانونی کارروائی عمل میں لائی جائے گی۔ 0304-0413488/0313-0655080

# ار دوبلا گرزے لئے چند تکنیکی مشورے

اردو بلاگنگ اجمی ابتدائی مراحل میں ہونے کے ساتھ ساتھ دن بدن ترقی بھی کر رہی ہے۔ یے لوگ اس طرف آ رہے ہیں۔ ہمیں مشاورت کے ساتھ اردو بلاگنگ کو آسان بنانا ہو گاتا کہ بلاگ پڑ سے والوں کو اور خاص طور پر نے آنے والوں کو مشکل پیش نہ آئے۔ آج کچھ باتوں کو مشوروں کے طور پر آپ لو گوں کے سامنے پیش کر رہا ہوں۔ ہو سکتا ہے ان باتوں / مشوروں سے کسی کا بھلا ہو جائے اور میر می طرف سے اردو بلاگنگ کی خد مت میں ایک اور قطرہ شامل ہو جائے۔ عام طور پر ہر انسان کی اپنی ایک پند ہوتی ہے اور وہ کر تا بھی وہ ہی ہے جو اسے پند ہو تا ہے۔ سافٹ و میڑ ، وی سائیٹ یا کو کی تھی باتوں کو میں میں ایک اور قطرہ شامل ہو جائے۔ عام طور پر ہر انسان کی اپنی ایک پند ہوتی ہے اور وہ کر تا بھی وہ ہی ہے جو اسے پند ہو تا ہے۔ سافٹ و میز ، وی سائیٹ یا کوئی تھی چیز جو بناتے آپ خود ہیں لیکن اس کا استعال دو سرے لوگ کرتے ہیں تو ایسی چیز بناتے ہوئے آپ کو اپنی پند نہیں بلکہ استعال کرنے والے زیادہ لو گوں کی پند کو دیکھنا پڑتا ہے۔ بلاگ یا وی بسائیٹ یا کوئی تھی چیز جو بناتے آپ خود ہیں لیکن اس کا استعال دو سرے لوگ کرتے ہیں تو ایسی چیز بناتے ہوئے آپ کو اپنی پند نہیں بلکہ استعال کرنے والے زیادہ لوگوں کی پند کو دیکھا پڑتا ہے۔ بلاگ یا وی سائی بنات ہوتے یہ نہ دیکھتے کہ آپ کو کیا پند ہے بلکہ یہ دیکھتے کہ زیادہ لوگ کی پند نہیں بلکہ استعال کرنے والے زیادہ لو گوں کی پند کو دیکھنے پڑتا ہے وال کی تھی ہو تا ہے۔ بلاگ یا وی سائی دیتے اور اُن کی کتی مہمان نو ازی کرتے ہیں۔

مہمان نوازی کے لئے درج ذیل چند چیزوں کا خیال رکھیں۔

- سادگی اور ملکے رنگوں کا انتخاب کریں کیونکہ سادگی فائدہ بھی دیتی ہے اور خوبصورت بھی ہوتی ہے۔
  - اہم اور ضر وری روابط کو خاص اور نمایا جگھ پر رکھیں۔
- ضرورت کے روابط کے علاوہ بے جاروابط اور دیگر غیر ضر وری چیز وں کا استعمال آپ کے بلاگ کو جھنجال پورہ بنادیتا ہے۔
- مہمان یعنی قاری اپنافیمتی وقت آپ کے بلاگ کو دیتا ہے، پڑھتا اور تبصرہ کرتا ہے۔ جو ابا آپ بھی اس کی حوصلہ افزائی کریں۔
  - مہمان آپ کے بلاگ پر آتا ہے تو آپ بھی اس کی ضروریات کا خاص خیال رکھیں اور ضروری سہولیات مہیا کریں۔

# اب مندر جہ بالا نقاط کی <sup>تف</sup>صیل <sup>یع</sup>نی یہ کیوں ضر وری ہیں۔ ساد گ<mark>ی اور ملکے رنگوں کاانتخاب</mark>

عام طور پر دیکھا گیا ہے کہ بعض دوست بلاگ کو خوبصورت کرنے کے لئے بے شار رنگوں کا استعال کرتے ہیں جس سے ایک رنگ بر نگابلاگ تو بن جاتا ہے لیکن پڑھنے والوں کو مشکلات کا سامنا ہو تا ہے۔ اگر آپ کو میر کی طرح رنگوں کازیادہ استعال پسند ہے تو ضر ور زیادہ رنگ استعال کریں لیکن اسے بلاگ کے ہیڈر یا چند ایک جگہ تک محد ودر تھیں۔ جہاں عام طور پر مکمل پوسٹ ہوتی ہے وہاں کو شش کریں کہ بیک گر اؤنڈ کارنگ ہلکا یعنی سفید کے قریب ترین اور تحریر کارنگ کالار تھیں۔ کوئی چیز پڑھتے ہوئے اگر ہیک گر اؤنڈ کارنگ گاڑھا ہو اور تحریر کارنگ ہلکا ہو تو اس سے پڑھنے والے کو اکتا ہٹ ہوتی ہے بلکہ کٹی لوگوں کی نظر پر بھی فرق پڑتا ہے۔ اگر آپ انگر ایک میں کا ہو تا ہے۔ اگر آپ انٹر نیٹ کی مشہور وی سام طور پر مکمل پوسٹ ہوتی ہے وہاں کو شش کریں کہ بیک گر اؤنڈ کارنگ ہلکا یعنی سفید کے قریب ترین اور تحریر کارنگ کالار تھیں۔ کوئی چیز پڑ ھتے ہوئے اگر ہیک گر اؤنڈ کارنگ گاڑھا ہو اور تحریر کارنگ ہلکا ہو تو اس سے پڑھنے والے کو اکتا ہٹ ہوتی ہے بلکہ کٹی لوگوں کی نظر پر بھی فرق پڑتا ہے۔ اگر آپ انٹر نیٹ کی

## ابهم روابط اور ان كامقام

میری نظر میں سمی بھی بلاگ کے لئے چار قشم کے روابط سب سے زیادہ ضروری اور اہمیت کے حامل ہوتے ہیں۔ تازہ ترین تحریر، زمرہ جات (موضوعات)، صفحات اور تلاش کار بط۔عام طور پر بلاگ کے سانچوں کو بناتے ہوئے تازہ ترین تحریر تو بلاگ پر نمایار کھی جاتی ہے اور کچھ پر انی اس کے ساتھ بالتر تیب ینچے ہوتی ہیں اس لئے علیمدہ سے سائیڈ بار یا کسی اور جگہ تازہ ترین تحریر وں کے روابط مہیانہ ہی کئے جائیں تو بہتر ہو تا ہے۔ زمرہ جات کے روابط کی بلاگ کے اہم ترین روابط ہوتے ہیں اس لئے علیمدہ سائیڈ بار یا کسی اور جگہ تازہ ترین تحریر وں کے روابط مہیانہ ہی کئے جائیں تو بہتر ہو تا ہے۔ زمرہ جات کے روابط کسی بلاگ کے اہم ترین روابط ہوتے ہیں اس کو ہیڈر، سائیڈ بار یا جہاں بھی آپ کا دل ہو وہاں رکھیں لیکن ایسی جگہ پر رکھیں جہاں یہ نمایا نظر آئیں۔ اس کے بعد ضر وری روابط صفحات کے ہوتے ہیں اس کو ہیڈر، ہیں۔ ان کو بھی کو کی اچھی جگہ دیں اور کو شش کریں کہ یہ بھی نمایا ہی ہوں۔ تلاش کار بط بھی اینی ایک اہمیت رکھا ہے اس کو میٹر ہوتے ہیں۔ ان کو بھی کو کی اچھی جگہ دیں اور کو شش کریں کہ یہ بھی نہیں ہوں۔ تلاش کار بط بھی اینی ایک اہمیت رکھتا ہے اس کو میٹر ہ ان چار وابط سے بھی تو ہو ہیں روابط ہوتے ہیں جیسے تازہ تیسر واب حیل اس کار بط بھی اینی ایک اہمیت رکھتا ہے اس کو بھی نمایا چاہے۔ پہلی دفتہ آنے والے قاری کو کی خاص دلچیں نہیں ہوتی تھر وال کے روابط ، آر ایس ایس، محفو خلات اور دیگر روابط و غیرہ و غیر ہے سید دہ روابط ہیں جن میں عام قاری یا پہلی دفتہ آنے والے قاری کو کی خاص دلچیں نہیں ہوتی اور ان میں دلچیں ہوتی ہیں وہ ان کو ڈھونڈ لیتے ہیں چا ہے یہ کہیں بھی رکھی دی جن میں ماہ قاری یا سی دفتہ آنے والے قاری کو کی خاص دلچیں نہیں ہوتی اور ان میں دلچیں ہوتی ہیں اور ان کو ڈھونڈ لیتے ہیں چی رہی تھی دو تی ہی کی کی کے کے اس

واقف ہوتے ہیں اور انہیں کسی مشکل کا سامنانہیں کرنا پڑتا۔

## غير ضرورى روابط اور چيزوں كااستعال

ار دوبلا گنگ میں نئے آنے والوں کے لئے آسانیاں پید اکرنی ہوں گی تا کہ وہ اکتاب کا شکار ہونے کی بجائے بلا گنگ کو آسان سمجھیں۔ عام طور پر دیکھا گیاہے کہ بعض بلا گر دوست اپنے بلاگ پر طرح طرح کے روابط اور دیگر چیزیں لگائے ہوئے ہیں۔ اگر میں نے یہاں مثال کے طور پر بھی کوئی ربط یا چیز کہی تو گئی بلاگر دوستوں کی طرف سے فتو کی آجائے گا اس لئے میں یہاں مثال دینے سے پر ہیز ہی کروں گا۔ آپ لوگ مجھ سے کئی گنا سمجھد ار ہیں اس لئے نود ہی سمجھیں کیو نکہ میر کی نظر میں بلاگ کے حوالے سے ان ربط اور چیز وں کی کوئی خاص ضر ورت نہیں۔ کو حش کریں کہ ضر ورت کے روابط اور چیز وں کے علاوہ بے جاروابط اور چیز وں کا استعمال نہ کریں اور اپن بلاگ کو جھنجال پورہ بنے سے بچایس۔ اگر آپ سمجھی ہیں کہ فلاں فلاں ربط اور چیز وں کی علاوہ بے جاروابط اور چیز وں کا استعمال نہ کریں اور اپن رہا ہے کو جھنجال پورہ بنے سے بچایس۔ اگر آپ سمجھی میں کہ ضر ورت کے روابط اور چیز وں کے علاوہ ہے جاروابط اور چیز وں کا استعمال نہ کریں اور اپن رہا ہے کو جھنجال پورہ بنے سے بچایس۔ اگر آپ سمجھی میں کہ فلاں دبط اور چیز وں کی میں بلاگ پر ضر ورت ہے اور ان کا استعمال نہ کریں اور اپن رہا ہے تو اس کا آسان حل میہ ہے کہ آپ ان کا موں کے لئے علیحدہ صلح بنائیں یا علیحدہ سائیڈ بار استعمال کریں۔ غیر ضر وری چیز وں کے استعمال کا کو جھنجال پورہ بھی ہو تا رہا ہے تو اس کا آسان حل ہی ہے کہ آپ ان کا موں کے لئے علیحدہ صل علی ہو تھی ہیں استعمال کریں۔ غیر ضر وری چیز وں کے استعمال کا یک نقصان سے بھی ہو تا ہے کہ نئے بلاگر کے لئے بلاگ بنانے میں کئی مشکلات ہو تی علیحدہ صل علیحدہ سائیڈ بار استعمال کریں۔ غیر ضر وری چیز وں کے استعمال کا ایک نقصان سے بھی ہو تا مائع کر تا ہے۔ کو شش کریں کہ ساد گی کا سبق دیں اور نور اوں میں اپنا قیم کی موں میں لگانے کا جذب ہیں ارکریں۔

## تبصره كرنے والے كى حوصلہ افزائى

قاری اپنافیتی وقت آپ کے بلاگ کو دیتا ہے، پڑھتا اور تھرہ کرتا ہے جواباً آپ کو بھی چاہئے کہ اس کی حوصلہ افزائی کریں۔ قاری اگر کوئی سوال کرتا ہے تو کوشش کریں کہ جلد سے جلد اس کو جواب دیں۔ اس کے علاوہ جب چار پانچ تھرے ہو جائیں یا ایک خاص وقت گزر جائے تو کوشش کریں کہ تمام تھرہ کرنے والوں کا شکر سے ادا کریں۔ مزید تھرہ کرنے والے کے بلاگ یا ویب سائیٹ کاربط، او تار اور اس کے بلاگ سے آخری تحریر کا عنوان بمعہ ربط اس کے تھرے کے ساتھ ظاہر کرنے کا انظام کریں۔ ان کاموں سے تھرہ کرنے والے کی حوصلہ افزائی کے ساتھ ساتھ آپ کے بلاگ کے ذریعے تھرہ کرنے والے کی تشہیر بھی ہوجائے گی۔

## قاری کے لئے سہولیات اور دیگر باتیں

یوں تو ہلاگ پر جنتی بھی سہولیات ہوتی ہیں ان میں زیادہ تر قاری اور تصرہ کرنے والے کے لئے ہی ہوتی ہیں لیکن میرے خیال میں چند سہولیات ضرور دینی چاہئیں۔ جسے بلاگ کو سادہ اور آسان فہم بنایا جائے تا کہ قاری اکتاب کا شکار نہ ہو۔ ہر ربط اور چیز کو ایسے رکھا جائے کہ سب علیحدہ علیحہ نظر آئیں نہ کہ ایک کے ساتھ دو سر ی ایسے ہو کہ گلے ای کا ہی حصہ ہے۔ جن نیکسٹ باکس یا ایر یا میں صرف انگریزی ہی لکھی جاتی ہو جیسے ای میل اور ویب سائیٹ کے غیکسٹ باکس کے علاوہ ہر غیکسٹ ایر یا میں اردو ویب ایڈ میڑ کا استعال ضرور کریں تا کہ اگر کسی کے کمپیوٹر پر اردو انسٹال نہ ہو تو وہ بھی آسانی سے اردو میں تیمرہ یا تلاش کر سے۔ تحریر کی مناسبت سے اس کا میں اردو ویب ایڈ میڑ کا استعال ضرور کریں تا کہ اگر کسی کے کمپیوٹر پر اردو انسٹال نہ ہو تو وہ بھی آسانی سے اردو میں تیمرہ یا تلاش کر سے۔ تحریر کی مناسبت سے اس کا فونٹ سائز بھی مناسب رکھیں تا کہ ایک عام قاری بھی آسانی سے پڑھ سے۔ تصر کا اقتباس دینے کے لئے ہر تصر کے ساتھ ایک کر سے۔ تحریر کی مناسبت سے اس کا تاکہ تعرہ کرنے وال اس کا آسانی سے استعال کر سے اور قاری کو آسانی سے پڑھ جلے۔ تصر کا اقتباس دینے کے لئے ہر تصر کے ساتھ وقتباس دینے ہوں کہ کرنے والی جگر پر کی ماتیں ہے ہو تو ہے تھی آسانی کر تعرب کے ایک کہ تر والی جنون کر ایک اور قاری کو آسانی سے پڑھ تھے۔ تعریر کا استعال کر ہے کا تھا ہو کر ہیں ایک ایز خال میں پڑھ تھے۔ تصر کا تعام کر میں ستعال کر رہے والی اس کا آسانی سے استعال کر سے اور قاری کو آسانی سے پنہ چل سے کہ کس تعرب کا جواب دیا گیا ہے۔ کو شش کر می کہ تعرب کا تو خونٹ کا جنوب سائر کبھی تا کہ ایک اسانی کی سیوٹر پر ایر کو کو تعویر کر این کہ ایز دو کے عام طور پر استعال کرتے ہیں وہ بھی خوش میں ہو کی ار اور فونٹ کا استعال کر رہے ہیں اُس کا ڈاؤن لوڈ لنک ضرور اور اور نمایا جگہ پر دیں اور کو شش کر میں کہ اردو کے عام طور پر استعال کرتے ہیں وہ بھی خوش میں ہو نونٹ استعال کر ہے ہو گو ڈائی نے ہو کو گی ہو کو کی دیو کی کو میں خور کی ہو خون کو استعال کر ہیں ہو این وڈ لنگ میں ہو گوئی ہے کو گی دو کو کی دو کو کی دو کو کی دو کو کو ہو خرود ہو ہو کہ کہی کہ ہو کہ کی خو در دو کی بھی ہو ہو ہو ہو ہو ہو کہ تھی ہو ہو ہو ہو ہو ہو ہو ہو ہو استعال کر ہے۔ ہوا کی پر لوڈ لنک خو اور ہو کی لیک کہ یو ڈی ہو کو کی دو کو کی ہو کو کی دو ہ

مندرجہ بالاچند مشورے میر ی طرف سے اردوبلا گرز کے لئے ہیں۔اگر آپ خود تقسیم بنانا جانتے ہیں تومیرے خیال میں مندرجہ بالامشوروں کوضر ور ذہن میں رکھیں اور اگر آپ خود سے تقیم نہیں بناسکتے توکسی ایسے تقیم کاانتخاب کریں جس میں مندرجہ بالا خصوصیات ہوں۔

نوٹ:- یہ میرے چند مشورے ہیں اگر دل کرے تو اپنالیں نہیں تو آپ رد کرنے کا پورا پورا اختیار رکھتے ہیں۔ یہ میر ی آج تک کی سوچ ہے۔ وقت اور ٹیکنالوجی کی تبدیلی کے ساتھ میر ی سوچ میں بھی تبدیلی آسکتی ہے۔

# اردوبلاگ بنانا

اردوبلاگ بنانا بہت ہی آسان ہے۔ جس کے لئے بہت زیادہ مہارت کی ضرورت نہیں بلکہ یوں بھی کہہ سکتے ہیں کہ اردوبلاگ بنانا ب بچوں کا کھیل ہے۔ آپ مفت کی سروس استعال کرتے ہوئے بھی اردوبلاگ بناسکتے ہیں اور تھوڑے سے پیسے خرچ کر یعنی اپنے ذاتی ڈومین نیم اور ہو سٹنگ پر بھی اردوبلاگ بناسکتے ہیں۔ اگر آپ کی پہلے سے ہی کوئی ویب سائیٹ ہے تو اس پریا اس کی سب ڈومین پر بھی اردوبلاگ بناسکتے ہیں۔ اردوبلاگ بنانا ب پی کی اس موجو د ہیں۔ اس کتاب میں چند ایک طریقے اور "ورڈ پریس " سی ایم ایس کے بارے میں بات کریں گے۔

ڈومین نیم اور ہو سٹنگ

ڈومین نیم یعنی ویب سائیٹ کا پتہ اور ہو سٹنگ ایسے ہی ہے جیسے گھر کا" پتہ "اور" گھر " یعنی ڈومین نیم " پتہ "اور ہو سٹنگ"گھر "۔ جب کسی نے کسی گھر جانا ہو تاہے تو پہلے اس کا پتہ معلوم کر تاہے اور پھر وہ پتہ اسے گھر تک پہنچا دیتاہے۔ ایسے ہی ڈومین نیم ہو تاہے۔ کوئی ڈومین نیم اپنے ویب براؤزر میں لکھتاہے اور پھر وہ ڈومین نیم اسے گھر تک یعنی ہو سٹنگ تک پہنچادیتاہے۔ اب ہو سٹنگ ہی اصل جگہ ہوتی ہے جہاں آپ کی ویب سائیٹ کامواد ہو تاہے۔

# چند دیگربنیادی با تیں

یسے خرچ کر ذاتی ڈومین نیم اور ہوسٹک پر بلاگ بنانے سے مر ادیہ ہے کہ آپ اپنے خاص نام کی ڈومین لیتے ہیں جیسے میں نے nor مفت سروس کا لے رکھی ہے اور اس کے بعد آپ اینی ویب ہوسٹنگ بھی لیتے ہیں۔ یہ بالکل ویسے ہی ہے جیسے آپ اینی دیگر ویب سائیٹس بناتے ہیں۔ اس کے علاوہ مفت سروس کا استعال ہیہ ہے کہ کئی کمپذیاں بلاگ بنانے کی سہولت دیتی ہیں۔ اس کی سب سے بڑی مثال گو گل کی بلا گر یا بلاکسپاٹ اور ورڈ پر ایس آر گنائیز یشن کی ورڈ پر ایس ڈاٹ کام ہیں۔ یہ دونوں کمپذیاں مفت میں بلاگ بنانے کی سروس دیتی ہیں۔ بلاگر اور بلاکسپاٹ اور ورٹ کی بلاگر یا بلاکسپاٹ اور ورڈ پر ایس آر گنائیز نیٹن آپ کو اپنی ہیں۔ یہ دونوں کمپذیاں مفت میں بلاگ بنانے کی سروس دیتی ہیں۔ بلاگر اور بلاکسپاٹ ایک ہی مروس کے دونام ہیں۔ اس کے علاوہ ورڈ پر ایس آر گنائیز نیٹن آپ کو اپنی ذاتی ہو سٹنگ پر بلاگ بنانے کی اس وی دیتی ہیں۔ بلاگر اور بلاکسپاٹ ایک ہی سروس کے دونام ہیں۔ اس کے علاوہ ورڈ پر ایس آر گنائیز نیٹن آپ کو اپنی مشہور سی ایم ایس ہے سریل گ بنانے کی سروس دیتی ہیں۔ بلاگر اور بلاکسپاٹ ایک ہی سروس کے دونام ہیں۔ اس کے علاوہ ورڈ پر ایس آر گنائیز نیٹن آپ کو اپن واتی ہو سٹنگ پر بلاگ بنانے کے لئے ایک ورڈ پر ایس سی ایم ایس مفت میں فر اہم کرتی ہے۔ یہ یہ ایم ایس اس وقت بلاگنگ کے حوالے سے سب سے زیادہ کا میا اور مشہور سی ایم ایس ہے میں کا شینٹ مینجنٹ مسٹم کو آسان الفاظ میں آپ ایک سافٹ و میر کہہ سکتے ہیں جو کہ ویب سائیٹ پر انسٹال ہو تاہے اور پھر چندا یک چھوٹی چھوٹی چھوٹی تبر یلیوں کے بعد آپ کی ویب سائیٹ وال سے لئے ورڈ پر ایس این ورڈ پر ایس ڈاٹ کام پر بھی بلاگ بنائے کی سہولت دیتا ہے اور اگر

مفت بلا گنگ سروس فراہم کرنے والی ویب سائٹس

یوں توبلاگ بنانے کے لئے کٹی ایک مفت سروس میسر ہیں۔ جن میں سر فہرستblogger.com اور wordpress.com ہیں۔ یاد رہے بلاگر اور بلاگ اسپاٹ ایک ہی سروس کے دونام ہیں۔

ان کے علاوہ مفت سروس کا استعال کرتے ہوئے ایک طریقہ اور بھی ہے۔اس طریقے کا بہت کم لو گوں کو علم ہے اور اس طریقے کو ہم تک پہنچانے کے لئے میں محترم بلا گر محمد اسد صاحب کا شکر گزار ہوں۔ جن کی بدولت کم از کم مجھے اس طریقے کا پتہ چل سکا۔ اس طریقے کے ذریعے ہم ڈومین نیم اور ہو سٹنگ تو مفت میں حاصل کرتے ہیں لیکن بیہ طریقہ ایسے ہی ہے جیسے ڈومین نیم اور ہو سٹنگ خرید کر بلاگ بنایا جاتا ہے۔ میں اس طریقہ کو انو کھاطریقہ کہوں گا۔

ار دوبلا گنگ کے حوالے سے مفت کی سر وس کے پچھ فوائد اور نقصانات

ورڈ پریس ڈاٹ کام (wordpress.com)

انگریزی بلاگنگ کے لئے بہترین اور معیاری سروس ہے لیکن اردو بلاگنگ کے لئے معیاری نہیں۔ اس میں خود سے اپنی مرضی کا تقسیم اپلوڈ نہیں کیا جاسکتا بلکہ جو ورڈ پریس ڈاٹ کام والوں نے پہلے سے اپلوڈ کیے ہیں ان کو ہی استعال کیا جاسکتا ہے اور وہ تقسیم انگریزی کے لئے ہیں اس لئے اردو بلاگ کے لئے بہتر نہیں۔ اس کے علاوہ تقسیم میں خود سے تبدیلی بھی نہیں کی جاسکتی۔ جس کی وجہ سے اردو فونٹ کئی جگہ پر ٹھیک یاخو بصورت نظر نہیں آتا۔ اس میں بھی تبصرہ کرنے کے لئے اردو ایڈ پڑ نہیں لگایا جاسکتا۔ مجھے ذاتی طور پر یہ سر وس اردو بلاگنگ کے حوالے سے پہند نہیں کیو کتھ اس میں پوری طرح سے اردو کے لئے سر نہیں۔ اس

## بلاگرڈاٹ کام (blogger.com)

ایک بہترین اور معیاری سروس جو کہ گوگل مہیا کر رہاہے۔بلا گرڈاٹ کام پر بلاگ اور بلاگ کامواد ضائع ہونے کا ندیشہ بہت ہی کم ہے بلکہ نہ ہونے کے برابر ہے۔ بلا گرڈاٹ کام کے لئے تقییم بھی آسانی سے میسر ہیں اور اپنی مرضی کا تقیم ایلوڈ کیا جا سکتا ہے اور اس میں تبدیلی بھی کی جاسکتی ہے۔ نی الحال تبصر ہ کرنے کے لئے ار دوایڈیٹر نہیں لگایا جا سکتا۔ اس کے علاوہ چند ایک غیر ضروری سہولیات میسر نہیں جو باقی بلاگنگ سروس میں میسر ہیں۔ اردوبلا گنگ کہ کر نے کے لئے ڈاٹ کام پر بلاگ بنانے کاطریقہ جاننے کے لئے اس لنگ 70 = p? کا کھیں دوس کی سر میں میسر ہیں۔ اردوبلا گنگ کے لئے مناسب سروس ہے۔ بلاگر

## مفٹ ڈومین نیم اور مفت کی ہو سٹنگ

یہ طریقہ مجھے ذاتی طور پر بہت پسند ہے۔ جیسا کہ پہلے کہایہ طریقہ ایسے ہی ہے جیسے ڈومین نیم اور ہوسٹنگ خرید کر بلاگ بنایا جاتا ہے۔ اس طریقہ میں آزادی ہی آزادی اور اختیارات ہی اختیارات ہیں۔ ذاتی ہو سٹنگ کے بعد اردو بلاگنگ کے لئے یہ بہترین سروس ہے۔ آپ اپنی مرضی کا تھیم منتخب کریں یا چاہے جو مرضی استعال کریں۔ اس طریقہ کافی الحال تو کوئی نقصان نہیں لیکن ڈر صرف اس بات کا ہے کہ پتہ نہیں کب یہ مفت کی سروس بند ہو جائے اور آپ کا بلاگ غائب۔ اس لئے استعال کریں۔ اس طریقہ کافی الحال تو کوئی نقصان نہیں لیکن ڈر صرف اس بات کا ہے کہ پتہ نہیں کب یہ مفت کی سروس بند ہو جائے اور آپ کا بلاگ غائب۔ اس لئے استعال کریں۔ اس طریقہ کافی الحال تو کوئی نقصان نہیں لیکن ڈر صرف اس بات کا ہے کہ پتہ نہیں کب یہ مفت کی سروس بند ہو جائے اور آپ کا بلاگ غائب۔ اس لئے اپ کو ساتھ ساتھ بلاگ کا بیک اپ رکھنا پڑتا ہے۔ ویسے بلاگ کا بیک اپ ذاتی ہو سٹنگ پر بھی رکھنا چاہے کیو تکہ ٹیکنالو بی کا کیا پتہ کس وفت دھو کہ دے جائے۔ اس طریقہ میں جو مفت میں ڈومین نیم حاصل کرتے ہیں وہ ڈاٹ کام (conc.) وغیرہ کی بجائے ڈاٹ کو ڈاٹ می میں اور میں یہ ہو تا ہے۔ مفت میں ڈومین نیم حاصل کرنا ہے تو پتی مرضی سے نہیں ہو گا۔ خیر میر نے خیال میں بلاگنگ شروع کرنے کے لئے مفت سروس میں یہ طریقہ سب سے بہتر ہے اور کٹی بڑے بڑے بلاگ راسی طریقہ کو استعمال کر رہے ہیں۔ اس طرح بی وہ ڈاٹ کام (conc.) وغیرہ کی بحائے ڈاٹ کو ڈاٹ می میں لیے طریقہ سب سے بہتر ہے اور کٹی بڑے بڑے بلاگ راسی طریقہ کو استعمال کر رہے ہیں۔ اس طرح سے بلاگ بنانے کا طریقہ جانے کے لئے اس کی نے مفت سروس میں یہ طریقہ سب سے بہتر ہے اور کٹی بڑے بڑے بلاگر اسی

# ذاتی دومین نیم اور ہو سٹنگ پر ار دوبلاگ بنانا

ذاتی ڈومین نیم اور ہوسٹنگ پر بلاگ بنانے کے لئے سب سے پہلے ڈومین نیم اور ہوسٹنگ خریدنی پڑتی ہے۔ پھر اس پر بلاگ بنایا جاتا ہے۔ ذاتی ڈومین نیم کا جہاں یہ فائدہ ہو تا ہے کہ آپ اپنے مرضی کے نام کی ڈومین ڈاٹ کام (com.)، ڈاٹ نیٹ (net.) یا ڈاٹ پی کے (pk.) وغیرہ میں حاصل کرتے ہیں وہیں پر ذاتی ہوسٹنگ ہونے کی وجہ سے آپ کو آزادی ہی آزادی اور اختیارات ہی اختیارات ہوتے ہیں۔ کٹی سہولیات جو مفت کی سر وس میں دستیاب نہیں ہو تیں وہ داتی ہوسٹنگ پر منٹوں میں دستیاب ہو جاتی ہیں۔ جیسے بلاگ کے لئے خوبصورت تقسیم اور پلگ انز وغیرہ اور پھر ان کا آسان استعال۔

ڈومین نیم اور ہو سٹنگ خرید نا کوئی مشکل کام نہیں۔ اگر آپ کے پاس کریڈٹ کارڈ ہو تو یہ کام چند منٹوں میں ہوجاتا ہے۔ اس کے علاوہ پاکستان میں کئی ایک اچھے ڈومین نیم اور ہو سٹنگ کے ری سیلر موجو دہیں جن سے آپ آسانی سے ڈومین نیم اور ہو سٹنگ خرید سکتے ہیں۔ ڈومین نیم اور ہو سٹنگ کی قیمت بھی کوئی زیادہ نہیں بلکہ اب توکٹی ری سیلر دوہز ارروپے سالانہ تک ڈومین نیم اور ہو سٹنگ دے دیتے ہیں۔

ڈومین نیم اور ہوسٹنگ ہمیشہ قابل اعتاد کمپنی سے خریدیں کیونکہ آج کل جگہ جگہ ڈرائینگ روم ہوسٹنگ کمپنیاں بھی بن چکی ہیں۔ جن کے کل کا کچھ پتہ نہیں کیونکہ یہ کسی وقت بھی بھاگ سکتے ہیں۔ ڈومین نیم خریدتے ہوئے اس بات کی یقین دہانی کرلیں کہ ڈومین نیم آپ کے نام اور ای میل پر بنی رجسٹر ہو اور ڈومین نیم ک سیٹنگز کا آپ کے پاس پوراپورااختیار ہو۔ اس کے علاوہ ہوسٹنگ قابل اعتماد ہو۔ جس میں مواد کے ضائع ہونے کاڈر کم سے کم ہو اور اس کا ڈاؤن ٹائم بھی کہ ہو۔ ہوسٹنگ کے معیاری ہونے کہ بارے میں گو گل پر تلاش بڑی اچھی مد د کر سکتی ہے۔ یوں تو کئی قسم کی ہوسٹنگ ہو تی ہوتی ہیں جیسے ونڈوز ہوسٹنگ اور لینک ہو۔ ہوسٹنگ اور زیادہ تر لینکس ہوسٹنگ ، ہوتی ہے اور عام طور پر ویب سائیٹس اور بلاگ کے لینکس ہوسٹنگ ہوتی ہیں جیسے ونڈوز ہوسٹنگ اور لینکس ہوسٹنگ وغیرہ۔ اور زیادہ تر لینکس ہوسٹنگ ، ہوتی ہو دی ہو سٹنگ و خال اعتماد ہو۔ جس میں مواد کے ضائع ہونے کاڈر کم سے کم ہو اور اس کا ڈاؤن ٹائم بھی کم ہو۔ ہوسٹنگ

ڈومین نیم اور ہوسٹنگ خریدنے کے بعد ان کی سیٹنگز کی جاتی ہیں۔ عام طور پر یہ سیٹنگز ڈومین نیم اور ہوسٹنگ بیچنے والی کمپنی ہی کر دیتی ہے۔ اس کے بعد ویب سائیٹ یابلاگ خو دبنانا ہو تا ہے۔ مرکزی ڈومین پر یا اس کی ذیلی ڈومین (Sub Domain) یا فولڈر پر بھی بلاگ بناسکتے ہیں۔ جیسے میں نے اپنے مرکزی ڈومین کی بجائے ذیلی فولڈر (plog/) پر بلاگ بنایا ہے اور مرکزی ڈومین پر پچھ دوسری چیزیں رکھی ہوئی ہیں۔ یا در ہے بس ڈومین نیم خرید نا / رجسٹر کروانا ہو تا ہے اس کے بعد ہوسٹنگ کی دستیاب سہولت کے مطابق ذیلی ڈومین / فولڈر ربناسکتے ہیں۔ میر اموضوع ار دوبلاگ بنانے کی بارے میں اس کے طر رہا ہوں۔ بلاگ بنانے کے لئے ایک بہترین سی ایم ایس ورڈ پر ایس ہے جو کہ مفت میں دستیاب ہے۔ ورڈ پر یس ڈاؤن لوڈ کرتے ہیں اور پھر اسے اپنی ویب سائیٹ پر انسٹال کر لیتے ہیں۔

یہ کتاب صرف FactLab Urdu فیس بک پنج کی ملکیت ہے، اس کتاب کو کسی اور پنج، گروپ، واٹس ایپ پر بیچنا منع ہے خلاف ورزی کی صورت میں قانونی کارر وائی عمل میں لائی جائے گی۔ Q 0304-0413488/0313-0655080

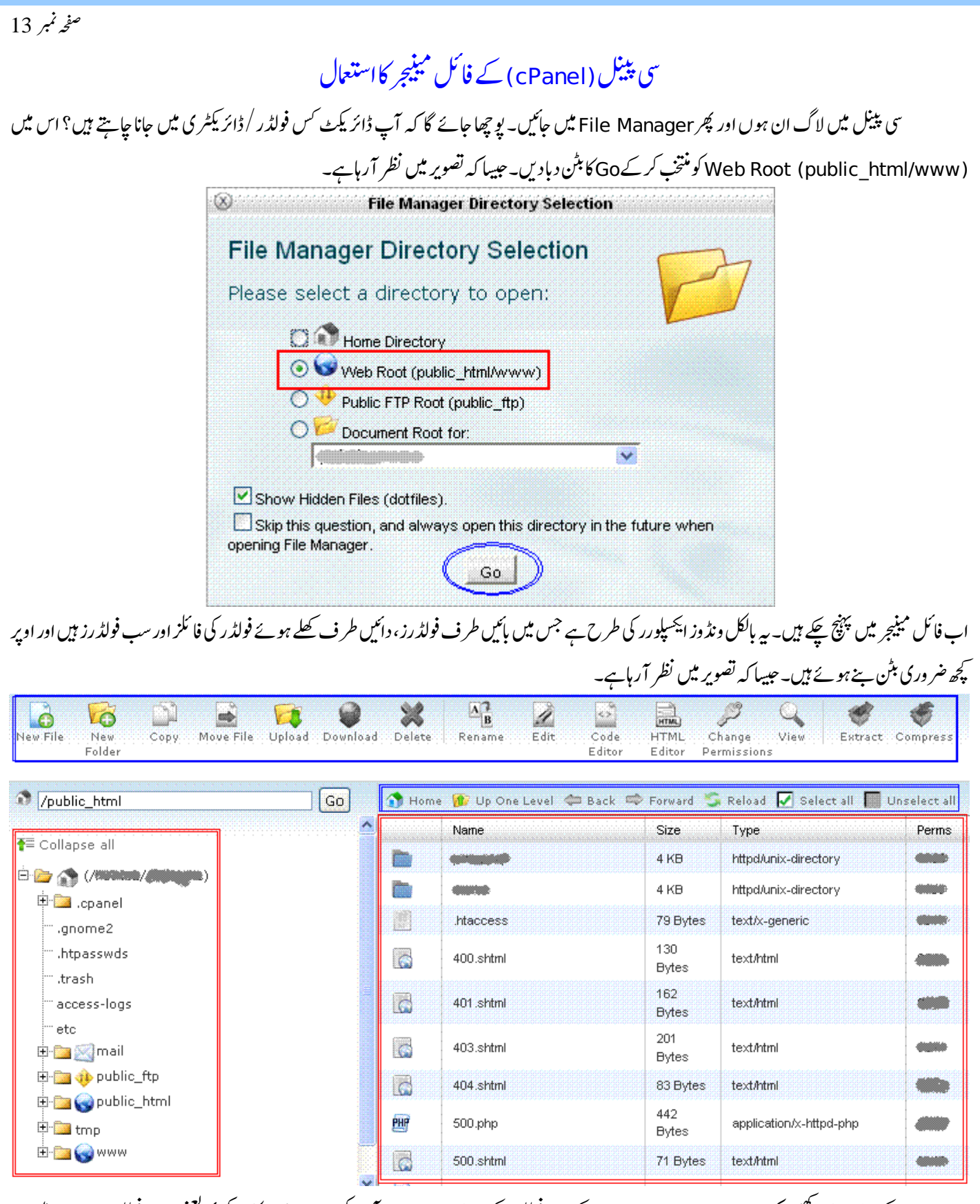

ایک بات یادر کھیں کہ www اور public\_html ایک ہی فولڈر کے دونام ہیں۔ اور یہ آپ کی ویب سائیٹ کا مر کزی یعنی روٹ فولڈر ہے۔ اس میں جو فائل رکھیں گے وہ آپ کی ویب سائیٹ کے اصل ایڈریس سے کھلے گی۔ مثال کے طور پر اگر ویب سائیٹ کا ایڈریس mydomain.com ہے تو پھر جب کوئی mydomain.com کھولے گاتوwwwوالا فولڈر کھلے گا۔

اب ہم روٹ فولڈریعنی www میں ایک نیافولڈر بناتے ہیں، پھر اس میں مواد اپلوڈ کرتے ہیں اور مواد میں ضر وری تبدیلیاں کرتے ہیں یعنی اگر کمپریس / ذپ فائل ہے تواسے ایکٹریکٹ / ان ذپ کرتے ہیں اور فائلز کوایک جگہ سے دوسری جگہ منتقل کرتے ہیں۔ نیافولڈر بنانا

بائیں جانبwww کے فولڈر پر کلک کر کے اسے کھولتے ہیں۔یوں دائیں جانبwww میں موجو د فائلز اور سب فولڈرز نظر آنا شروع ہو جائیں گے۔ اب ہم www میں موجو دہیں اس لئے یہاں کوئی بھی کام کریں گے وہ www پرلا گوہو گا۔اب New Folder پر کلک کریں۔ نٹی ونڈ وسامنے آئے گی اس میں فولڈر کا نام

| ر میں ایک مزید فولڈر بن جائے گا۔ فرض کریں ہم نے نئے فولڈر کانام dataر کھاہے۔ | یں اور پھر Create New Folder کا بتن دبادیں۔یوںwww کے فولڈر                    |
|------------------------------------------------------------------------------|-------------------------------------------------------------------------------|
|                                                                              | ل ايلو ڈ کرنا                                                                 |
| فولڈر کھولیں اور Upload پر کلک کریں۔ایک نٹی ٹیب کھلے گیاس میں Browse کر      | ابdata کے فولڈر میں کوئی فائل اپلوڈ کرنے کے لئے Data کا                       |
| فائل اپلوڈ ہونا شر دع ہو جائے گی۔ جبیبا کہ تصویر میں نظر آرہاہے۔             | پنے کم پیوٹر سے اپنی مطلوبہ فائل جو اپلوڈ کر ناچا ہتے ہیں اسے منتخب کریں۔ یوں |
| 1 Upload files                                                               |                                                                               |
|                                                                              |                                                                               |
| Maximum file size allowed for upload: 쀚 MB                                   |                                                                               |
| Please select files to upload to /`/;/publ                                   | lic_html////data/                                                             |
|                                                                              |                                                                               |
|                                                                              |                                                                               |
| starting upload                                                              |                                                                               |
|                                                                              |                                                                               |
|                                                                              | Drowse                                                                        |
|                                                                              | Browse                                                                        |
|                                                                              |                                                                               |
| Overwrite existing files: 🔲                                                  |                                                                               |
|                                                                              | 🕀 Add Another Upload Box                                                      |
|                                                                              |                                                                               |

جب اپلوڈنگ مکمل ہو جائے تواس نئی کھلی ہو نک ٹیب کو بند کر دیں اور فائل مینیجر میں واپس آکر Reload کا میٹن د بانے سے اپلوڈ کی ہو نک فائل نظر آنا شر وع ہو جائے گی۔

| 14 | نمبر | صفحه |
|----|------|------|
|    | / ·  | ~    |

فائل ایکسٹر یکٹ / ان ذپ کرنا کسی کمپریس فائل کو ایکسٹر یکٹ کرنے کے لئے اس فائل کو منتخب کریں اور Extract کا میٹن دبادیں۔ نئی ونڈ ومیں (s) Extract File کا میٹن دبادیں۔ یوں فائل ایکسٹر یکٹ ہونا شر وع ہو جائے گی اور جب عکمل ہو گی تو نٹی ونڈ ومیں Close کا میٹن آئے گا تو اس پر کلک کر دیں۔ یوں جہاں کمپریس ہوئی فائل پڑی تھی اس کے ساتھ ہی ایکسٹر یکٹ ہوئی فائل یا فولڈر بھی آجائے گا۔ ایک سے زیادہ فائلز منتخب کرنے کے لئے Ctrl کا میٹن دبائے رکھیں اور ساتھ ساتھ فائلز منتخب کرتے جائیں۔ فائل کابی / منتقل کرنا

جو فائلزیا فولڈرز کسی دوسری جگہ منتقل کرنے ہیں ان کو منتخب کریں اور Move File کا میٹن دبا دیں۔ نئی ظاہر ہونے والی ونڈو میں پوچھا جائے گا کہ آپ انہیں کہاں منتقل کرنا چاہتے ہیں تو یہاں پر مطلوبہ جگہ کا پنۃ دے دیں۔ جیسا کہ تصویر میں blog کے فولڈر کا پنۃ دیا ہوا ہے۔ اس کے بعد (s) Move File کا میٹن دبا دیں۔ یوں فائل مطلوبہ جگہ پر منتقل ہو جائیں گی۔

|                        | Move                                                                                                    |
|------------------------|----------------------------------------------------------------------------------------------------|
|                        | Move                                                                                                    |
|                        | To move files:                                                                                                    |
|                        | 1. Select the files you wish to move by clicking on their icon.                                                                  |
|                        | <ol><li>Drag the files to the folder on the left you wish to move them to</li></ol>                                              |
|                        | OR                                                                                                    |
|                        | Type the path you wish to move                                                                                                   |
|                        | /public_html/:Hata/sabaz-urdu/mages<br>/public_html/:Hata/sabaz-urdu/404.php                                                     |
|                        | to and press "Move":                                                                                                    |
|                        | INT /public_html/blog                                                                                                    |
|                        |                                                                                                    |
|                        | Move File(5) Cancel                                                                                                    |
| ىتىحال كركيں-يوں فائلز | ایک جگہ سے دوسری جگہ منتقل کرنے کی صورت میں فائلزایک جگہ سے ختم ہو کر دوسری جگہ پنچ جاتی ہیں اگر کاپی کرناچاہیں تو Copy کا بٹن ا |
|                        | پہلی جگہ پر بھی موجو د رہیں گی اور نئی جگہ پر ان کی کاپی ہو جائے گی۔                                                             |
| پھلے فولڈ رمیں جانے کے | 🗲 ایک فولڈر میں موجود دوسرے فولڈر میں داخل ہونے کے لئے اس فولڈ رکے آئی کان پر ڈبل کلک کیاجا تاہے لیکن ایک فولڈ رہے واپس 💱        |
|                        | لئےUp One Level کے بٹن پر کلک کیاجاتا ہے۔ یوں ایک فولڈ رسے نکل کر اس سے پچھلے فولڈ رمیں چلے جائیں گے۔                            |

| ی پینل پر الگ ان ہوں اور Create Database میں ایکی ڈیٹا میں کام کنام کلی اور Addbase کے بین کودیا<br>دی۔<br>دی۔<br>اس Detabase کو کل گا جہاں پر ڈیٹا میں کا میابی سے بنے کی تعدیق ہو گی اور ساتھ میں ڈیٹا میں کا کمل کام کلھا ہو گا۔ اس کا معلی ہو گا۔ اس کا<br>یوں ایک نیاصلو کلے گا جہاں پر ڈیٹا میں کا میابی سے بنے کی تعدیق ہو گی اور ساتھ میں ڈیٹا میں کا کمل نام کلھا ہو گا۔ اس کا<br>یوں ایک نیاصلو کلے گا جہاں پر ڈیٹا میں کا میابی سے بنے کی تعدیق ہو گی اور ساتھ میں ڈیٹا میں کا کمل نام کلھا ہو گا۔ اس کا<br>والے مرکزی صفحہ پر آجائیں۔ Secure Database کا کوئی یوزر نیس بنایا گیا۔<br>مطلب بیر ہے کہ ایجی کی ان ڈیٹا میں کا کوئی یوزر نیس بنایا گیا۔<br>دیں۔<br>اب ای صفحہ پر تھوڑا بنچ تھا کھا New User والد کا کہ کہ کہ کہ کا کہ کہ کہ کہ کہ کہ کہ کہ کہ کہ کہ کہ کہ                                                                                                    |
|----------------------------------------------------------------------------------------------------|
| ی بینل میں الگ ان ہوں اور MySQL Database میں جائیں۔ وری۔<br>دیں۔<br>دیں۔<br>دوں معلوم کا معلوم کا<br>معلوم کار معلوم کا معلوم کا معلوم کا معلوم کا معلوم کا معلوم کار کام کا معلوم کار کام کار کام کار کام کار کام کار<br>معلوم کار معلوم کار کار کار کار کام کار کار کار کار کار کار کار کار کام کار کام کار کام کار کام کار کار کام کار<br>معلوم کار کار کار کار کار کار کار کار کار کار                                                                                                    |
| دیں۔<br>دیں ایک نیاصفح کط کا جہاں پر ڈیٹا میں کا میابی سے بنے کی تعدیق ہو گی اور ساتھ میں ڈیٹا میں کا کمل نام لکھا ہو گا۔ محک کے مالی ڈیٹا میں کا کس نام لکھا ہو گا۔ جات کے بیٹی پر کلک کر کے والیں ڈیٹا میں اور اس تھ میں ڈیٹا میں کا کمل نام لکھا ہو گا۔ جات کی نیک کر کے والی ڈیٹا میں والے م کر کی صفح پر آ جائیں۔ Back کو تعدیق ہو گی بیان کی ہوئی ڈیٹا میں نظر آ نا شر ورع ہو جاتے گی لیکن Sourcent Database والد کا لم خالی ہو گا۔ اس کا معالی ہو گا۔ اس کا معالی ہو گا۔ سی کا معالی ہو گا۔ سی کا کو کی کو کی پر کا کو کی کو کی پر کا کو کی کو کی پر کو کی پر کو کی پر کو کی کو کی کو کی کو کی کو کی کو کی کو کی کو کی کو کی کو کی کو کی کو کی کو کی کو کی کو کی کو کی کو کی کو کی کو کی کو کی کو کی کو کو کو کو کو کو کو کو کو کو کو کو کو                                                                                                    |
| لا المسلحة المسلحة ا |
| ای سال کی نیا صفحہ کی کھ گا جہاں پر ڈیٹا بیں کا میابی سے بننے کی تصدیق ہو گی اور ساتھ میں ڈیٹا بیں کا مکسل نام کھا ہو گا۔ محمل کو بی کی کر کے والیں ڈیٹا بیں<br>والے مرکزی صفحہ پر آ جاہیں۔ وی ڈیٹا بیں کا میابی سے بننے کی تصدیق ہو گی اور ساتھ میں ذیٹا بیں نظر آنا شر وع ہو جائے گی لیکن Sers User کا مخال ہو گا۔ اس کا<br>مطلب بیہ ہے کہ ابھی تک اس ڈیٹا بیں کا کو کی یوزر نہیں بنایا گیا۔<br>اب ای صفحہ پر تھوڑا بینچ Add New User والی جگہ پر جائیں اور Bername میں کو کی یوزر نیم کھیں اور پھر Password کھ کر تھا والی کا کم خالی ہو گا۔ اس کا<br>دیں۔<br>Password ایک میں میں میں میں میں میں میں کو کی یوزر نیم کھیں اور پھر Password کھ کر Sers کہ کہ کہ کہ کر کہ والی کا م<br>Password ایک کے معلم کی میں کو کی ہونے میں کو کی یوزر نیم کھیں اور پھر Password کھ کر Password کھ کر Password کی دیا۔                                                                                                    |
| یوں ایک نیاصفحہ کھلے گا جہاں پر ڈیٹا میں کا میابی ہے بنے کی تصدیق ہو گی اور ساتھ میں ڈیٹا میں کا مکمل نام لکھا ہو گا۔ Go Back کے بٹن پر کلک کر کے واپس ڈیٹا میں والے مرکزی صفحہ پر آجائیں۔sers Databases فیر سن میں نئی بنائی ہوئی ڈیٹا میں نظر آنا نثر وع ہو جائے گی لیکن Sers والا کا لم خالی ہو گا۔ اس کا مطلب میہ ہے کہ ابھی تک اس ڈیٹا میں کا کوئی یوزر نیم کھیں نظر آنا نثر وع ہو جائے گی لیکن Sers والا کا لم خالی ہو گا۔ اس کا مطلب میں ہے کہ ابھی تک اس ڈیٹا میں نظر آنا نثر وع ہو جائے گی لیکن Sers والا کا لم خالی ہو گا۔ اس کا مطلب میں ہے کہ ابھی تک اس ڈیٹا میں کا کوئی یوزر نیم کھیں اور کی موجہ ہے کہ ابھی تک اس ڈیٹا میں کا کوئی یوزر نیم کھیں اور Sers مطلب میں ہے کہ ابھی تک اس ڈیٹا میں کا کوئی یوزر نیم کھیں اور پر Password کھ کر Sers کہ پر جائیں اور Username مطلب میں اور پھر Password کھ کر Sers مطلب میں ہو گا۔ اس کا Sers مطلب سے میں اور پھر Secreate User کی دیا ہو گا۔ اس کا دی کہ تعویز اینے Sers مطلب سے کہ ہوں ایک کر کے دالی جائیں اور Password میں کوئی یوزر نیم کھیں اور پھر Secreate User کی دیا ہو کہ ہو جائیں اور Sers میں کوئی یوزر نیم کھیں اور پھر Secreate کھ کر Secreate کھ کر Secreate کھ کی دیا ہو ہو ہو کے میں دیا ہو کہ ہوں ہو ہو ہو کی دیا ہو ہو ہو ہو کی ہو ہو ہو ہو ہو کہ ہو ہو ہو ہو ہو ہو ہو ہو ہو ہو ہو ہو ہو                                                                                                    |
| یوں ایک نیاصفحہ کھلے گاجہاں پر ڈیٹا میں کامیابی سے بننے کی تصدیق ہو گی اور ساتھ میں ڈیٹا میں کا کمل نام لکھا ہو گا۔ جو کا دی کر کی صفحہ پر آ جائیں۔ Bo Back کا میں کا کس کا کر کے والیس ڈیٹا میں اور کر رہی صفحہ پر آ جائیں۔ Users کا معال کا لم خالی ہو گا۔ اس کا مطلب ہی ہے کہ انٹی تک اس ڈیٹا میں کا کوئی یوزر نہیں بنایا گیا۔<br>مطلب ہی ہے کہ انٹی تک اس ڈیٹا میں کا کوئی یوزر نہیں بنایا گیا۔<br>اب ای صفحہ پر تھوڑا نینچ Add New User والی جگہ پر جائیں اور Username میں کوئی یوزر نیم لکھیں اور پھر Password کی کر کے والیس ڈیٹا میں دیا<br>دیں۔<br>دیں۔<br>Password:<br>Bassword:<br>Bassword:                                                                                                    |
| والے مرکزی صفحہ پر آجائیں۔Users Databases فہرست میں نئی بنائی ہوئی ڈیٹا میں نظر آنا شروع ہوجائے گی لیکن Users والاکالم خالی ہو گا۔ اس کا<br>مطلب ہیہ ہے کہ ابھی تک اس ڈیٹا میں کا کوئی یوزر نہیں بنایا گیا۔<br>اب اسی صفحہ پر تھوڑا پنچ Add New User والی جگہ پر جائیں اور Username میں کوئی یوزر نیم لکھیں اور پھر Password کھ کر Create User کا میٹن دیا<br>دی۔<br>Password:<br>Password:<br>Password:                                                                                                    |
| مطلب ہے ہے کہ انبھی تک اس ڈیٹا میں کا کوئی یوزر نہیں بنایا گیا۔<br>اب ای صنحہ پر تھوڑا پنچ Add New User والی جگہ پر جائیں اور Username میں کوئی یوزر نیم لکھیں اور پھر Password کھ کر Create User کا میٹن دبا<br>دی۔<br>MySQL Users<br>Add New User<br>Username:                                                                                                    |
| اب ای صفحه پر تھوڑا نیچ Add New User والی جگه پر جائیں اور Username میں کوئی یوزر نیم لکھیں اور پھر Password لکھ کر Create User کا میٹن دبا<br>دیں۔<br>MySQL Users<br>Add New User<br>Username : الماليات : Password :                                                                                                    |
| اب ای صفحه پر تصورًا ینچ Add New User والی جگه پر جائیں اور Username میں کوئی یوزر نیم لکھیں اور پھر Password کلھ کر Create User کا بٹن دبا<br>دی۔<br>MySQL Users<br>Add New User<br>Username: الله الله الله الله الله الله الله الل                                                                                                    |
| دیں۔<br>MySQL Users<br>Add New User<br>Username: سیاستان ایک ایک ایک ایک ایک ایک ایک ایک ایک ایک                                                                                                    |
| MySQL Users Add New User Username:                                                                                                    |
| Username:                                                                                                    |
| Password:                                                                                                    |
|                                                                                                    |
| Password (Again):                                                                                                    |
| Strength (why?): Very Weak (0/100) Password Generator                                                                                                    |
| Create User                                                                                                    |
| نئے صفحہ پر یوزر کامیابی سے بننے کی تصدیق ہو گی اور ساتھ میں کلمل یوزر نیم ہو گا۔Go Back کے بٹن پر کلک کر کے واپس ڈیٹا بیس کے مرکزی صفحہ پر آجائیں۔اب                                                                                                    |
| Current Users کی فہرست میں نیابنایا ہوایوزر بھی آ جائے گا۔                                                                                                    |
| ڈیٹابیں اور اس کا یوزربن چکاہے اب مرحلہ ہے کہ ڈیٹابیں یوزر کو ڈیٹابیس کے ساتھ شامل کیا جائے۔ اس کے لئے اسی ڈیٹابیس کے مرکزی صفحہ پر ہی Add User                                                                                                    |
| To Database ہو گا۔ یہاںUser والی فہرست میں سے اپنایوزر نیم اور Database میں سے اپنی ڈیٹا مبیں منتخب کریں اور Add کا مبٹن دیا دیں۔                                                                                                    |
| Add User To Database                                                                                                    |
| User:                                                                                                    |
| Database:                                                                                                    |
|                                                                                                    |
| نٹے صفحہ پر پوچھاجائے کا کہ اس ڈیٹا بیس میں یوزر کو لیا لیا اختیارات دینے ہیں۔ یہاں پر ALL PRIVILEGES کے چیک با س کو ملتخب کر دیں تاکہ یوزر کو تمام<br>مذہب ماریخ                                                                                                    |
| اختیارات مل جامیں۔اس کے ساتھ ہیMake Changes کے میں لودبادیں۔ بنئے صفحہ پر یوزرڈیٹا میں کے ساتھ شامل ہونے کی تصدیق ہو گی۔Make Changes کامین دبا                                                                                                    |
| کرواپس ڈیٹا بیس کے مرکزی صفحہ پر آجامیں۔ابCurrent Databasesوالی فہرست میں ڈیٹا بیس کے سامنےUsersوالے کالم میں یوزر بھی آچکا ہو گا۔<br>مربعہ پزاری سرمان کی صفحہ پر آجامیں۔اب                                                                                                    |
| ← سی پیل میں عام طور پر جب ڈیٹا بیس بنایی جاتی ہے لوڈیٹا بیس کاجونام رکھتے ہیں اس لے شروع میں سی بیٹل اکاؤنٹ کانام بھی ساتھ میں لک جاتا ہے اس کئے جب<br>کہ یہ کچہ رہیں لکھی یہ مکہا لکھی سے ہمہ عمل رہا یہ برہیں یہ تھی ہوں اس کے شروع میں سی بیٹل اکاؤنٹ کانام بھی ساتھ                                                                                                    |
| کہیں بھی ڈیٹا میس کانام کلھیں تو تکمل کلھیں اور یہی من ڈیٹا میں کا یو زربناتے ہوئے جی ہو تاہے۔                                                                                                    |
| ڈیٹابیں کا کام مکمل ہو جاہے۔ کئی دفعہ بلاگ بنانے کے بعد جب اردولکھی حاتی ہے تو ٹھک نظر نہیں آتی۔ عام طور پر اس خرابی کی وجہ ڈیٹابیں کی Collation ہوتی                                                                                                    |
| ہے۔ اس لئے بلاگ بنانے سے پہلے تسلی کر لیں کہ ڈیٹا بیس کی Collation ٹھیک ہے یعنی utf8_general_ci بی ہے۔ ڈیٹا بیس کی Collation دیکھنے یا تبدیل                                                                                                    |

ورڈ پریس کی انسٹالیشن (Installation)

ورڈپریس آر گنائیزیشن ذاتی ہوسٹنگ پر بلاگ بنانے کے لئے ایک ورڈ پریس سی ایم ایس مفت میں فراہم کرتی ہے۔ یہ سی ایم ایس اس وقت بلاگنگ کے حوالے سے سب سے زیادہ کامیاب اور مشہور سی ایم ایس ہے۔ سی ایم ایس یعنی کانٹینٹ مینجمنٹ سسٹم کو آسان الفاظ میں آپ ایک سافٹ ویئر کہہ سکتے ہیں جو کہ ویب سائیٹ پر انسٹال ہو تاہے اور پھرچند ایک چھوٹی چھوٹی تبدیلیوں کے بعد آپ کی ویب سائیٹ تیار ہو جاتی ہے۔

ورڈپریس کوانسٹال کرنے کاطریقہ درج ذیل ہے۔ جس جگہ کھ کانشان ہو گااس سے مرادیہ ہے کہ یہ کوئی ٹِپ یاٹرِک ہے جس سے آپ کو آسانی ہو گی۔ 1: ورڈپریس سی ایم ایس اس لنک www.wordpress.org/download سے ڈاؤن لوڈ کریں۔ یہ ایک زپ فائل ہو گی۔ بہتر ہے کہ اسے ان زپ کرنے کی بجائے ایسے ہی اپنی ہو سٹنگ پر ایلوڈ کر لیں۔ ایلوڈ کرنے کے لئے اپنی ہو سٹنگ کے کنٹر ول پینل میں جائیں اور پھر فائل مینجر (File Manager) میں جا کر کسی تھی ڈائر کیٹری / فولڈ رمیں ایلوڈ کر لیں۔

2:- یہ ایک زپ فائل تھی اس لئے اب اسے ان زپ / ایکسٹر یکٹ کریں اور اس طرح جہاں آپ اسے ان زپ کریں گے وہاں پر ایک نیا فولڈر wordpress کے نام سے بن جائے گا۔ اس فولڈر کو کھولیں اور اس میں موجود تمام فائلز اور فولڈرز کو منتخب کر کے اس جگہ پر منتقل کر دیں جہاں پر آپ نے اپنابلاگ بنانا ہے۔ مثال کے طور پر میں نے اپنی اصل ڈو مین www.mbilalm.com کی بجائے www.mbilalm.com/blog پر بلاگ بنایا ہوا ہے تو میں نے اپنابلاگ بنانا ہے۔ مثال کے طور پر سب فولڈر وال کی نام سے بنایا تھا اور اس میں ورڈ پر دیں کی ساری فائلز کا پی کی تھیں۔ اگر ویب ہو سٹنگ کے لئے سی بینل استعال کر رہے ہیں تو پھر فائل مینیجر کے ذریعے فائل ایلوڈ کرنے اور فائل مینیجر کے دیگر طریقہ کار کے لئے ''می پینل (cPanel) کے فائل مینیجر کا استعال' دیکھیں۔

utf8\_general\_ci کو حینگ کنٹرول پینل میں جائیں اور ایک مائی ایس کیو ایل ڈیٹابیس بنائیں۔ ڈیٹابیس بناتے ہوئے یا بنانے کے بعد Collation کو Collation کو Collation کو collation کو collation کو collation کو collation کر تھیں۔ رکھیں۔ ڈیٹابیس کے لئے ایک یوزر بھی بنائیں اور پھر اس یوزر کو تمام اختیارات دیتے ہوئے اپنی ڈیٹابیس کے ساتھ جوڑ دی با اگر ویب ہو سٹنگ کے لئے سی پینل استعال کر رہے ہیں تو پھر ڈیٹابیس بنانے اور اس کی Collation سیٹ کرنے اور ڈیٹابیس کے لئے یوزر بنانے کے لئے ''سی پینل (cPanel) میں مائی ایس کیوایل ڈیٹا میں بنانا'' دیکھیں۔

تمام فا ئلز اپلوڈ ہو چکی ہیں اور ڈیٹا بیس اور اس کا یوزر بھی بن گیاہے۔ اب سی ایم ایس کی انسٹالیشن کامر حلہ آتاہے۔ 4:- ویب بر اوزر کھولیس اور فائل مینیجر کے ذریعے جہاں پر فائلز اور فولڈرز کا پی کیے تھے یعنی جہاں پر بلاگ بنانا چاہتے ہیں اس جگہ کا ایڈریس ککھیں۔ مثال کے طور پر اگرmydomain.com/blog پر بلاگ بنارہے ہیں تو یہی ایڈریس کھولیں۔

5:- ورڈ پریس کی انسٹالیشن شر وع ہو چکی ہے۔ اب جو صفحہ کھلا ہے اس میں Create a Configuration File والے بٹن پر کلک کر دیں۔ نئے صفحہ پر Let's ! ووالے بٹن پر کلک کریں۔

6:- اب ڈیٹا بیس کے متعلق معلومات فراہم کریں۔Database Name میں وہ لکھیں جو آپ نے ڈیٹا بیس بناتے ہوئے ڈیٹا بیس کانام رکھا تھا، User Name میں ڈیٹا بیس کا یوزر بناتے ہوئے یوزر کا جو نام رکھا تھاوہ لکھیں اور Password میں یوزر کا جو پاسورڈر کھا تھا وہ لکھ دیں۔Database Host عام طور پر localhost میں درکھا تھا وہ لکھ دیں۔Table Prefi کا م رکھتے ہیں اور Table Prefix بھی عام طور پر\_wp بی رکھتے ہیں۔ مطلوبہ معلومات درج کرنے کے بعد Submit کے بٹن پر کلک کر دیں۔

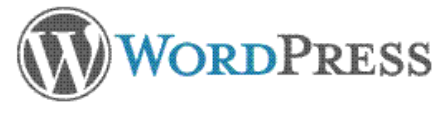

Below you should enter your database connection details. If you're not sure about these, contact your host.

|                          | Database Name                                                                                    | wordpress                                                                                                   | The name of the database you want to run WP in.                                                       |
|--------------------------|--------------------------------------------------------------------------------------------------|----------------------------------------------------------------------------------------------------|----------------------------------------------------------------------------------------------------|
|                          | User Name                                                                                        | username                                                                                                    | Your MySQL username                                                                                   |
|                          | Password                                                                                         | password                                                                                                    | and MySQL password.                                                                                   |
|                          | Database Host                                                                                    | localhost                                                                                                   | You should be able to get this info from your web host, if localhost does not work.                   |
|                          | Table Prefix                                                                                     | wp_                                                                                                    | If you want to run multiple WordPress<br>installations in a single database, change this.             |
|                          | Submit                                                                                           |                                                                                                    |                                                                                                    |
| والے بٹن پر              | Try Again آجائے گااور                                                                            | Frror establishing a database                                                                               | ← اگر ڈیٹا بیس کے متعلق ساری معلومات ٹھیک نہ لکھیں تو connection                                      |
|                          |                                                                                                  |                                                                                                    | کلک کر کے واپس بچھلے صفحہ پر پہنچ جائیں گے۔                                                           |
|                          | Error establis                                                                                   | hing a database conn                                                                                        | ection                                                                                                |
|                          | This either means tha<br>can't contact the data                                                  | t the username and password infor<br>base server at localhost. This cou                                     | mation in your wp-config.php file is incorrect or we<br>Ild mean your host's database server is down. |
|                          | <ul> <li>Are you sure you h</li> <li>Are you sure that h</li> <li>Are you sure that h</li> </ul> | have the correct username and pass<br>you have typed the correct hostnam<br>the database server is running? | word?<br>ne?                                                                                          |
|                          | If you're unsure what<br>always visit the Wordl                                                  | these terms mean you should prob<br>Press Support Forums.                                                   | ably contact your host. If you still need help you can                                                |
|                          | Try Again                                                                                        |                                                                                                    |                                                                                                    |
| ب چھ ٹھیک                | ئے کہیں غلطی کی ہو گی۔ اگر س                                                                     | ہوں گی یا پھر ڈیٹا بیس یا اس کا یوزر بناتے ہو۔                                                              | ایساسی صورت میں ہو گاجب آپ نے ڈیٹا بیس کی معلومات ٹھیک درج نہیں گی :                                  |
| اسٹ نہیں۔                | Database Hosi لوکل ہو                                                                            | یوں۔ پھر بھی ایرر آئے تو اس کا مطلب t                                                                       | ہو یعنی ڈیٹابیس اور ڈیٹابیس کا یوزر ٹھیک بنایا ہو اور اندراج بھی ٹھیک کر رہے ،                        |
|                          | نی نے بتایا ہو۔                                                                                  | Database میں وہ لکھیں جو ہو سٹنگ کمپر<br>ا                                                                  | ڈیٹابیس ہوسٹ جاننے کے لئے اپنی ہو سٹنگ کمپنی سے رابطہ کریں اور پھر Host                               |
| <sup>ا</sup> ن پر کلک کر | Run the installوالے                                                                              | ، سے سامنے نیاصفحہ آ جائے گا اور یہاں پر                                                                    | <b>7:-</b> ڈیٹابیس کی درست معلومات درج کرکے Submit کے بٹن پر کلک کرنے                                 |
|                          |                                                                                                  |                                                                                                    | ديں۔                                                                                                  |

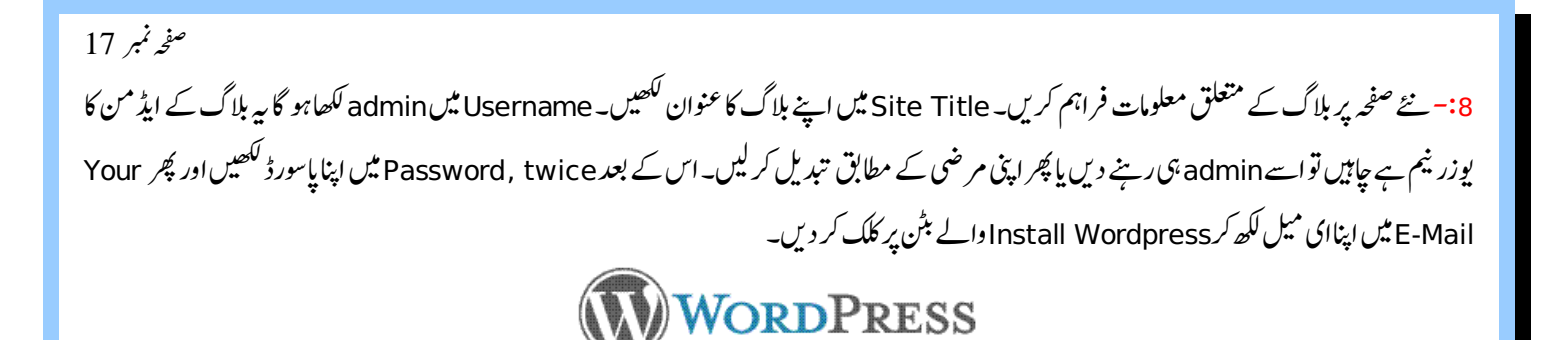

## Welcome

Welcome to the famous five minute WordPress installation process! You may want to browse the ReadMe documentation at your leisure. Otherwise, just fill in the information below and you'll be on your way to using the most extendable and powerful personal publishing platform in the world.

## Information needed

Please provide the following information. Don't worry, you can always change these settings later.

| Username                                      | admin                                                                                                    |
|-----------------------------------------------|----------------------------------------------------------------------------------------------------|
|                                               | Usernames can have only alphanumeric characters, spaces, underscores, hyphens, periods and the @ symbol.                                                       |
| Password, twice                               |                                                                                                    |
| A password will be<br>automatically           |                                                                                                    |
| generated for you if<br>you leave this blank. | Strength indicator                                                                                                    |
|                                               | Hint: The password should be at least seven characters long. To make it stronger, use upper and lower case letters, numbers and symbols like ! " ? $\$ $^ $ ). |
| Your E-mail                                   |                                                                                                    |
|                                               | Double-check your email address before continuing.                                                                                                    |
| Allow my site to a                            | appear in search engines like Google and Technorati.                                                                                                    |
| Install WordPress                             |                                                                                                    |
|                                               |                                                                                                    |
| لئے ہے اور دوسر اصرف بل                       | ہریس سی ایم ایس انسٹال ہو چکاہے اور بلاگ بن چکاہے۔ اب بلاگ کے دو پہلو ہیں۔ ایک وہ جو ہر کسی کے                                                                 |

# ور ڈپریس بلاگ اور بلاگ کا ایڈ من پینل

ایڈ من پینل میں کامیابی سے داخل ہونے کے بعد آپ کے سامنے ایڈ من پینل کا ڈیش بورڈ آ جاتا ہے۔ ڈیش بورڈ پر بلاگ کی پوسٹ اور کمنٹس کا خلاصہ ہو تاہے اور ساتھ باقی ضر وری لنک ہوتے ہیں۔ جیسا کہ تصویر میں نظر آرہا ہے۔

| Test Blog                      |                                                     |                                    | New Post 🔹 Howdy, admin           | .og Ou |
|--------------------------------|-----------------------------------------------------|------------------------------------|-----------------------------------|--------|
| 1 Dashboard                    | 🕋 Dashboar                                          | d                                  | Screen Options +                  | lelp v |
| Updates                        | Right Now                                           |                                    | QuickPress                        |        |
|                                | Content                                             | Discussion                         | Title                             |        |
| 🖉 Posts 🖉 🖉                    | 1 Post                                              | 1 Comment                          | Upload/Insert 🔳 🗔 🛱 🛱             |        |
| ඟූ Media                       | 1 Page                                              | 1 Approved                         | Content                           |        |
| 🖉 Links                        | 1 Category                                          | O Pending                          |                                   |        |
| Pages                          | O Tags                                              | O Spam                             |                                   |        |
| 💬 Comments                     | Theme Twenty Ten wit                                | h 6 Widgets Change Theme           | Taos                              |        |
| <ul> <li>Appearance</li> </ul> | You are using WordPre                               | ss 3.1.                            | Save Draft Reset Publish          | •      |
| 🖉 Plugins                      | Recent Comments                                     |                                    |                                   |        |
| 🖑 Users                        | From Mr Wo                                          | rdPress on Hello world! #          | Recent Drafts                     |        |
| TI Tools                       | Hi, this is a comment.To delete a comment, just log |                                    | There are no drafts at the moment |        |
| 87 Settings                    | in and view th have                                 | ne post's comments. There you will |                                   |        |
|                                | J                                                   |                                    | WordPress Blog                    |        |

بائیں جانب ایک پٹی (Bar) ہے۔ اسے سائیڈ بار (Sidebar) بولتے ہیں۔ سائیڈ بار میں کافی سارے لنک ہیں۔ ان میں سے پچھ لنک ایسے ہیں جن پر ماؤس لے کر جائیں تو ساتھ میں پنچ رخ کیا ہوا تیر کا نشان آ جاتا ہے اس کا مطلب ہے کہ اس لنک کی ذیلی فہرست بھی ہے یعنی اس لنک کے اندر مزید پچھ لنک ہیں۔ تصویر میں اسے سرخ نشان سے واضح کیا گیا ہے۔

اس کے علاوہ او پر ایک اور پٹی نظر آر ہی ہے۔ اسے ہیڈر (Header) بولتے ہیں۔ ہیڈر میں ایک لنک Screen Options کا ہے اسے بھی تصویر میں سرخ نشان سے واضح کیا گیا ہے۔ اس کے اندر موجود لنک ایڈ من پینل کے ہر صفحہ کے مطابق تبدیل ہوتے رہتے ہیں۔ اس کا کام کسی بھی صفحہ پر نظر آنے والی چیزوں میں تبدیل ہو تا ہے یعنی جو چیز صفحہ پر دیکھنی ہوتی ہے اسے منتخب کر لیتے ہیں اور جو نہیں دیکھنی ہوتی اسے ختم کر دیتے ہیں۔ ہیڈر میں ایک اور ضروری لنک Log Out کا ہو تا ہے۔ جب ایڈ من پینل کو ہند کرنا ہو تا ہے تو Log Out پر کلک کر کے ایڈ من پینل کو لاگ آوٹ کیا جاتا ہے اور کی رائد کیا جاتا ہے۔ اگر ایڈ من پینل کو لاگ آوٹ نہ کیا جائے تو اس بات کا اندیشہ رہتا ہے کہ اگر کوئی دوسر ابندہ آپ کا کم پیوٹر استعال کرے تو وہ یوزر نیم اور پاسورڈ کے بغیر بھی آپ کے بلاگ کی کو لاگ داخل ہو سکتا ہے اور تبدیلیاں کر سکتا ہے۔ اس لئے جب بھی ایڈ من پینل کو لاگ آوٹ کیا جاتا ہے اور پھر ویہ براؤز کو بند کیا جاتا ہے۔ اگر ایڈ من پینل کو لاگ درخال ہو سکتا ہے کو اند کرنا ہو تا ہے تو کا کار کوئی دوسر بندہ آپ کا کم پیوٹر استعال کرے تو وہ یوزر نیم اور پر اور کر بند کیا جاتا ہے۔ اگر ایڈ من پینل کو لاگ درخال ہو سکتا ہے اور تبدیلیاں کر سکتا ہے۔ اس لئے جب بھی ایڈ من پینل بند کرنا ہو تو پہلے لاگ آوٹ ضرور کی ہوں در کریا جاتا ہے۔ اگر ایڈ من پینل کو لاگ

صفحہ نمبر 18

ورڈ پریس بلاگ - عمومی ترتیبات (General Settings)

بلاگ بنانے کے بعد اپنی مرضی کے مطابق کچھ سیٹنگز کرنی پڑ سکتی ہیں۔ عام طور پر ورڈ پریس کی انسٹالیشن کے ساتھ ہی جو سیٹنگ ہوتی ہیں وہ عام بلا گر کے لئے بالکل ٹھیک ہوتی ہیں لیکن وقت کے ساتھ ساتھ کچھ سیٹنگز کی ضرورت پڑ سکتی ہے۔ جیسے تبصر وں کی موڈریشن، بلاگ کا عنوان اور ذیلی عنوان، تاریخ، صفحہ اول پر تحاریر ک تعداد اور اسی طرح کی دیگر کٹی ایک سیٹنگ وغیرہ وغیرہ۔ کیونکہ یہ ایک بنیادی ٹیوٹوریل ہے اس لئے بنیادی معلومات جن کی ایک عام بندے کو ضرورت ہوتی ہوتی ہو لکھیں گے۔

# جزل سیٹنگز (General Settings)

بلاگ کے ایڈ من پینل میں لاگ ان ہوں۔ بائیں سائیڈ بار میں Settings کی ذیلی فہرست میں General کے لنگ پر کلک کر دیں۔ نیاصفحہ کھلے گا۔ یہاں پر بلاگ کی جزل سیٹنگز ہوں گی۔ نصویر میں ہر سیٹنگ کوایک خاص نمبر دیا گیاہے اور اسی کے مطابق نمبر دے کران کی تفصیل ککھی ہے۔ 

| Site Title              | م بلال کی بیاض                            |                         |
|-------------------------|-------------------------------------------|-------------------------|
| Tagline <b>1</b>        | فلرہ ملے تو بنے سمندر                     | In a few words, explain |
| WordPress address (URL) | http://                                   |                         |
| Site address (URL)      | http://                                   | Enter the address here  |
|                         | <u>directory</u> you installed WordPress. |                         |
| E-mail address 2        | @yahoo.com                                | This address is used fo |
| Membership 3            | Anyone can register                       |                         |
| New User Default Role   | Subscriber 💌                              |                         |
| Timezone                | UTC+0 UTC time                            | s 2011-04-06 13:49:27   |
| 4                       | Choose a city in the same timezone as you | 4.                      |
| Date Format             | 🔿 April 6, 2011                           |                         |
|                         | 0 2011/04/06                              |                         |
|                         | 04/06/2011                                |                         |
|                         | Custom: Fi.Y April 6, 2011                |                         |
|                         | Documentation on date and time format     | ting.                   |
|                         |                                           |                         |
| Time Format             | 💿 1:49 pm                                 |                         |
|                         | 🚫 1:49 PM                                 |                         |
|                         | 0 13:49                                   |                         |
|                         | 🔿 Custom: g:i a 1:49 pm                   |                         |
|                         |                                           |                         |

1:-بلاگ کاعنوان اور تفصیل ( Site Title and Tagline ) بلاگ کاعنوان Site Title میں ہوتا ہے جو ورڈ پر ایس انسٹال کرتے ہوئے دیا جاتا ہے۔ یہ بعد میں تبدیل بھی کر سکتے ہیں۔ اس کے یتیج ہی Tagline ہوتا ہے۔ اسے آسان الفاظ میں بلاگ کے عنوان کی تھوڑی سی تفصیل کہہ سکتے ہیں یا پھر ذیلی عنوان بھی کہہ سکتے ہیں۔ سائیٹ ٹائیٹل اور شیگ لائن عام طور پر تھیم میں ایک دوسرے کے ساتھ ساتھ یا بہت قریب رکھے جاتے ہیں۔

# 2:-ای میل ایڈریس (E-mail address) یہاں پر وہی ای میل ایڈریس ہو تاہے جو ورڈ پریس انسٹال کرتے یعنی بلاگ بناتے ہوئے دیاجا تاہے۔ یہاں جو ای میل دیا ہو وہ ایڈ من کے لئے استعال ہو تاہے۔ جس

پر نئے یوزر بننے کی اطلاع اور نئے تبصرے /رائے وغیرہ کی اطلاع بذریعہ ای میل موصول ہوتی ہے۔ یہ ایڈریس بعد میں تبدیل بھی کیا جاسکتا ہے۔

5:- ممبر شپ (Membership) اگر چاہتے ہیں کہ ہر کوئی بلاگ کار جسٹر ڈیوزر بن سکے یعنی بلاگ پر اپنااکاؤنٹ بنا سکے تو پھر Membership کے Membership کے چیک باکس کو منتخب کر دیں اور New User Default Role میں سے اس کوجو اختیارات دیناچاہتے ہیں دہ منتخب کر دیں۔ جیسے آپ چاہتے ہیں کہ صرف لوگ تبصرے /رائے دینے کے لئے ہی اکاؤنٹ بناسکیں تو پھر نیو یوزر ڈیفالٹ رول میں Subscriber منتخب کر دیں۔ اس طرح مزید یوزر رول ہوتے ہیں جو یوزر کو مختلف اختیارات دینے ہیں۔ یوزر رول کی تفصیل کے بارے میں جاننے کے لئے اس لنک 194 = q? Perce منتخب کر دیں۔ model میں پر دیکھیں۔

## 4:-وقت اور تاريخ (Time and Date)

این علاقے کا یا جہاں کا وقت آپ رکھنا چاہتے ہیں اے Time zone میں سے منتخب کریں۔ جب بھی کوئی پوسٹ یا تبصرہ ہو گا توجو Time zone دیا ہو گا وقت اور تاریخ اس کے مطابق ظاہر ہو گا۔ پاکستان میں رہنے والے اس فہر ست میں سے Karachi یا پھر 5 + UTC منتخب کریں۔ Date Format کے آگے پچھ تاریخ دیکھانے کے طریقے لکھے ہیں آپ جس طریقہ سے تاریخ دیکھانا چاہتے ہیں اس طریقے کے ریڈ یو بٹن کو منتخب کر دیں یا پھر خو د اپنی مرضی کی تاریخ دیکھانے کے طریقے لکھے ہیں آپ جس طریقہ سے تاریخ دیکھانا چاہتے ہیں اس طریقے کے ریڈ یو بٹن کو منتخب کر دیں یا پھر خو د کر فی ہیں اس کے لئے کاریخ دیکھانے کے طریقے لکھے ہیں آپ جس طریقہ سے تاریخ دیکھانا چاہتے ہیں اس طریقے کے ریڈ یو بٹن کو منتخب کر دیں یا پھر خو د کر فی ہیں اس کے لئے کاریخ دیکھانے کے لئے Custom کے ریڈ یو بٹن کو منتخب کریں اور ساتھ والے شیک باکس میں مطلوبہ معلومات دری کریں۔ یہ معلومات کیے دری کر فی ہیں اس کے لئے ساتھ ہی Eouton کے ریڈ یو بٹن کو منتخب کریں اور ساتھ والے شیکسٹ باکس میں مطلوبہ معلومات دری کریں۔ یہ معلومات کیے دری کر فی ہیں اس کے لئے ساتھ ہی Custom کے ریڈ یو بٹن کو منتخب کریں اور ساتھ والے شیکسٹ باکس میں مطلوبہ معلومات دری کریں۔ یہ معلومات کی کر فی ہوں ہو کر من یہ تفسیل دیکھ سکتے ہیں۔ کر فی ہیں اس کے لئے ساتھ ہی کار ہو جاتے ہیں اس ریڈ یو بٹن کو منتخب کر لیں۔ Use Format کی طرح کی میں منتی ہیں طرح کا آپ وقت دیکھانا چاہتے ہیں اس ریڈ یو بٹن کو منتے کر لیں۔ Use Starts On مطلب ہے کہ جس علاقہ میں آپ رہتے ہیں یا پھر آپ کا نیا ہفتہ جس دن سے شر وع ہو تا ہے وہ منتی کر دیں۔ یہ سینگ عام طور پر بلاگ پر کی لینڈر کی تر تیب دیکھانے کے لئے ہوتی ہے۔

جب بھی کوئی تبدیلی کریں گے۔وہ تب تک محفوظ نہیں ہو گی جب تک سب سے نیچے نظر آنے والے Save Changes کے بٹن پر کلک نہیں کریں گے۔ اس لئے جب بھی کوئی تبدیلی کرے محفوظ کرناچاہیں توSave Changes کا بٹن ضرور دبائیں۔

| صغحه نمبر 20                                                                                                    |
|----------------------------------------------------------------------------------------------------|
| ورڈ پر یس بلاگ – لکھنے کی ترتیبات (Writing Settings)                                                                                                 |
| Writing Settings پوسٹ لکھنے کے متعلق ہے کہ جب کوئی پوسٹ لکھی یا تبدیل کی جائے تو اس کی کچھ خود کار اور چند ایک دیگر سیٹنگز ہوتی ہیں، وہ یہاں سے      |
| تر تیب دی جاسکتی ہیں۔ یہ ایک بنیادی اور نئے لوگوں کے لئے لکھا گیا ٹیوٹوریل ہے اس لئے اس میں بنیادی چیز وں کو ہی زیر بحث لایا گیا ہے۔Writing Settings |
| کے لئے بلاگ کے ایڈ من پینل میں لاگ ان ہو کر بائیں سائیڈ بار میں Settings کی ذیلی فہرست میں سے Writing کے لنگ پر کلک کریں۔ نیاصفحہ کھلے گا جیسا کہ    |
| تصویر میں نظر آ رہاہے۔ تصویر میں ہر سیٹنگ کوایک نمبر دیا گیاہےاور پھر اسی حساب سے اس کی وضاحت کی گئی ہے۔                                             |
| II Writing Settings                                                                                                    |
| Size of the post box 1 20 lines                                                                                                    |
| Formatting 2 Convert emoticons like :-) and :-P to graphics on display WordPress should correct invalidly nested XHTML automatically                 |

| Size of the post box <b>1</b>                                                                                                   | 20 lines                                                                                                    |                       |
|----------------------------------------------------------------------------------------------------|----------------------------------------------------------------------------------------------------|-----------------------|
| Formatting <b>2</b>                                                                                                    | Convert emoticons like :-) and :-P to graphics on display WordPress should correct invalidly nested XHTML automatically                                                                           | ]                     |
| Default Post Category                                                                                                    | Uncategorized 💙                                                                                                    |                       |
| Default Post Format                                                                                                    | Standard 💙                                                                                                    |                       |
| Default Link Category                                                                                                    | Blogroll                                                                                                    |                       |
|                                                                                                    |                                                                                                    |                       |
| Remote Publishing 5<br>To post to WordPress from a de<br>KML-RPC publishing interfaces y                                        | sktop blogging client or remote website that uses the Atom Pub<br>ou must enable them below.                                                                                                    | lishing P             |
| Remote Publishing 5<br>To post to WordPress from a de<br>XML-RPC publishing interfaces y<br>Atom Publishing Protocol            | sktop blogging client or remote website that uses the Atom Pub<br>ou must enable them below.<br>Enable the Atom Publishing Protocol.                                                              | lishing P             |
| Remote Publishing 5<br>To post to WordPress from a de<br>XML-RPC publishing interfaces y<br>Atom Publishing Protocol<br>XML-RPC | sktop blogging client or remote website that uses the Atom Pub<br>ou must enable them below.<br>Enable the Atom Publishing Protocol.<br>Enable the WordPress, Movable Type, MetaWeblog and Blogge | lishing P<br>r XML-RP |

1:- پوسٹ لکھتے ہوئے ٹیکسٹ باکس کا سائز جتنار کھنا ہو اس حساب سے لا سُوٰں کی تعداد Size of the post box میں درج کر دیتے ہیں۔ عام طور پریہ 20 ہوتی

-U!

2:- ان دونوں Formatting چیک باکس کی مدد سے بلاگ کی شکل کے متعلق کنٹر ول کیا جاتا ہے۔ اگر Convert emoticons والے چیک باکس کو منتخب کیا جائے تو اس کا مطلب ہے کہ اگر پوسٹ یا کمنٹس میں کسی جگہ کوئی ایسے الفاظ ہوں جو سائلی کا کوڈ ہو تو وہ خود بخو د سائلی کی تصویر میں تبدیل ہو جائے گا اور بلاگ پر کوڈ ک بجائے سائلی کی تصویر نظر آئے گی۔ عام طور پر یہ منتخب ہی رکھی جاتی ہے کیونکہ اکثر لوگ کمنٹ کرتے ہوئے سائلی خود سے شامل کرنے کی بجائے اس کا کوڈلکھتے ہیں۔ تو اس طرح وہ کوڈخود بخو د سائلی کی تصویر میں تبدیل ہو جاتا ہے۔

WordPress should correct invalidly nested XHTML automatically کا مطلب ہے کہ اگر پوسٹ یا کمنٹ لکھتے ہوئے ایکس ایچ ٹی ایم ایل کا کوئی کوڈ تھوڑا بہت غلط لکھ دیاجائے توبیہ اسے خود درست کرلے گا کیونکہ کئی دفعہ غلط کوڈ ہونے کی وجہ سے بلاگ میں مسائل بھی ہو سکتے ہیں۔ یاد رہے کئی ورڈ پریس پلگ انزے ساتھ بیر ٹھیک کام نہیں کر تا۔

3:- پوسٹ شائع کرتے ہوئے اگر اس کی کیٹگر ی اور فارمیٹ منتخب کر ناہول جائیں تو پوسٹ شائع ہو جاتی ہے لیکن اس کی کیٹیگر ی خود بخو د منتخب ہو جاتی ہے۔ خود بخو د

5:- پچھ ویب سائیٹ یابلاگ ایگریگیٹر جیسے اردوسیارہ (www.urduweb.org/planet) وغیرہ بلاگ کی تازہ تحریر کو بذریعہ آر ایس ایس فیڈ کے پڑھتے ہیں۔ آر ایس ایس فیڈ کا سسٹم ورڈ پریس میں پہلے سے ہی چل رہا ہو تا ہے لیکن پچھ ایسی ویب سائیٹ بھی ہوتی ہیں جو کسی دوسرے پر وٹو کول کے ذریعے تازہ تحریر کو پڑھتی ہیں۔ دوسرے پر وٹو کول میں Atom Publishing Protocolور XML-RPC شامل ہیں۔ اگر آپ چاہتے ہیں کہ جو ویب سائیٹ ان دونوں کے ذریعے تازہ تحریر پڑھتی ہے وہ بھی آپ کے بلاگ کی تازہ تحریر پڑھ کر اپنی ویب سائیٹ میں شامل کر لیں تو کھران دونوں کے ذریعے تازہ تحریر

اگر آپ اکثر پوسٹ لکھنے کے بعد اسے کٹی کٹی مرتبہ اپڈیٹ کرتے ہیں تو پھر Update Services میں زیادہ ویب سائیٹ نہ لکھیں کیونکہ اس طرح بار بار پوسٹ اپڈیٹ کرنے کی وجہ سے دیگر ویب سائیٹ آپ کو سپیم بھی سمجھ سکتی ہیں اور پھر آپ کے بلاگ کو سپیم میں شامل کر دیاجا تا ہے۔ جس سے فائدہ ہونے کی بجائے نقصان ہو تاہے۔

جب بھی کوئی تبدیلی کریں گے۔ وہ تب تک محفوظ نہیں ہو گی جب تک سب سے پنچ نظر آنے والےSave Changes کے میٹن پر کلک نہیں کریں گے۔ اس لئے جب بھی کوئی تبدیلی کر کے محفوظ کرناچاہیں توSave Changes کا میٹن ضرور دہائیں۔

ورڈیریس بلاگ-یڑھنے کی ترتیبات (Reading Settings)

Reading Settings بلاگ کی پڑھنے کی سیٹنگز کے متعلق ہے۔Reading Settings کے لئے بلاگ کے ایڈ من پینل میں لاگ ان ہو کر بائیں سائیڈ بار میں Settings کی ذیلی فہرست میں سے Reading کے لنگ پر کلک کریں۔ نیاصفحہ کھلے گاجیسا کہ تصویر میں نظر آرہا ہے۔ نصویر میں ہر سیٹنگ کو ایک نمبر دیا گیا ہے اور پھر اسی حساب سے اس کی وضاحت کی گئی ہے۔

| Front page displays                             | ⊙Your latest po                                    | sts              |                                 |
|-------------------------------------------------|----------------------------------------------------|------------------|---------------------------------|
| 1                                               | OA <u>static page</u>                              | (select below)   |                                 |
| —                                               | Front page:                                        | — Select —  🕷    | )                               |
|                                                 | Posts page:                                        | — Select — 🛛 🛞   |                                 |
| Blog pages show at most <b>2</b>                | 10 posts                                           |                  |                                 |
| Syndication feeds show the most recent <b>3</b> | 10 items                                           |                  |                                 |
| For each article in a feed, show                | <ul> <li>● Full text</li> <li>● Summary</li> </ul> |                  |                                 |
| Encoding for pages and feeds                    | UTF-8                                              | 5                | The cha                         |
|                                                 | is recommended,                                    | if you are adven | turous there are some <u>ot</u> |

1:-جب کوئی بلاگ کھولے توسب سے پہلے صفحہ کیا نظر آئے اس کے لئے Front page displays کوتر تیب دیا جاتا ہے۔Front page displays دو طرح کی ہوتی ہے۔ ایک جو عام طور پر ہوتی ہے یعنی بلاگ پر لکھی گئی تازہ ترین پوسٹ پہلے صفحہ پر نظر آر ہی ہوتی ہیں۔ اگر اسے تبدیل کرنا ہو تو page page کی دو طرح کی ہوتی ہے۔ ایک جو عام طور پر ہوتی ہے لیے بلاگ پر لکھی گئی تازہ ترین پوسٹ پہلے صفحہ پر نظر آر ہی ہوتی ہیں۔ اگر اسے تبدیل کرنا ہو تو page page کے دیڈ یو بٹن منتخب کیا جاتا ہے۔ اس میں ہو تا ہی ہے کہ اگر بلاگ کے پہلے صفحہ پر تازہ ترین پوسٹ دکھانے کی بجائے کوئی اور صفحہ دیکھانا ہو تو page page page والی منتخب کیا جاتا ہے۔ اس میں ہو تا ہی ہے کہ اگر بلاگ کے پہلے صفحہ پر تازہ ترین پوسٹ دکھانے کی بجائے کوئی اور صفحہ دیکھانا ہو تو page page والی فہرست میں سے اس صفحہ کوئی اور صفحہ دیکھانا ہو تو Page page والی منتخب کیا جاتا ہے۔ اس میں ہو تا ہے ہے کہ اگر بلاگ کے پہلے صفحہ پر تازہ ترین پوسٹ دکھانے کی بجائے کوئی اور صفحہ دیکھانا ہو تو Page page والی میں جاتا ہے۔ یوں بلاگ کے پہلے صفحہ پر تازہ ترین پوسٹ کی بجائے وہ صفحہ جو منتخب کیا ہو تا ہے۔ اس میں ہو تا ہے ہو جاتا ہے۔ یوں بلاگ کے پہلے صفحہ پر تازہ ترین پوسٹ کی بجائے وہ صفحہ جو منتخب کیا ہو تا ہے۔ یوں بلاگ کے پہلے صفحہ پر تازہ ترین پوسٹ کی بجائے وہ صفحہ جو منتخب کیا ہو تا ہے وہ نظر آنا شر وع ہو جاتا ہے۔ یہ کہ کر کیا ہو تا ہے ہو منتخب کیا ہو تا ہو والی ہو کی بھی صفحہ بنا نے کے لئے بایں سائیڈ بار میں Page کی نو ہو جاتا ہے۔ اس کی مطلب ہے ہے کہ کوئی بھی صفحہ منتخب کر لیں اور پھر جب اس صفحہ کے لئی پر کلک کیا تا ہے۔ یہ کہ کوئی بھی صفحہ منتخب کر لیں اور پھر جب اس صفحہ کے لئی پر کلک کیا تا ہے۔ یہ کہ کوئی بھی صفحہ منتخب کر لیں اور پھر جب اس صفحہ کے لئی پر کلک کیا تا ہے۔ یہ کہ کوئی بھی صفحہ کی تا ہو ہو جاتا ہے۔ یہ کہ کوئی بھی صفحہ منتخب کر لیں اور پھر جب اس صفحہ ہے لئی پر کلک کیا تا ہو ہو ہیں گی ہو صفحہ منتخب کر لیں اور پھر جب اس صفحہ کے لئی پر کلک ہی تا ہو ہو ہے۔ یہ کہ کہ کی بھی صفحہ منتخب کر لیں اور پھر جب اس صفحہ کے لئی پر کلک کی جائے تازہ ترین پوسٹ ہو ہو جاتیں گی ۔

2:-بلاگ کے کسی بھی صفحہ پر جتنی تعد اد میں پوسٹ دیکھانی ہوں ان کی تعد ادیہاں درج کی جاتی ہے۔

3:-جب کوئی آرایس ایس فیڈ وغیرہ کے ذریعے تازہ ترین تحریر دیکھناچاہے تواہے کتنی تعداد میں تحریر نظر آئیں اس تعداد کا تعین یہاں کیاجا تاہے۔

4:- آرایس ایس فیڈ وغیرہ کے ذریعے جب کوئی بلاگ پڑھے تواسے پوسٹ مکمل نظر آنی چاہئے یا پھر پوسٹ کا ابتدائیہ /خلاصہ۔ اس بات کا تعین یہاں کیا جاتا ہے۔ Full text کا مطلب ہے کہ مکمل پوسٹ نظر آئےاور Summary کا مطلب ہے کہ خلاصہ نظر آئے۔

5- بلاگ کا اینکوڈنگ سسٹم بہت اہمیت رکھتا ہے۔ خاص طور پر ار دوبلاگ کے لئے۔ ار دوبلاگ میں یہاں پر 8-UTF اینکوڈنگ سسٹم دیاجا تا ہے۔ عام طور پر درڈ پریس انسٹال کرتے ہوئے اینکوڈنگ سسٹم 8-UTF ہی ہو تا ہے۔ اگر بلاگ پر تحریر ٹھیک طرح سے نہ پڑھی جارہی ہو یعنی ار دو تحریر کی بجائے کوئی اور ہی زبان نظر آر ہی ہو تو پھر جہاں کئی اور وجوہات کی بنا پر ابیا ہو رہا ہو تا ہے وہیں پر ایک وجہ یہ بھی ہو سکتی ہے کہ یہاں پر 8-UTF اینکوڈنگ سسٹم کی بجائے کوئی اور ہی زبان نظر آر ہی ہو تو

جب بھی کوئی تبدیلی کریں گے۔ وہ تب تک محفوظ نہیں ہو گی جب تک سب سے ینچے نظر آنے والے Save Changes کے مبٹن پر کلک نہیں کریں گے۔ اس لئے جب بھی کوئی تبدیلی کر کے محفوظ کرناچاہیں توSave Changes کا مبٹن ضرور دبائیں۔

| صفحه نمبر 22                                                          |                                                                                                    |
|-----------------------------------------------------------------------|----------------------------------------------------------------------------------------------------|
|                                                                       | ورڈ پریس بلاگ – مباحثہ کی ترتیبات (Discussion Settings)                                                                                                    |
| اہے اور کون نہیں۔ Discussion                                          | Discussion Settings بلاگ پر کمنٹ کی سیٹنگز کے متعلق ہے۔ یہاں ہی تر تیب دیا جاتا ہے کہ کون کون کمنٹ کر سکتا                                                                                                    |
| Discu کے لنگ پر کلک کریں۔ نیاصفح                                      | Settings کے لئے بلاگ کے ایڈ من پینل میں لاگ ان ہو کر بائیں سائیڈ بار میں Settings کی ذیلی فہرست میں سے Ission                                                                                                    |
| -4                                                                    | کھلے گاجبیا کہ تصویر میں نظر آ رہاہے۔ تصویر میں ہر سیٹنگ کوایک نمبر دیا گیاہے اور پھر اسی حساب سے اس کی وضاحت کی گئی۔                                                                                                    |
| II Discussion Settin                                                  | ngs                                                                                                    |
| Default article settings                                              | <ul> <li>Attempt to notify any blogs linked to from the article.</li> <li>Allow link notifications from other blogs (pingbacks and trackbacks.)</li> <li>Allow people to post comments on new articles</li> <li>(These settings may be overridden for individual articles.)</li> </ul>                                                                                                    |
| Other comment settings                                                | <ul> <li>Comment author must fill out name and e-mail</li> <li>Users must be registered and logged in to comment</li> <li>Automatically close comments on articles older than 14 days</li> <li>Enable threaded (nested) comments 5 </li> <li>levels deep</li> <li>Break comments into pages with 50 top level comments per page and the last </li> <li>page displayed by default</li> <li>Comments should be displayed with the older </li> </ul> |
| E-mail me whenever <b>3</b>                                           | <ul> <li>Anyone posts a comment</li> <li>A comment is held for moderation</li> </ul>                                                                                                    |
| Before a comment appears                                              | <ul> <li>An administrator must always approve the comment</li> <li>Comment author must have a previously approved comment</li> </ul>                                                                                                    |
| Comment Moderation<br>5                                               | Hold a comment in the queue if it contains       2       or more links. (A common characteristic of comment spam i hyperlinks.)         When a comment contains any of these words in its content, name, URL, e-mail, or IP, it will be held in the maword or IP per line. It will match inside words, so "press" will match "WordPress".                                                                                                    |
| Comment Blacklist                                                     | When a comment contains any of these words in its content, name, URL, e-mail, or IP, it will be marked as spe<br>per line. It will match inside words, so *press* will match *WordPress*.                                                                                                    |
| Avatars                                                               |                                                                                                    |
| An avatar is an image that follows<br>of avatars for people who comme | s you from weblog to weblog appearing beside your name when you comment on avatar enabled sites. Here you<br>nt on your site.                                                                                                    |
| Avatar Display 7                                                      | <ul> <li>Don't show Avatars</li> <li>Show Avatars</li> </ul>                                                                                                    |
| Maximum Rating                                                        | <ul> <li>G — Suitable for all audiences</li> <li>PG — Possibly offensive, usually for audiences 13 and above</li> <li>R — Intended for adult audiences above 17</li> <li>X — Even more mature than above</li> </ul>                                                                                                    |
| Default Avatar                                                        | For users without a custom avatar of their own, you can either display a generic loss or a generated one based on their s                                                                                                    |

A Mystery

Mystery Man

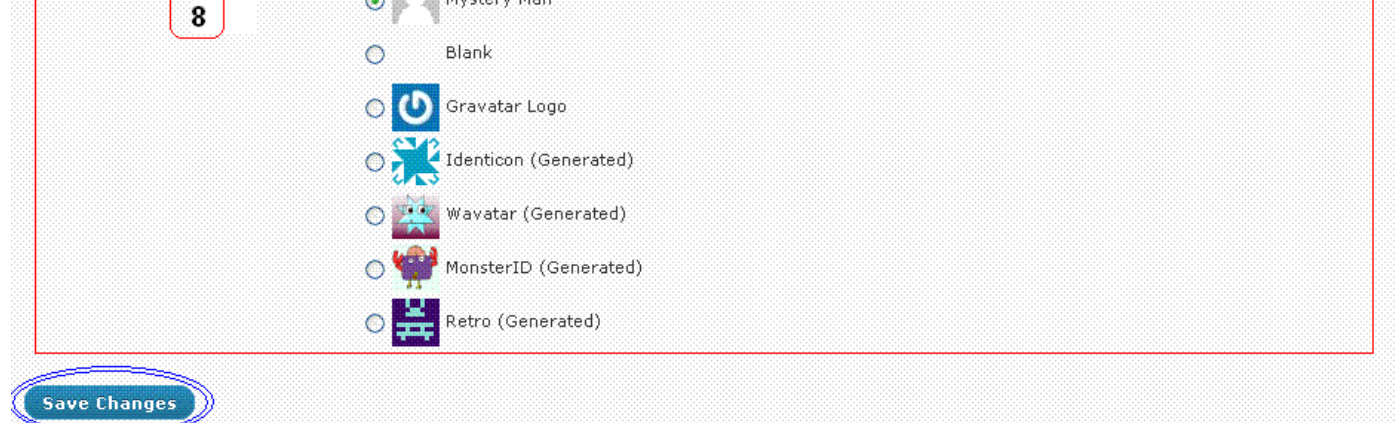

#### Default article settings -: 1

Attempt to notify any blogs linked to from the article کی تفصیل ہیہ ہے کہ اگر آپ اپنی کسی تحریر میں کسی دوسر بلاگ کا کوئی لنک دیتے ہیں اور یہاں یہ چیک باکس منتخب کیا ہو گاتو پھر تحریر کے شائع ہونے کے ساتھ ہی اس دوسر بلاگ کو اطلاع مل جائے گی کہ آپ نے اپنی فلاں تحریر میں اس کے بلاگ کا لنک دیا ہے۔ ایسا اسی صورت میں ہو گاجب دوسر بلاگ والے نے اطلاع موصول ہونے کی اجازت دے رکھی ہو گی۔ (pingbacks and trackbacks) معرف کے ساتھ ہی اسی موصول ہونے کی اجازت دے رکھی ہو گی۔ اپ کے بلاگ کی تحریر کا لنگ دے گاتو اس کی طرف سے لنک دینے کی اطلاع آپ کو موصول ہونے کی اجازت دے رکھی ہو گی۔ موصول ہونے کی اجازت دے دم ہو گاجب دوسر کے لنگ دینے کی اطلاع آپ کو موصول ہونے کی اجازت دے رکھی ہو گی۔ موصول ہونے کی اجازت دے دم ہیں۔

Allow people to post comments on new articles کا مطلب ہے کہ آپ لو گوں کواپنی تحاریر پر کمنٹ کرنے کی اجازت دے رہے ہیں یانہیں۔اگر اس چیک باکس کو منتخب کریں گے تولو گوں کو کمنٹ کرنے کی اجازت ہو گی۔

جب کوئی پوسٹ لکھتے ہوئے اس کی علیحدہ سے کوئی سیٹنگ کر دی جائے تو پھر ان میں سے کوئی ایک ، دویا تینوں آپشن مختلف کر دار بھی ادا کر سکتے ہیں۔ مثال کے طور پر آپ یہاں لوگوں کو تحاریر پر کمنٹ کرنے کی اجازت دیتے ہیں لیکن کوئی پوسٹ شائع کرتے ہوئے خاص اس پوسٹ پر کمنٹ کرنے کی اجازت ختم کر دیتے ہیں تو پھر بیہ آپشن باقی تمام پوسٹس پر تو کمنٹ کی اجازت دے گی لیکن اس خاص پوسٹ پر کمنٹ کی اجازت نہیں ہو گی۔

#### Other comment settings -: 2

Comment author must fill out name and e-mail اگر چاہتے ہیں کہ بلاگ پر کمنٹ کرنے والا اپنانام اور ای میل ضرور درج کرے تو پھر اس چیک باکس کو منتخب کر دیں۔

Users must be registered and logged in to comment عام طور پر ہر کوئی بلاگ پر کمنٹ کر سکتا ہے لیکن اگریہ سہولت بند کرنی ہو اور صرف بلاگ کے رجسٹر ڈیوزر بھی کمنٹ کر سکیں تو پھر اس چیک باکس کو منتخب کر دیں۔

Automatically close comments on articles older than اگر چاہتے ہیں کہ جب پوسٹ شائع کی جائے تواس کے کچھ دنوں بعد اس پوسٹ پر کوئی کمنٹ نہ کر سکے تو پھر اس چیک باکس کو منتخب کریں اور جتنے دن بعد کمنٹ بند کرناچاہتے ہیں اتنے دنوں کی تعد اد بھی ساتھ درج کریں۔

Enable threaded (nested) comments سی کمنٹ کاجواب دیاجا سکے اس کی اجازت دینے کے لئے اس چیک باکس کو منتخب کریں اور پھر کتنی تعداد میں ایک کمنٹ کاجواب اور پھر اس جواب میں لکھے ہوئے کمنٹ کاجواب اور پھر جواب کے جواب میں لکھاہوا جواب۔ اس طرح بیہ سلسلہ کس تعداد تک جاری رہے اس کی تعداد فہرست میں سے منتخب کریں۔

بچھ ترتیبات ایسی ہیں کہ ایک صفحہ پر کتنے کمنٹ ہوں اور پھر جب کہ اگر کسی تحریر بر بہت زیادہ کمنٹس ہو جائیں تو پھر ان کمنٹس کو صفحات میں تبدیل کر دیا جائے اور ساتھ میں پچھ ترتیبات ایسی ہیں کہ ایک صفحہ پر کتنے کمنٹ ہوں اور پھر جب کو نی زیادہ کمنٹس والی تحریر کھولے تو تحریر کے ساتھ کمنٹس کا آخری صفحہ نظر آئے یا پھر پہلا۔ یا در ہے جو کمنٹس والاصفحہ نظر آئے گادہ تو آئے گاہی لیکن ساتھ میں باقی کمنٹس والے صفحات کے لنکس بھی آ جائیں گے۔

Comments should be displayed with the والی فہرست میں۔ older منتخب کرنے سے تحریر کے پنچے کمنٹس اس ترتیب سے نظر آئیں گے کہ سب سے پرانے / پہلا کیا ہوا کمنٹ اوپر ہو گااور باقی کمنٹ اسی ترتیب سے پنچے ہوں گے۔ اس کے علاوہ اگر newer منتخب کیا جائے توسب سے نیا / آخری کمنٹ اوپر ہو گااور باقی اسی ترتیب سے پنچے ہوں گے۔

## E-mail me whenever -: 3

سمی تحریر پر کمنٹ ہونے کی اطلاع بذریعہ ای میل موصول کرنے کی سیٹنگز یہاں سے کی جاتی ہے۔ Anyone posts a comment کا مطلب ہے کہ جب بھی کوئی کمنٹ کرے گاتو بلاگ کے مالک کو اس کی اطلاع بذریعہ ای میل موصول ہو جائے گی۔ Anyone posts a comment is neld for moderation سے مراد سے ہے کہ جب کوئی کمنٹ بلاگ کے مالک کی اجازت کے لئے رکا ہو گا اور بلاگ پر ظاہر نہیں ہو رہا ہو گاتو اس کی اطلاع بذریعہ ای میل موصول ہو گی۔ لعض ویب سائیٹ ہو سٹنگ والے ای میل کی اجازت نہیں دیتے تو یوں بیہ فنکشن کام نہیں کرتا۔

#### Before a comment appears -: 4

کمنٹ تو ہو جائے لیکن بلاگ پر ظاہر ہویانہ ہواور اگر ظاہر ہو تو کب ہواس کی سیئنگ یہاں سے کی جاتی ہے۔ An administrator must always approve the comment کا چیک باکس اگر منتخب ہو گا تو پھر ہر کمنٹ بلاگ کے مالک کی اجازت کے لئے تب تک

ر کارہے گا جب تک بلاگ کامالک کمنٹ بلاگ پر خاہر ہونے کی اجازت نہ دے دے۔

Comment author must have a previously approved comment سے مرادبیہ ہے کہ اگر کوئی ایسابندہ کمنٹ کرتا ہے جس نے پہلے بھی کوئی کمنٹ کیا ہواور بلاگ کے مالک نے اس کا کمنٹ بلاگ پر ظاہر ہونے کی اجازت دے دی ہو تو پھر اس کا ہر نیا کمنٹ اجازت کے لئے نہیں رکے گابلکہ خود بخود بلاگ پر ظاہر ہوجائے گا۔

#### Comment Moderation -: 5

اگر کسی کمنٹ میں لنگ شامل ہیں تو پھر کتنی تعداد میں لنگ ہوں تو وہ کمنٹ اجازت کے لئے رکارہے۔ اس کی تعداد Hold a comment in the queue کے ساتھ والے ٹیکسٹ باکس میں درج کر دیں۔

اس کے علاوہ اگر چاہتے ہیں کہ کسی کمنٹ ، کمنٹ کرنے والے کے نام، ای میل یا ویب سائیٹ ایڈریس میں کوئی خاص لفظ ہو اور ایسے خاص لفظ والا کمنٹ بھی اجازت کے لئے رکار ہے تو پھر ایسے نمام الفاظ یا آئی پی یہاں پر ٹیکسٹ ایریا میں لکھ دیں۔ ہر لفظ نگ لائن پر لکھیں۔ اس سے ورڈ پریس کو پتہ چل جائے گا کہ کون کون سالفظ علیحدہ علیحدہ چیک کرنا ہے۔ اگر ایک ہی لائن میں سارے الفاظ لکھ دیں گے تو پھر وہ ان کو الفاظ کی بجائے فقرہ سمجھ لے گا اور پھر ایسے فقرے والے کمنٹ کو بی کہ

# 6- Comment Blacklist اگر چاہتے ہیں کہ کسی کمنٹ کرنے والے کے نام، ای میل یاویب سائیٹ ایڈریس میں کوئی خاص لفظ ہو اور ایسے خاص لفظ والا کمنٹ فضول کمنٹ کے زمرہ میں چلا جائے تو پھر ایسے تمام الفاظ یا آئی پی یہاں پر ٹیکسٹ ایر یامیں لکھ دیں۔ ہر لفظ یا آئی پی نٹی لائن پر لکھیں۔

# 7:- Avatars بلاگ اور کٹی دوسری ویب سائیٹ پر اکثر لوگوں کے نام کے ساتھ کوئی نہ کوئی خاص تصویر ہوتی ہے۔ ایسی تصویر کو او تار (Avatar) کہتے ہیں۔ او تار کی سیٹنگ یہاں سے کی جاتی ہے۔ سب سے پہلے تو کمنٹ کرنے والا کا او تار دیکھانا چاہتے ہیں یا نہیں اس کے لئے Avatar Display کے ریڈیو بٹن میں سے کوئی ایک منتخب کریں۔ اس کے علاوہ جب لوگ گر اویٹر (www.gravatar.com) کی ویب سائیٹ پر اپنا او تار لگاتے ہیں تو وہاں پر Rating دیتے ہیں۔ بلاگ پر کس Rating کے او تار نظر آئیں ان کا انتخات یہاں سے کیا جاتا ہے۔ عام طور پر لوگ G رمٹینگ دیتے ہیں اس لئے یہاں پر بھی G رمٹین کی منتخب کی جاتی ہے تا کہ ہر G رمٹینگ والے کا او تار بلاگ پر نظر آئے۔

# Default Avatar -:8 آپ بلاگ پرلوگوں کا او تار دیکھانے کی اجازت تو دے رہے ہیں لیکن اگر کسی نے اپنا او تارسیٹ نہ کیا ہو تو اس کے او تار کی جگہ کیا نظر آئے اس کا انتخاب یہاں سے کیا جاتا ہے۔

جب بھی کوئی تبدیلی کریں گے۔ وہ تب تک محفوظ نہیں ہو گی جب تک سب سے نیچ نظر آنے والے Save Changes کے مبٹن پر کلک نہیں کریں گے۔ اس لئے جب بھی کوئی تبدیلی کر کے محفوظ کرناچاہیں توSave Changes کا مبٹن ضرور دبائیں۔

| صفحہ نمبر 4                              |                                                                                                    |                                                                           |
|------------------------------------------|----------------------------------------------------------------------------------------------------|---------------------------------------------------------------------------|
|                                          | زیاکی ترتیبات (Media Settings)                                                                            | ور ڈپریس بلاگ – میڈ                                                       |
| جاتی ہے۔Media Settings کے ل              | یں اپلوڈ ہو کی ترتیبMedia Settingsسے کی                                                                   | ں پوسٹ میں تصویر اور ویڈیو وغیر ہ شامل کرنے اور فائل کس فولڈر می          |
| کری۔ نیاصفحہ کھلے گاجیسا کہ تصویر میں نظ | ی ذیلی فہرست میں سے Media کے لنگ پر کلک                                                                   | گ کے ایڈ من پینل میں لاگ ان ہو کر بائیں سائیڈ بار میں Settings            |
|                                          | ے<br>یہ اس کی وضاحت کی گئی ہے۔                                                                            | رہا ہے۔ تصویر میں ہر سیٹنگ کوایک نمبر دیا گیاہے ادر پھر اسی حساب <u>۔</u> |
| <b>II</b> Media Settings                 | r                                                                                                    | · · · · · · · · · · · · · · · · · · ·                                     |
| Image sizes                              |                                                                                                    |                                                                           |
| The sizes listed below determin          | e the maximum dimensions in pixels to                                                                     | use when inserting an image into the body of a post.                      |
| Thumber 1                                |                                                                                                    |                                                                           |
| i numbhall size                          | Width 150 Height 150                                                                                      | ns (normally thumbnails are proportional)                                 |
| Medium size                              | Max Width 300 Max Height 300                                                                              |                                                                           |
| Large size                               | Max Width 1024 Max Height 102                                                                             | 24                                                                        |
| Embeds (2)                               |                                                                                                    |                                                                           |
| Auto-embeds                              | 🖌 When possible, embed the media                                                                          | content from a URL directly onto the page. For example: li                |
| Maximum embed size                       | Width Height 600<br>If the width value is left blank, embeds will default to the max width of your theme. |                                                                           |
| Uploading Files 3                        |                                                                                                    |                                                                           |
| Store uploads in this folder             |                                                                                                    | Default is <i>wp-contentruploads</i>                                      |
| Full URL path to files                   |                                                                                                    | Configuring this is optional. By default, it                              |
| 🔽 Organize my uploads into               | month- and year-based folders                                                                             |                                                                           |

## Image sizes -: 1

جب کسی پوسٹ میں تصویر شامل کرنے کے لئے تصویر ایلوڈ کرتے ہیں یا پھر Media Library میں سے تصویر منتخب کرتے ہیں توجو نئی ونڈو سامنے آتی ہے اس میں Insert into Post کے میٹن کے ساتھ Medium، Thumbnail اور Large کے ریڈیو میٹن ہوتے ہیں اور ساتھ میں ہر ایک کا سائز (چوڑائی ضرب اونچائی) لکھا ہو تاہے۔ وہ سائز یہیں سے ترتیب دیئے جاتے ہیں کہ کس کا سائز کیار کھنا ہے۔ دراصل یہ سہولت کے لئے ہو تاہے کہ بلاگ کے تقیم کے مطابق سائز درج کر دیا جائے اور جب بھی پوسٹ میں کوئی تصویر شامل کرنی ہو توخو دسے سائز درج نہ کرنا پڑیں بلکہ پہلے سے درج کر دہ تین سائز وں میں سے کوئی ایک منتخب کر لیا جائے۔

## Embeds -: 2

اگر چاہتے ہیں کہ یوٹیوب وغیرہ کی ویڈیو یافلکر وغیرہ کی تصویر کا صرف یو آر ایل پوسٹ میں لکھا جائے اور باقی کام خود بخو د ہو جائے یعنی ویڈیو یا تصویر خود بخو د شامل ہو جائے اور بلاگ پر یو آر ایل کی بجائے ویڈیو یا تصویر نظر آئے تو Auto-embeds کے چیک باکس کو منتخب کر دیں اور ساتھ میں اپنے بلاگ تھیم کے مطابق چوڑائی اور اونچائی Maximum embed size میں درج کر دیں۔

Uploading Files -:3 عام طور پر جب کوئی تصویریادیگر کوئی فائل بلاگ پر ایلوڈ کی جاتی ہے تو وہ بلاگ کے wp-content/uploads کے فولڈ رمیں ایلوڈ ہوتی ہے۔ اگر کسی اور فولڈ رمیں محفوظ کرناچاہیں تو اس فولڈ رکاایڈریس Store uploads in this folder میں درج کر دیں۔

جب بھی کوئی تبدیلی کریں گے۔وہ تب تک محفوظ نہیں ہو گی جب تک سب سے نیچے نظر آنے والے Save Changes کے مبٹن پر کلک نہیں کریں گے۔ اس لئے جب بھی کوئی تبدیلی کرے محفوظ کرناچاہیں تو Save Changes کا مبٹن ضرور دہائیں۔

| صفحه نمبر 25                                                                                                    |
|----------------------------------------------------------------------------------------------------|
| ورڈ پریس بلاگ - پرمالنک کی تر تیبات (Permalink Settings)                                                                                                    |
| ورڈ پریس بلاگ پر ہر پوسٹ، کیٹیگری اور ٹیگ وغیرہ کے یو آر ایل ورڈ پریس خود بخود بناتا ہے۔ عام طور پر خود بخود بننے والے پوسٹ کے یو آرایل میں سب سے پہلے                                                                                                    |
| بلاگ کاایڈریس پھر سوالیہ نشان، پھر = p کھاہو تاہے اور پھر پوسٹ کا آئی ڈی ہو تاہے۔ پوسٹ کا آئی ڈی ایک خاص تر تیب سے ورڈ پریس خود بنا تاہے۔                                                                                                    |
| کسی پوسٹ، کیٹیگری اور ٹیگ وغیر ہ کایو آر ایل بننے کاطریقہ ہم خود اپنی مرضی کا بھی بناسکتے ہیں۔ چند ایک بنے بنائے یو آرایل کے طریقے ورڈ پر یس میں پہلے سے موجو د                                                                                                    |
| ہوتے ہیں۔ ورڈ پریس کے بننے بنائے یو آرایل کے طریقے منتخب کرنے یاخود اپنی مرضی کاطریقہ بنانے کے لئے Permalink کی ترتیب کی جاتی ہے۔ Permalink                                                                                                    |
| Settings کے لئے بلاگ کے ایڈ من پینل میں لاگ ان ہو کر بائیں سائیڈ بار میں Settings کی ذیلی فہرست میں سے Permalink کے لنگ پر کلک کریں۔ نیاصفحہ                                                                                                    |
| کھلے گاجیسا کہ تصویر میں نظر آرہاہے۔ تصویر میں ہر پرمالنک کے طریقے کوایک نمبر دیا گیاہے اور پھر اسی حساب سے اس کی وضاحت کی گئی ہے۔<br>                                                                                                    |
| 🔢 Permalink Settings                                                                                                    |
| By default WordPress uses web URLs which have question marks and lots of numbers in them,<br>the ability to create a custom URL structure for your permalinks and archives. This can improve<br>forward-compatibility of your links. A <u>number of tags are available</u> , and here are some example: |
| Common settings                                                                                                    |
| ●Default 1 http:/// /?p=123                                                                                                    |
| ODay and name <b>2</b> http://///2011/04/12/sample-post/                                                                                                    |
| OMonth and name <b>3</b> http://///2011/04/sample-post/                                                                                                    |
| Numeric 4 http://warchives/123                                                                                                    |
| OCustom Structure 5                                                                                                    |
| Optional                                                                                                    |
| If you like, you may enter custom structures for your category and tag URLs here. For example, base would make your category links like <a href="http://example.org/topics/uncategorized/">http://example.org/topics/uncategorized/</a> . defaults will be used.                                        |
| Tag base                                                                                                    |
| Save Changes                                                                                                    |
| Default -: 1                                                                                                    |

یہ وہ طریقہ ہے جو پہلے بیان کیا گیا ہے اور یہ ورڈ پریس کی انسٹالیشن کے ساتھ ہی لا گو ہو جاتا ہے۔اس طریقے سے بننے والے پوسٹ کے یو آرایل میں سب سے پہلے بلاگ کا ایڈریس پھر سوالیہ نشان، پھر = p ککھاہو تاہے اور پھر پوسٹ کا آئی ڈی ہو تاہے۔

2:- Day and name اس طریقے کو منتخب کرنے سے پوسٹ کے یو آر ایل میں سب سے پہلے بلاگ کاایڈریس پھر جس تاریخ کو پوسٹ شائع ہوئی وہ والی مکمل تاریخ اور آخر پر پوسٹ کا عنوان ہو تاہے۔

# 3:- Month and name اس طریقے کو منتخب کرنے سے بلاگ کے ایڈریس کے بعد جس سال میں پوسٹ شائع ہوئی وہ، پھر جس مہنے میں شائع ہوئی اور آخر پر پوسٹ کا عنوان ہو تاہے۔

#### Numeric -: 4

اس طریقے کو منتخب کرنے سے پوسٹ کایو آرایل کچھ اس طرح سے بنتا ہے کہ سب سے پہلے بلاگ کا ایڈریس پھر لفظ "archives" اور آخر پر بلاگ کا آئی ڈی ہو تا ہے۔

#### Custom Structure -: 5

اس میں خود سے یو آرایل بنانے کاطریقہ درج کیاجا تا ہے۔مثال کے طور پر ہم ایک طریقہ بناتے ہیں جس کے نتیجہ میں پوسٹ کایو آرایل کچھ اس طرح بنے گا۔ myblog.com/myword/2011/06/30/post-title

سب سے پہلے یہ بات یاد رکھیں کہ کوڈ کے شروع میں "/" لگاتے ہیں پھر ہر چیز جو یو آر ایل میں شامل کرنی ہوتی ہے اس کے کوڈ کے بعد "/" لگاتے ہیں۔ اب کوڈ تیار کرتے ہیں۔

بلاگ کا ایڈریس توخود بخو د شامل ہو جائے گا اس لئے myblog.com کو چھوڑ کر باقی جسے کا کوڈتیار کرنا ہے۔ بلاگ کے ایڈریس کے بعد ایک لفظ "myword" شامل کیا ہے تو اس کا کوڈ "myword" ، بی ہو گا کیونکہ بیہ ایک لفظ ہے تو اس لئے اسے ویسے کا ویسالکھ دیں گے۔ اس کے بعد سال لکھا ہے تو سال کا کوڈ "wyear% ہے۔ اس کے بعد مہینے کا کوڈ "momonthnum% " ہے اور دن کا کوڈ "day% "۔ آخر پر پوسٹ کا عنوان شامل کرنا ہے تو اس کا کوڈ "postname%

/myword/%year%/%monthnum%/%day%/%postname%/

#### Optional -: 6

myblog.com/mycat/category-title

لمَّكَ كايو آرايل

myblog.com/mytag/tag-title

جب بھی کوئی تبدیلی کریں گے۔ وہ تب تک محفوظ نہیں ہو گی جب تک سب سے پنچے نظر آنے والے Save Changes کے مبٹن پر کلک نہیں کریں گے۔ اس لئے جب بھی کوئی تبدیلی کرکے محفوظ کرناچاہیں تو Save Changes کا مبٹن ضرور دہائیں۔ ورڈ پریس بلاگ – بیک اب، ریسٹور اور منتقلی (Import and Export)

جس طرح کمپیوٹر کابیک اپ بنایاجاتا ہے تا کہ کسی خرابی کی صورت میں مواد محفوظ رہے اور پھر خرابی درست کر سے بیک اپ کو ریسٹور کر لیاجائے۔ ایسے ہی و قناً فو قناً ویب سائیٹ کابیک اپ بھی بنایاجاتا ہے تا کہ کسی خرابی کی صورت میں ریسٹور کیا جاسکے اور مواد ضائع نہ ہو۔ اس کے علاوہ ویب سائیٹ کا مواد ایک جگہ سے دوسر کی جگہ منتقل کرنے کے لئے بیک اپ بناتے ہیں اور پھر دوسر کی / نئی جگہ پر ریسٹور کرلیتے ہیں۔ کمپیوٹر کی دنیا میں بیک اپ بنانے کو بہت اہمیت دی جاتی ہے کی نئی متر وقت کیا ہو جائے اور کونسی کمپیوٹر مشین کہاں جواب دے جائے۔ اس لئے اس خطرے کو مدِ نظر رکھتے ہوئے بیک اپ بنانے کی عادت اپنائیں۔ کم از کم بلاگ کابیک اپ وقتاً فو قناً ضرور بنائیں۔ میر کی عادت اپنائیں۔ کم یو قناً فو قناً بیک اپ بناتے کہ میں دی جاتی ہے کیونکہ پند نہیں کس بیک اپ ضرور بنائیں۔ میر کی عادت ہے کہ میں و قناً فو قناً بیک اپ بنا تار ہتا ہوں اس کے علاوہ جب بھی کو کی نئی پوسٹ لکھتا ہوں تو پوسٹ شائع کرنے کے بعد ایک دی

ورڈ پریس بلاگ کابیک اپ بنانا ورڈ پریس بلاگ کے ایڈ من پینل میں بیک اپ بنانے اور ریسٹور کرنے کی سہولت ہوتی ہے۔ جس سے تمام پوسٹس، صفحات، کیٹیگری، ٹیگ اور کمنٹس کابیک اپ بنایا جا سکتا ہے اور بوقت ضرورت ریسٹور کیا جا سکتا ہے۔ بلاگ کابیک اپ بنانے کے لئے ایڈ من پینل میں لاگ ان ہوں اور بائیں سائیڈ بار میں Tools کی ذیلی فہرست میں Export کے لنگ پر کلک کریں۔ نیاصفحہ کھلے گا۔

# **∏** Export

When you click the button below WordPress will create an XML file for you to save to your computer.

This format, which we call WordPress eXtended RSS or WXR, will contain your posts, pages, comment categories, and tags.

Once you've saved the download file, you can use the Import function in another WordPress installat

#### Choose what to export

💿 All content This will contain all of your posts, pages, comments, custom fields, terms, navigation menu

🔿 Posts

🔘 Pages

🛛 Download Export File 🕥

Pages یا Posts، All content ینوں میں سے کوئی ایک ریڈیو بٹن منتخب کرنے کے بعد Download Export File کا بٹن دبادی۔ یوں بیک اپ کی ایک ایک ایم ایل (XML) فائل کمپیوٹر میں محفوظ ہو جائے گی۔ کئی ویب بر اوزر میں فائل ڈاؤن لوڈ ہونے سے پہلے اجازت مائگتی ہے یا پھر کہاں محفوظ ہویہ یوچھتی ہے۔ اپنے بر اوزر کے مطابق فائل ڈاؤن لوڈ ہونے کاعمل مکمل کریں۔ بیک اپ فائل کمپیوٹر میں محفوظ ہو چکی ہے۔ یوفت ضرورت اسے ریسٹور کر سکتے ہیں۔

ورڈ پر یس بلاگ کے پہلے سے بنے ہوئے بیک اپ کی ایک سروس سے مواد ورڈ پر یس بلاگ پر منتقل کرنا ورڈ پر یس بلاگ کے پہلے سے بنے ہوئے بیک اپ کی ایکس ایم ایل فائل کو ریسٹور کرنے یا کسی بلاگنگ سروس سے اپنے بلاگ کو ورڈ پر یس پر منتقل کرنے کے لئے ورڈ پر یس بلاگ کے ایڈ من پینل میں لاگ ان ہوں اور بائیں سائیڈ بار میں Tools کی ذیلی فہرست میں سے Import کے لئک پر کلک کریں۔ نیاصفحہ کھلے گا۔ یہاں پر ان تمام بلاگنگ سروس کے نام ہوں گے جن سے مواد ورڈ پر ایس پر منتقل کیا جا سکتا ہے۔ ورڈ پر ایس بلاگ کے اپنے بیک اپ کی ایکس ایم ایل فائل رنے کے لئے دو سر می سروس سے مواد منتقل کرنے کے لئے متعلقہ پلگ ان کی ضرورت ہوتی ہے۔ اگر متعلقہ پلگ ان پہلے سے ایس ایم ایل فائل ر ایس وس کے ساتھ کلھاہ و گایعنی مواد منتقل کرنے کے لئے متعلقہ پلگ ان کی ضرورت ہوتی ہے۔ اگر متعلقہ پلگ ان پہلے سے انسٹال اور چل رہا ہوتو اس سروس کے ساتھ کا ہر کس کلھاہ و گایعنی مواد منتقل کرنے کے لئے متعلقہ پلگ ان کی ضرورت ہوتی ہے۔ اگر متعلقہ پلگ ان پہلے سے انسٹال اور چل رہا ہوتو اس سروس کے ساتھ کھا ہر کی

## T Import

If you have posts or comments in another system, WordPress can import those into this site. To get started, choose a system to import from below:

| Blogger                          | Import posts, comments, and users from a Blogger blog.                                                                             |
|----------------------------------|----------------------------------------------------------------------------------------------------|
| Blogroll                         | Install the blogroll importer to import links in OPML format.                                                                      |
| Categories and Tags<br>Converter | Install the category/tag converter to convert existing categories to tags or tags to categories, selectively.                      |
| LiveJournal                      | Install the LiveJournal importer to import posts from LiveJournal using their API.                                                 |
| Movable Type and<br>TypePad      | Install the Movable Type importer to import posts and comments from a Movable Type or TypePad blog.                                |
| RSS                              | Install the RSS importer to import posts from an RSS feed.                                                                         |
| WordPress                        | Install)the WordPress importer to import posts, pages, comments, custom fields, categories, and tags from a WordPress export file. |

If the importer you need is not listed, search the plugins directory to see if an importer is available

اب یہاں پر صرفBlogger سے مواد منتقل کرنے والا پلگ ان انسٹال ہے اور چل رہا ہے لیکن باقی کسی بھی سر وس کا پلگ ان انسٹال نہیں اور نہ ہی WordPress کا ایکس ایم ایل فائل کو ریسٹور کرنے والا پلگ ان انسٹال ہے۔ متعلقہ پلگ ان انسٹال کرنے کے لئے اس سر وس کے لنگ پر کلک کریں۔ ورڈ پر یس خود بخو د اس پلگ ان تک لے جائے گا۔ پلگ ان ایک نئی ونڈ و میں کھلے گا۔ Install Now کے لئک کرنے سے پلگ ان انسٹال ہو جائے گا اور نیاصفحہ کھلے گا جہاں پر پلگ ان کا میابی سے انسٹال ہونے کا پیغام ہو گا (اگر پلگ ان انسٹال نہ ہو رہا ہو تو اس کی تفصیل اسی تحریر کے آخر پر دیکھیں)۔ اب Activate Plugin & Run Importer کے لئے ان سر وس کے لئک کریں۔ ورڈ پر یس خود بخو د اس پلگ ان لنگ پر کلک کریں۔

# 🖉 Installing Plugin: 🐨 👘 Importer 🍙

Downloading install package from http://downloads.wordpress.org/plugir.

Unpacking the package...

Installing the plugin...

Successfully installed the plugin Importer

Activate Plugin & Run Importer | Return to Importers

صفحہ نمبر 27 اب نیاصفحہ کھلے گا۔ اگر کسی سروس سے ورڈ پر بیں پر منتقل ہورہے ہیں تو اس سروس کی ضروری معلومات درج کرتے جائیں۔ فرض کریں آپ بلا گر سے درڈ پر ایس پر منتقل ہور ہے ہیں تو ورڈپریس آپ کو بلاگر کی ویب سائیٹ پر لے جائے گاتا کہ بلاگر اپنامواد منتقل کرنے کی اجازت ورڈپریس کو دے دے۔ اس لئے بلاگر کے متعلق جو معلومات یو چھی جائیں وہ درج کرتے جائیں۔ یوں کٹی ایک آسان مراحل کے بعد آپ کا مواد ورڈ پر ایس پر منتقل ہو جائے گا۔ اسی سے ملتا جلتا کام ہی باقی سر وسز سے ورڈیریس پر منتقل ہوتے ہو گا۔اور اگر ورڈیریس کے ہی بیک اپ کی ایکس ایم ایل فائل کوریسٹور کررہے ہیں تو Activate Plugin & Run Importer پر کلک کرنے کے بعد جو نیاصفحہ کھلے گاوہاں پر Browse کرکے کمپیوٹر سے محفوظ شدہ بیک اپ کی ایکس ایم ایل فائل منتخب کریں اور پھر Upload file and import کابٹن دیادی۔

# Import WordPress Howdy! Upload your WordPress eXtended RSS (WXR) file and we'll import the posts, pages, comments, custom fields, categories, and tags into this site. Choose a WXR file to upload, then click Upload file and import. Choose a file from your computer: (Maximum size: 10MB) Browse. Upload file and import نیاصفحہ کھلے گا۔ یہاں جوانیس ایم ایل فائل امپورٹ کررہے ہیں اس میں موجو دیوسٹس کے جولکھنے والے (Authors) ہیں ان کے بارے میں تفصیل یو چھی جائے گی یعنی جس ورڈیریں بلاگ کابیک اپ ایکس ایم ایل فائل کی صورت میں بنایا گیا تھا اس بلاگ کے یوزر جنہوں نے پوسٹس لکھی تھیں توان کی پوسٹس کیاان کے نام سے ہی یہاں موجو د رہیں یا پھر کچھ اور۔اس میں تین کاموں کے اختیار ہوں گے۔ T Import WordPress Assign Authors To make it easier for you to edit and save the imported content, you maexisting user of this site. For example, you may want to import all the en If a new user is created by WordPress, a new password will be randoml' subscrif, nually changing the new user's details will be necessary. 1. Import author: 📖 ( ( ) 2 or create new user with login name: or assign posts to an existing user: - Select - 🔽 3 Import Attachments Download and import file attachments Submit import author –: 1 کے ساتھ وہ یوزر نیم ہو گاجو امپورٹ ہونے والی فائل میں پوسٹس کا یوزر ہے ساتھ ہی بر یکٹس میں وہ نام ہو گاجس نام سے ورڈ پریس نیا یوزر بنانے والا ہے۔ اگریہاں ایسے ہی رہنے دیا جائے اور کوئی تبدیلی کیے بغیر Submit کامیٹن دیا دیا جائے تو ورڈیریں سارا مواد امپورٹ کرنے کے ساتھ بریکٹس میں موجود نام کا ایک نیایوزر بھی بنادے گا۔اگر بریکٹس میں admin ہو تو پھر اس نام کایوزر تو پہلے ہی ہو تاہے اس لئے وہ ساری پوسٹسadmin کے نام منتقل کر دے گا۔

create new user with login کے ایک کی یوسٹس کے لئے نیایوزر آپ کی مرضی کے مطابق بنائے تو پھر create new user with login name میں اپنی مرضی کایوزرینیم لکھ دیں اور Submit کا مبٹن دبادی۔

3--اگرامپورٹ ہونے والی فائل کی یوسٹس پہلے سے بنے ہوئے یوزر کے نام منتقل کر ناچا ہتے ہیں تو assign posts to an existing user والی فہر ست میں پہلے سے بنے ہوئے یوزر کومنتخب کریں اور Submit کا میٹن دیا دیں۔ یا درہے امپورٹ ہونے والی فائل میں موجو دیوسٹس کے اگر ایک سے زیادہ لکھنے والے ہوئے تو پھر یہاں پر اتنی زیادہ آپشن آ جائیں گی یعنی ہریوزر کے متبادل ایک آپشن ہو گی۔

Submit کا میٹن دبانے کے بعد فائل امپورٹ ہوناشر وع ہو جائے گی اور جب مکمل ہو گی توصفحہ کے آخریر All done لکھا آ جائے گا۔ بیک اپ کی ایکس ایم ایل فائل کامیابی سے ریسٹور ہو چکی ہے اس کے علاوہ نیایوزر بننے کی آپشن یا نیایوزر لکھا تھاتو وہ بھی بن چکا ہے۔

اگر امپورٹریلگ ان انسٹال نہ ہو؟

بعض ویب ہو سٹنگ اس طرح ورڈ پریس کو پلگ ان انسٹال کرنے کی اجازت نہیں دیتی تو ایسی صورت میں پلگ ان اس طرح انسٹال نہیں ہویا تا جس طرح اور لکھا گیا ہے۔ ایسی مشکل ہونے کی صورت میں اپنی ضر ورت کے مطابق متعلقہ پلگ ان درج ذیل کنکس سے ڈاؤن لوڈ کریں اور یہاں درج طریقہ کے مطابق پلگ ان انسٹال کر لیں۔

صفحہ نمبر 28 ور ديريس تقيم انسٹال كرنا اور لگانا بلاگ کی ظاہر می شکل وصورت کو تقیم کہا جاتا ہے۔ تقیم ایک طرح سے بلاگ کالباس ہو تا ہے۔ آسان الفاظ میں یوں بھی کہہ سکتے ہیں کہ بلاگ کی ظاہر می شکل وصورت کواپنی مرضی کا کرنے کے لئے تقیم کا استعال کیاجا تاہے۔ ورڈپریس سی ایم ایس کے ذریعے بلاگ بنانے کے بعد پہلا مرحلہ اپنی مرضی کا تقیم انسٹال کرنااور پھر اسے بلاگ پر لگانا ہو تا ہے۔ یوں تو ورڈپریس انسٹال ہونے کے ساتھ ایک تھیم بھی انسٹال ہو جاتا ہے اور خو دبخو دلگ جاتا ہے لیکن اس طریقہ میں ہم اپنی مرضی کا تھیم انسٹال کرنااور پھر لگانا سیصیں گے۔ جس جگہ 🗲 کا نشان ہو گا اس سے مراد بیرے کہ بیہ کوئی ٹِپ یاٹرِک ہے جس سے آپ کو آسانی ہو گی۔ یاد رہے "ورڈ پریس ڈاٹ کام" پر بلاگ بنانے کی صورت میں خود سے تھیم انسٹال نہیں کیا جا سکتا بلکہ ورڈ پر یس ڈاٹ کام کی طرف سے پہلے سے انسٹال شدہ تھیمز میں سے ہی کوئی تقسیم بلاگ پر لگایاجا سکتا ہے۔ بیہ تحریر ذاتی ہو سٹنگ پر "ورڈ پریس سی ایم ایس" کے ذریعے بلاگ بنانے والوں کے لئے ہے۔

ور ڈیریس تھیم انسٹال کرنا سب سے پہلے اپنی مرضی کا اور پیندیدہ تقیم ڈاؤن لوڈ کریں۔ چند ایک اردو تقییمز آپ کو 666=p=?/www.mbilalm.com/blog اور www.urdutheme.blogspot.com سے مل سکتے ہیں۔ تقیم ڈاؤن لوڈ کرنے کے بعد اگلا مرحلہ اسے بلاگ پر ایلوڈ / انسٹال کرنا ہو تاہے۔ اس کا سب سے آسان طریقہ ہیہ ہے کہ بلاگ کے ایڈ من پینل میں جائیں۔ ڈیش بورڈ پر ہی Change Theme کا بٹن نظر آئے گا اسے دبادیں یا پھر سائیڈ بار میں Appearance کی ذیلی فہرست میں Themes کے لنگ پر کلک کریں۔

|                                                                 |                                                        | <b>D</b> <sup>1</sup>                                                                                  |
|-----------------------------------------------------------------|--------------------------------------------------------|----------------------------------------------------------------------------------------------------|
| Poete                                                           | Content                                                | Discussion                                                                                             |
| 2 1000                                                          | 1 Post                                                 | 1 Comment                                                                                              |
| Leg Media                                                       | 1 Page                                                 | 1 Approved                                                                                             |
| 🖑 Links                                                         | 1 Category                                             | O Pending                                                                                              |
| 🗊 Pages                                                         | O Tags                                                 | O Spam                                                                                                 |
| 🖵 Comments                                                      | Theme Twenty Ten wi                                    | th 6 Widgets                                                                                           |
| *                                                               | You are using WordPre                                  | ess 3.1.                                                                                               |
| 🖬 Appearance                                                    | 7                                                      |                                                                                                    |
| Themes                                                          | Recent Comments                                        |                                                                                                    |
| Widgets<br>Menus<br>Background<br>Header<br>Editor<br>Ø Plugins | From Mr Wo<br>Hi, this is a c<br>in and view t<br>have | ordPress on Hello world! #<br>omment.To delete a comment, just b<br>he post's comments. There you will |
| & Users                                                         |                                                        | View                                                                                                   |
| TI Tools                                                        | Incoming Links                                         |                                                                                                    |
| JT Settings                                                     | alex linked here saying, "                             |                                                                                                    |
| Twor به تا مريزا تقهم از ال                                     | آربادو گاجس کانام مام طور بر nty Ten                   | بها بُرگل بیدان بر تهلیه سرانسال شد و تقییم نظر                                                        |

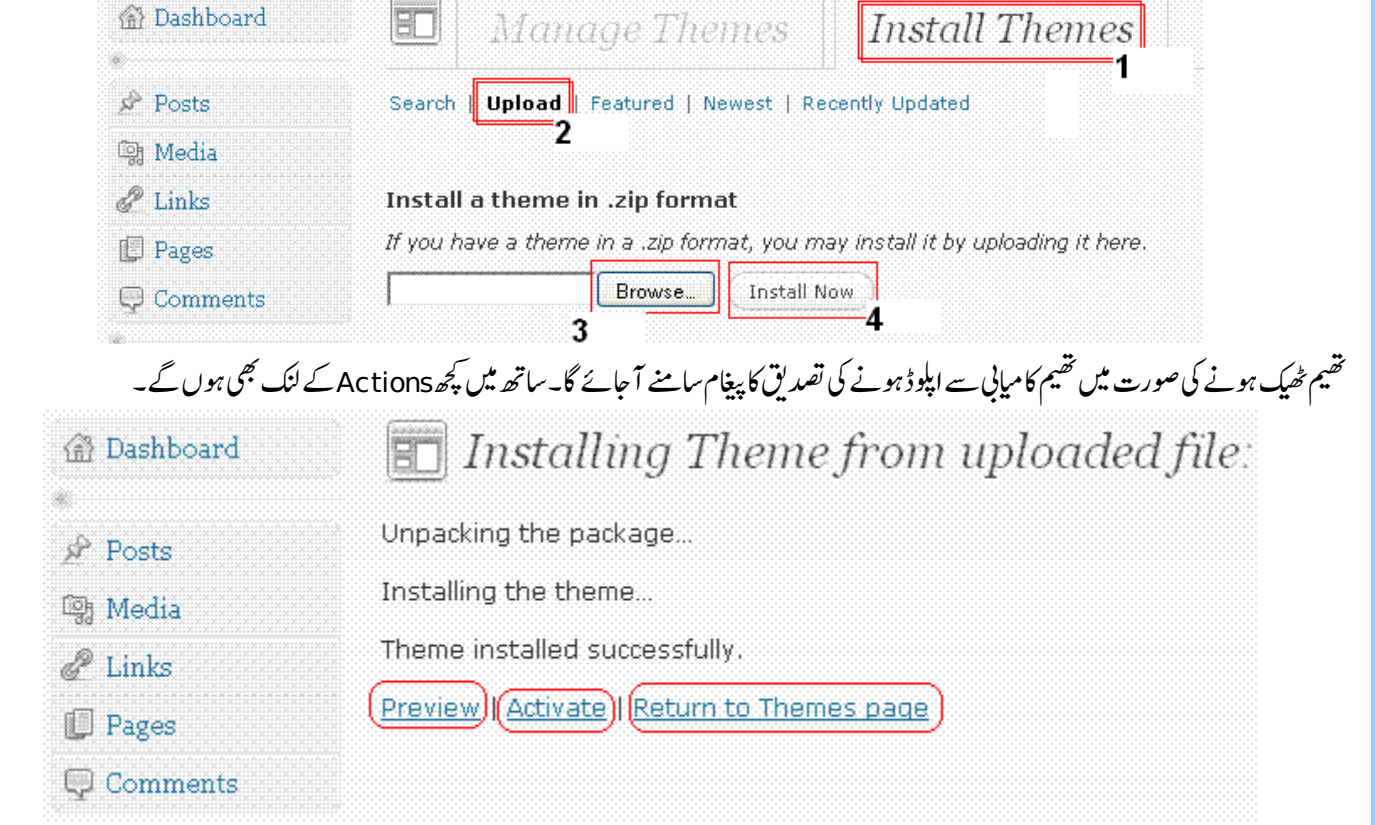

ان لنک کی تفصیل کچھ اس طرح ہے کہ تقہیم کوبلاگ پر لگائے بغیر ہی تقہیم کاجائزہ لینے کے لئے Preview پر کلک کریں۔ تقہیم کوبلاگ پر لگانے کے لئے Activate پر کلک کریں یا پھر تقیم کے مرکزی صفحہ پر واپس جانے کے لئے Return to Themes page پر کلک کریں۔ 🗲 کئی د فعہ تقیم انسٹال نہیں ہو تا اور ایر ر آ جاتا ہے۔ عام طور پر اس کی تین وجوہات ہو تی ہے۔ پہلی تقیم ٹھیک نہیں ہو تا اور ذب فائل کی صورت میں نہیں ہو تا۔ دوسری اس نام کاتھیم پہلے سے انسٹال ہو تابے اور تیسری دجہ پہ ہے کہ بعض ہو سٹنگ درڈیریس کو اس طرح سے تھیم انسٹال کرنے کی اجازت نہیں دیتیں۔ پہلی دونوں صور توں میں تو تقیم کے ٹھیک ہونے، ذب فائل ہونے اور پہلے سے اس نام کا تقیم نہ ہونے کی جانچ کریں۔اگر تیسر ی دجہ ہو تو پھر اس کا حل درج ذیل ہے۔ ایڈ من پینل کے ذریعے اگر تقسیم ابلوڈ نہ ہو رہا ہو تو ہو سٹنگ کے کنٹر ول پینل میں جائیں اور فائل مینیجر کا استعال کرتے ہوئے تقسیم کی ذپ فائل کو ابلوڈ کر لیں اور پھر ایکسٹریکٹ / ان ذپ کرنے کے بعد تقییم کاجو فولڈر بنے گااس فولڈر کواپنے بلاگ کے فولڈ ر wp-content کے اندر themes کے فولڈر میں کابی / منتقل کر دیں۔ بس تقیم کے فولڈر کو متعلقہ فولڈر میں کابی / منتقل کرنے سے تقیم انسٹال ہو جائے گا۔

| صنحه نمبر 29                                                                                                    |
|----------------------------------------------------------------------------------------------------|
| ورڈ پریس تقسیم کوبلاگ پر لگانا                                                                                                    |
| بلاگ کے ایڈ من پینل میں جائیں۔ ڈیش بورڈ پر ہی Change Theme کا بٹن نظر آئے گا اسے دبا دیں یا پھر سائیڈ بار میں Appearance کی ذیلی فہرست میں                                                                                                    |
| Themes کے لنگ پر کلک کریں۔                                                                                                    |
| تقسیم کامر کزی صفحہ کھل جائے گا۔ یہاں پر پہلے سے انسٹال شدہ تقسیم نظر آ رہے ہوں گے۔Current Theme کی سرخی کے نیچے وہ تقسیم ہو گاجو پہلے سے بلاگ پر چل                                                                                                    |
| رہاہے۔ اس کے بعد Available Themes کی سرخی کے پنچے وہ تقسیم ہوں گے جو انسٹال ہو چکے ہیں۔ جس تقسیم کو بلاگ پر لگانا چاہتے ہیں اس تقسیم کے ساتھ نظر                                                                                                    |
| آنے والے Activate کے لنگ پر کلک کر دیں۔                                                                                                    |
| Manage Themes     Install Themes                                                                                                    |
| Current Theme                                                                                                    |
| Twenty Ten 1.2 by the WordPress team                                                                                                    |
| The 2010 theme for WordPress is stylish, customizable, simple, and readable — make it yours with a custom menu, header image, a background. Twenty Ten supports six widgetized areas (two in the sidebar, four in the footer) and featured images (thumbnails for posts and custom header images for posts and pages). It includes stylesheets for print and the admin Visual Editor, special styles for the "Asides" and "Gallery" categories, and has an optional one-column page template that removes the sidebar. |
| OPTIONS: <u>Widgets</u>   <u>Menus</u>   <u>Background</u>   <u>Header</u>                                                                                                    |
| Tags: black, blue, white, two-columns, fixed-width, custom-beader, custom-background, threaded-comments, sticky-post, translation-ready, microformats, rtl-l support, editor-style, custom-menu                                                                                                    |

#### Available Themes

|                                                                                                    |                                                                                        | Search Themes                                                             |
|----------------------------------------------------------------------------------------------------|----------------------------------------------------------------------------------------|---------------------------------------------------------------------------|
|                                                                                                    |                                                                                        |                                                                           |
| and all constructions and and                                                                                                    |                                                                                        |                                                                           |
| <ul> <li>A statistical statistical sta</li></ul> |                                                                                        |                                                                           |
| Sabaz Urdu 2.1 by <u>M Bilal M</u>                                                                                                    | Sabaz Zetoon Urdu 1.1 by <u>M Bilal M</u>                                              | Silver Urdu 1.1 by <u>M Bilal M</u>                                       |
| "Sabaz Urdu" is a beautiful Theme for <u>Wordpress</u> by<br><u>M Bilal M</u> .                                                                                                    | "Sabaz Zetoon Urdu" is a beautiful Theme for<br><u>Wordpress</u> by <u>M Bilal M</u> . | "Silver Urdu" is a beautiful Theme for <u>Word:</u><br><u>M Bilal M</u> . |
| Activate Preview   Delete                                                                                                    | Activate   Preview   Delete                                                            | (Activate) Preview   Delete                                               |
| All of this theme's files are located in 🗸 themes<br>⁄sabaz-urdu                                                                                                    | All of this theme's files are located in /themes<br>/sabaz-zetoon-urdu .               | All of this theme's files are located in ∕th<br>∕silver-urdu .            |
| نی کے <u>نیچ</u> لگایاہواتقیم بھی آ جائے گا۔                                                                                                    | کے اوپر آرہاہو گااور ساتھ بیCurrent Theme کی سر                                        | تقیم کامیابی سے لگنے کے بعد تصدیق کا پیغام صفحہ۔                          |

ور ڈپریس بلاگ اور تقیم کو ڈمیں تبدیلی کرنا

ورڈ پریس تھیم انسٹال کرنا، بلاگ پر لگانا اور تبدیل کرنا تو پہلے لکھ چکا ہوں۔ اس تحریر میں کسی تھیم کے کوڈ میں تبدیلی کرنے اور بلاگ پر تھیم سے متعلقہ چند ایک تبدیلیوں کے بارے میں لکھر ہاہوں۔

عام طور پر بلاگ کے ایڈ من پینل میں Appearance کی ذیلی فہرست میں Menus، Widgets، Themes اور Editor کے لنک ہوتے ہیں۔Themes کا لنک تو تقسیم انسٹال اور تبدیل وغیر ہ کرنے کے لئے ہو تا ہے۔ اس کے علاوہ سب سے آخری لنک Editor تقسیم کے کوڈ میں تبدیلی کے لئے ہو تا ہے۔ باقی دولنک تب اپنا پوراکام سر انجام دیتے ہیں جب تقسیم بناتے ہوئے ان کی سہولت تقسیم میں رکھی گئی ہو۔ اس کے علاوہ تقسیم بناتے ہوئے اگر ان جیسی مزید کئی ایک چیزوں کی سہولت رکھی گئی ہو تو وہ بھی جب تقسیم بناتے ہوئے ان کی سہولت تقسیم میں رکھی گئی ہو۔ اس کے علاوہ تقسیم بناتے ہوئے اگر ان جیسی مزید کئی ایک چیزوں کی سہولت رکھی گئی ہو تو وہ بھی محب و تعلیم ایس نظر آنا شر وع ہو جاتی ہیں۔ اب ان چیزوں کی تھوری بہت تفصیل درج ذیل ہے۔

## ویجٹس (Widgets)

## 🔲 Widgets

#### **Available Widgets**

Drag widgets from here to a sidebar on the right to activate them. Drag widgets back here to deactivate them and delete their settings.

#### Archives

A monthly archive of your site's posts

#### Calendar

A calendar of your site's posts

#### Categories

A list or dropdown of categories

#### **Custom Menu**

Use this widget to add one of your custom menus as a widget.

#### Links

Your blogroll

#### Meta

Log in/out, admin, feed and WordPress

| زمرہ جات<br>Display as dropdown<br>Show post counts<br>Show bigrarchy |     |
|-----------------------------------------------------------------------|-----|
| Display as dropdown<br>Show post counts<br>Show bierarchy             |     |
| Show bierarchy                                                        |     |
| Show menancity                                                        |     |
| Delete   Close                                                        | Sav |
|                                                                       |     |
|                                                                       |     |
| lebar 2                                                               |     |

یہاں بائیں طرف جوجو ویجٹس استعال کیے جاسکتے ہیں وہ موجود ہیں اور دائیں طرف جس جگہ بلاگ پر ویجٹس شامل ہو سکتا ہے وہ ہے۔ ویجٹس شامل کرنے کے لئے پہلے دائیں طرف سے جہاں ویجٹس شامل کرنے ہیں اسے تیر کے نشان سے کھولیں پھر بائیں طرف سے ویجٹس کو کلک کیے رکھیں اور کھینچ کر دائیں طرف اپنی مطلوبہ جگہ پر رکھ دیں۔ اس کے بعد ویجٹس کی اپنی ضر ورت کے مطابق سیٹنگ کر لیں اور آخر پر Save کا بٹن دبادیں۔ یوں ویجٹس بلاگ پر شامل ہو جائیں گے۔ کٹی ایک ویجٹس ایسے ہوتے ہیں جیسے Text کا ویجٹس، جو صرف تحریر یا کوڈ کے لئے استعال کیا جاتا ہے لیے تکامل ہو جائیں گے۔

ے بعد کا نتیجہ نظر آتا ہے۔ یہ ویجٹس عام طور پر کسی دوسری ویب سائیٹ کا مواد جیسے **فیس بک پر وفائل وغیر ہ دیکھانے کے لئے است**عال کیا جاتا ہے۔

مينيوز (Menus)

مینیو کی سہولت اگر تقیم میں شامل ہو تو پھر ہی مینیو بنائی جاسکتی ہے۔ مختلف تقییمز میں یہ سہولت مختلف جگہوں پر ہوتی ہے۔ کسی تقیم میں اوپر ہوتی ہے تو کسی میں نیچے اور کئی تقیم میں اس کی سہولت ہوتی ہی نہیں۔ مینیو بنانے کے لئے ایڈ من پینل میں بائیں سائیڈ بار میں Appearance کی ذیلی فہرست میں سے Menus کے لنگ پر کلک کریں۔ یوں نیچے والی تصویر جیساصفحہ کھلے گا۔

| Theme Locations                                                                                                    | First Menu +                                      |           |
|----------------------------------------------------------------------------------------------------|---------------------------------------------------|-----------|
| Your theme supports 1 menu. Select<br>which menu you would like to use.                                                                                                    | Automatically add new top-level pages Delete Menu | Save Menu |
| Primary Navigation<br>First Menu                                                                                                    |                                                   |           |
| Save                                                                                                    | M Bilal's WebSite                                 | CUSIUM    |
| Custom Links                                                                                                    | منفرفات                                           | CATEGORY  |
| URL http://                                                                                                    |                                                   | Save Menu |
| Label (Menu Item                                                                                                    |                                                   |           |
| Add to Menu                                                                                                    |                                                   |           |
|                                                                                                    |                                                   |           |
| Categories                                                                                                    |                                                   |           |
| Categories<br>Most Used View All Search                                                                                                    |                                                   |           |
| Categories<br>Most Used View All Search<br>متعرفات المعرفات المعرفات المعرفات المعرفات المعرفات المعرفات المعرفات المعرفات المعرفات المعرفات المعرفات المع<br>المعرف بالمعرفة المعرفة المعرفة المعرفة المعرفة المعرفة المعرفة المعرفة المعرفة المعرفة المعرفة المعرفة المعرفة |                                                   |           |

یہاں سب سے پہلے دائیں طرف مینیو کانام لکھیں اور Create Menuکا بٹن دبادیں۔ پھر بائیں طرف سے اگر مینیو میں کوئی لنگ شامل کرنا ہے تو وہ کرلیں یابلاگ کی کیٹیگر می یاس طرح کا پچھ اور شامل کرنا ہے تو وہ کرلیں۔ اب اوپر والی تصویر میں میں نے مینیو میں ایک لنگ لگایا ہے اور ساتھ ایک کیٹیگر می لگائی ہے۔ اس کے بعد Save Menu کا بٹن دبادی۔ یوں مینیو بن جائے گی اور تقیم میں جس جگہ مینیو دیکھانے کی سہولت ہو گی وہاں مینیو نظر آنا شر وع ہو جائے گی۔ کئی تقیم زمیں ایک سے زیادہ مینیو کی سہولت بھی ہوتی ہے۔ ایسا تقیم استعمال کرنے کی صورت میں ایک سے زیادہ مینیو بھی بنائی جاسکتی ہیں۔

صفحہ نمبر 31 ایڈیٹر (Editor) ایڈیٹر کے ذریعے تقیم کے کوڈییں تبدیلی کی جاسکتی ہے۔ تقیم کے کوڈییں تبدیلی کرنے کے لئے Appearance کی ذیلی فہرست میں سے Editor کے لنگ پر کلک کریں۔ تقسیم ایڈیٹر کاصفحہ کھلے گاادریہاں پر جو تقسیم چل رہاہو گااس کا کوڈ ہو گا۔عام طور پر جب تقسیم ایڈیٹر کھولتے ہیں تو تقسیم کیstyle.css فائل کا کوڈ سامنے آتا ہے۔ جیسا کہ پنچے والی تصویر میں نظر آرہاہے۔ E Edit Themes Sabaz Urdu: Stylesheet (style.css) Select theme to edit: Sabaz Urdu 🗸 🚺 Select Templates /**\*** Theme Name: <u>Sabaz</u> Urdu 404 Template Theme URI: http://www.mbilalm.com/ (404.php) Description: "Sabaz Urdu" is a beautiful Theme for <a Archives href="http://wordpress.org/">Wordpress</a> by <a (archive.php) href="http://www.mbilalm.com">M Bilal M</a>. Comments Version: 2.1 (comments.php) Author: M Bilal M Footer Author URI: http://www.mbilalm.com/ **\***/ (footer.php) Header body { (header.php) margin: Opx: Main Index Template padding: 0px; (index.php) direction: rtl; Page Template 3 (page.php) #main-container { Search Form width: 983px; (searchform.php) margin: 0 auto; Search Results background: #F3F7FA url(images/content-bg-right.gif) repeat-y (search.php) right center; Sidebar 3 (sidebar.php) Single Post ing { (single.php) border: none; Theme Functions (functions.php) **Update File** left-sidebar.php (left-sidebar.php) Styles Stylesheet (style.css) style-edit.css

اب یہاں پر بائیں طرف کوڈ ہے اور دائیں طرف تقیم کی تمام فائلز کے نام موجو دہیں۔ جس فائل میں تبدیلی کرنی ہے اس کے نام پر کلک کرنے سے بائیں طرف اس فائل کا کوڈ ظاہر ہوجائے گا۔ جہاں تبدیلی کرنی ہے وہ کرلیں اور پھر Update File جائے گا۔ ویب سائیٹ بنانے کی زبانیں سی ایس ایس، پی ان پچ پی اور ان پی ڈی ایم ایل کے ذریعے ورڈ پر یس تقسیم بنایا جاتا ہے۔ اگر آپ کو ان زبانوں کی تھوری بہت سمجھ ہے تو پھر ہی آپ تقسیم میں تبدیلی کر سکتے ہیں، نہیں تویا در کھیں ایک چھوٹی سی غلطی پورے کے پورے تقسیم کو چلنے سے روک سکتی ہے۔ جو لوگ ان ویب سائیٹ بنانے والی زبانوں کی تھوری بہت سمجھ ہو تو پھر ہی کے بارے میں جانے ہیں تو ان کے لئے مشورہ ہے کہ اگر چھوٹی سی غلطی پورے کے پورے تقسیم کو چلنے سے روک سکتی ہے۔ جو لوگ ان ویب سائیٹ بنانے والی زبانوں ہوسٹ پرورڈ پر یس انسٹال کر لیں اور پھر تقسیم میں تبدیلی کرنی ہو تو پھر یہاں تھی کی جاسکتی ہو لیکن اگر زیادہ تبدیلیں ہوں تو پھر بھی ہوں کے پورے تھیم کو چلنے سے روک سکتی ہے۔ جو لوگ ان ویب سائیٹ بنانے والی زبانوں ہوسٹ پرورڈ پر یس انسٹال کر لیں اور پھر تقسیم میں تبدیلی کرنی ہو تو پھر یہاں تھی کی جاسکتی ہو لی کر لیں ایک ہیں اس کر لیں ہوں ہے کہ لو کل جو لوگ ورڈ پر یس انسٹال کر لیں اور پھر تقسیم میں تبدیلی کرنی ہو تو پھر یہاں کا پی کر لیں یا پھر ویسے ہی نیز تھیم انسٹال کر لیں۔ جو لوگ ورڈ پر یس انسٹال کر لیں اور پھر تقسیم میں تبدیلی کرنے ہو تو دی می تبدیل کر بن چا ہے ہی نیا تھیم انسٹال کر لیں۔

ور ڈپریس پلگ ان انسٹال کرنا اور چلانا

بلاگ پر عام استعال ہونے والے فنکشن تو تھیم بناتے ہوئے ہی شامل کر دیئے جاتے ہیں لیکن پچھ فنکشن ایسے ہوتے ہیں جو ہر کسی کو اپنی ضرورت کے مطابق چاہے ہوتے ہیں۔ ایسے فنکشن کا کوڈ علیحدہ سے لکھ دیا جاتا ہے اور پھر جسے جو فنکشن چاہئے ہو تاہے وہ اس فنکشن کو اپنے بلاگ پر انسٹال کر لیتا ہے۔ ان علیحدہ سے ملنے والے فنکشن کو پلگ ان (Plugin) کہا جاتا ہے۔ پلگ ان سافٹ دیئر / ویب سائیٹ کے اصل کوڈ کے ساتھ مل کر اپنا مطلوبہ کام سر انجام دیتے ہیں۔ ہر پلگ ان کسی خاص کام کے لئے ہو تا ہے۔ جیسے میرے بلاگ پر تبھر وں کا جو اب دینے کے لئے، ساکل اور چند ایک دیگر کام "پلگ ان" کے ذریعے ہی ہو رہے ہیں۔ پول تا سائل ہونے کے ساتھ چند ایک پلگ ان بخص ان سافٹ دیئر / ویب سائیٹ کے اصل کوڈ کے ساتھ مل کر اپنا مطلوبہ کام سر انجام دیتے ہیں۔ ہر پلگ ان کسی خاص کام کے لئے ہو تا ہے۔ جیسے میرے بلاگ پر تبھر وں کا جو اب دینے کے لئے، ساکل اور چند ایک دیگر کام "پلگ ان" کے ذریعے ہی ہو رہے ہیں۔ یوں تو ورڈ پر یس انسٹال ہونے کے ساتھ چند ایک پلگ ان بھی انسٹال ہو جاتے ہے لیکن اس طریقہ میں ہم اپنی مرضی کا پلگ ان ان سے زارے پھر اسے بلاگ پر چلانا سیکھیں گے۔ جس جگہ کانشان ہو گا اس سے مر اد ہی ہے کہ یہ کوئی ٹی پائر کہ ہے جس سے آپ کو آسانی ہو گی یو در سے ہی میں انسٹال کرنا اور

## ور ڈپریس پلگ ان انسٹال کرنا

دیں۔

سب سے پہلے اپنی ضرورت کا پلگ ان ڈاؤن لوڈ کریں۔ پلگ ان کا ایک بہت بڑا اور مىتىد ذخیرہ آپ کو ورڈ پریس پلگ ان ڈائر کیٹری www.wordpress.org/extend/plugins سے مل سکتا ہے۔ پلگ ان ڈاؤن لوڈ کرنے کے بعد اگلا مرحلہ اسے بلاگ پر ایلوڈ / انسٹال کرنا ہو تا ہے۔ اس کا سب سے آسان طریقہ یہ ہے کہ بلاگ کے ایڈ من پینل میں جائیں۔ سائیڈیار میں Plugins کی ذیلی فہرست میں Add New کے لنگ برکلک کریں۔

| Dashhoard     |                              |                                     |
|---------------|------------------------------|-------------------------------------|
| Updates       | Right Now                    |                                     |
|               | Content                      | Discussion                          |
| 🖉 Posts       | 1 Post                       | 1 Comment                           |
| 🕼 Media       | 1 Page                       | 1 Approved                          |
| 🖉 Links       | 1 Category                   | O Pending                           |
| 🗊 Pages       | O Tags                       | O Spam                              |
| 🖵 Comments    | Theme <b>Twenty Ten</b> with | 6 Widgets Change Theme              |
|               | You are using WordPres       | 55 3.1.                             |
| 🗊 Appearance  |                              |                                     |
| 🖉 Plugins 👘 👘 | Recent Comments              |                                     |
| Plugins       | From Mr Wo                   | rdPress on Hello world! #           |
| Add New       | Hi, this is a co             | mment.To delete a comment, just log |
| Editor        | in and view th               | e post's comments. There you will   |
| 🖑 Users       |                              |                                     |
| Ti Tools      |                              | (TRANSPORT                          |
| 89 Settings   |                              | View all                            |

ابUpload کے لنگ پر کلک کریں۔ نیاصفحہ کھلے گا یہاں Browse کا مبٹن د با کراپنے کمپیوٹر میں محفوظ ورڈ پر یس پلگ ان منتخب کریں اور پھر Install Now کا مبٹن د با

| î Dashboard | 🖉 Install Plugins                                                               |  |
|-------------|---------------------------------------------------------------------------------|--|
| 🖉 Posts     | Search Upload Featured   Popular   Newest   Recently Updated                    |  |
| 🖓 Media     |                                                                                 |  |
| 🖉 Links     | Install a plugin in .zip format                                                 |  |
| 🚺 Pages     | If you have a plugin in a .zip format, you may install it by uploading it here. |  |
| 🖂 Comments  | Browse. Install Now                                                             |  |

پلگ ان ٹھیک ہونے کی صورت میں پلگ ان کا میابی سے انسٹال ہونے کی تصدیق کا پیغام سامنے آجائے گا۔ ساتھ میں پچھ Actions کے لنگ بھی ہوں گے۔ ان لنک کی تفصیل پچھ اس طرح ہے کہ پلگ ان کو بلاگ پر چلانے کے لئے Activate Plugin پر کلک کریں یا پھر پلگ ان کے مرکزی صفحہ پر واپس جانے کے لئے Return to Plugins page پر کلک کریں۔

# Dashboard Installing Plugin from uploaded file: Posts Unpacking the package... Installing the plugin... Plugin installed successfully. Activate Plugin || Return to Plugins page

← ئی د فعہ پلگ ان انسٹال نہیں ہو تا اور ایر ر آ جاتا ہے۔ عام طور پر اس کی تین وجو ہات ہوتی ہے۔ پہلی پلگ ان ٹھیک نہیں ہو تا اور ذپ فائل کی صورت میں نہیں ہو تا۔ دوسری اس نام کا پلگ ان پہلے سے انسٹال ہو تا ہے اور تیسری وجہ سے ہے کہ بعض ہوسٹنگ ورڈ پر یس کو اس طرح سے پلگ ان انسٹال کرنے کی اجازت نہیں دیتیں۔ پہلی دونوں صور توں میں تو پلگ ان کے ٹھیک ہونے، ذپ فائل ہونے اور پہلے سے اس نام کا پلگ ان نہ ہونے کی جانچ کریں۔ اگر تیسری وجہ ہو تو پھر اس کا حل درج ذیل ہے۔ ایڈ من پینل کے ذریعے اگر پلگ ان ایلو ڈنہ ہور ہاہو تو ہو سٹنگ کے کنٹر ول پینل میں جائیں اور فائل مینیجر کا استعال کرتے ہوئے کی جانچ کریں۔ اگر تیسری وجہ ہو تو پھر اس کا حل پھر ایکسٹر یکٹ / ان ذریع اگر پلگ ان ایلو ڈنہ ہور ہاہو تو ہو سٹنگ کے کنٹر ول پینل میں جائیں اور فائل مینیجر کا استعال کرتے ہوئے پلگ ان کی ذبی فائل کو اپلو ڈ کر لیں اور دیں۔ بس پلگ ان کی ان ذبی کرنے کے بعد پلگ ان کاجو فولڈر بنے گا اس فولڈر کو اپنے بلاگ کے فولڈ رامستعال کرتے ہوئے پلگ ان کی ذبی فائل کو اپلو ڈ کر لیں اور دیں۔ بس پلگ ان کے فولڈر کو متعلقہ فولڈر میں کابی / منتقل کر نے سے پل ان اسٹال ہو جائے گا۔

# <mark>ورڈ پریس پلگ ان کوبلاگ پر چلانااور بند کرنا</mark> بلاگ کے ایڈ من پینل میں جائیں۔ سائیڈ بار میں Plugins کی ذیلی فہرست میں Plugins کے لنگ پر کلک کریں۔ پلگ ان کا مرکز ی صفحہ کھل جائے گا۔ یہاں پر پہلے سے انسٹال شدہ پلگ ان نظر آ رہے ہوں گے۔ ہر پلگ ان کے ساتھ اس کے ضر وری لنک نظر آ رہے ہوں گے ۔جو پلگ ان انسٹال تو ہیں لیکن چلانہیں رہے ہیں ان کے ساتھ Activate کا لنگ ہو گا۔ جیسا کہ تصویر میں سرخ نشان سے واضح کیا گیا ہے۔ پلگ ان کو چلانے کے لئے Activate کے لنگ پر کلک کر وی جو بعد تصدیق کا پیغام آ جائے گا۔

| S Plugins Add New                   |                                                                                                    |
|-------------------------------------|----------------------------------------------------------------------------------------------------|
| All (5)   Active (2)   Inactive (3) | Recently Active (1)                                                                                                    |
| Bulk Actions 💌 (Apply)              |                                                                                                    |
| 🗌 Plugin                            | Description                                                                                                    |
| Akismet<br>Activate Edit   Delete   | Used by millions, Akismet is quite possibly the best way in the world to <b>protect your blog from</b><br><b>comment and trackback spam</b> . It keeps your site protected from spam even while you sleep. To<br>get started: 1) Click the "Activate" link to the left of this description, 2) Sign up for an Akismet API key,<br>and 3) Go to your Akismet configuration page, and save your API key. |
|                                     | Version 2.5.3   By Automattic   Visit plugin site                                                                                                    |
| Activate Edit   Delete              | This is not just a plugin, it symbolizes the hope and enthusiasm of an entire generation summed up in two words sung most famously by Louis Armstrong: Hello, Dolly. When activated you will randomly see a lyric from Hello, Dolly in the upper right of your admin screen on every page.                                                                                                    |
|                                     | Version 1.6   By Matt Mullenweg   Visit plugin site                                                                                                    |
| Quote Comments                      | Creates a little quote icon in comment boxes which, when clicked, copies that comment to the comment box wrapped in blockquotes.                                                                                                    |
|                                     | Version 2.1.7   By Joen Asmussen   Visit plugin site                                                                                                    |
| Subscribe To Comments               | Allows readers to receive notifications of new comments that are posted to an entry. Based on version<br>1 from Scriptygoddess                                                                                                    |
|                                     | Version 2.1.2   By Mark Jaquith   Visit plugin site                                                                                                    |
| WP Grins                            | A Clickable Smilies hack for WordPress.                                                                                                    |
| (Deactivate) Edit                   | Version 1.5   By Alex King   Visit plugin site                                                                                                    |
| 🔲 Plugin                            | Description                                                                                                    |

Bulk Actions 🛛 💟 🤇 Apply

صفحہ نمبر 33

اس کے علاوہ جو پلگ ان چل رہے ہوں گے ان کے ساتھ Deactivate کالنگ ہو گا۔ جیسا کہ تصویر میں نیلے نشان سے واضح کیا گیا ہے۔ پلگ ان کو بند کرنے کے لئے Deactivate کے لئک پر کلک کر دیں۔ کا میابی سے بند ہونے کے بعد تصدیق کا پیغام آ جائے گا۔ کے بعض پلگ ان کی سیٹنگز کی ضرورت ہوتی ہے۔ عام طور پر پلگ ان کی سیٹنگز کالنگ پلگ ان کے ساتھ ہی پلگ ان کے مرکزی صفحہ پر ہو تا ہے اگر ایسانہ ہوتو پھر بائیں سائیڈ بار میں Settings کی ذیلی فہرست میں ہو تا ہے۔ اگر یہاں بھی نہ ہوتو پھر بائیں سائیڈ بار میں ہی کسی دوسرے لنگ کی ذیلی فہرست میں ہو گا۔ پلگ ان کی سیٹنگز کا دیک سیٹنگز کا دی سے بند ہوتو پھر بائیں میں جاکر اپنی ضرورت کے مطابق تبدیلی کر کے محفوظ کرلیں۔

# ورڈ پریس بلاگ کے بوزر اور ان کے اختیارات

جب کسی ورڈ پریس بلاگ کو ایک وقت میں ایک سے زیادہ بندے کنٹر ول کر رہے ہوں تو ایسی صورت میں ہر ایک کے لئے ایڈ من پینل میں داخل ہونے اور بلاگ کو کنٹر ول کرنے لئے علیحدہ علیحدہ اکاؤنٹ بنادیا جاتا ہے۔بلاگ کے ایڈ من پینل کے لئے چند ایک قشم کے یوزر بنائے جاسکتے ہیں۔ ہر یوزر کے اپنے اختیارات ہوتے ہیں۔ یاد رہے ایک وقت میں ایک قشم کے ایک سے زیادہ یوزر بھی ہو سکتے ہیں۔ تمام قشم کے اختیارات رکھنے والے یوزرز کی تفصیل درج ذیل ہے۔ اس کے علاوہ آخر میں ایک ٹیبل بھی بنادیا گیا ہے۔ جس سے مزید دیکھا جا سکتا ہے کہ فلاں قشم کے یوزر کو کیا کیا اختیارات حاصل ہیں۔

## سُپر ایڈ من اور ایڈ منسٹریٹر (Super Admin and Administrator)

سپر ایڈ من وہ یوزر ہو تاہے جو ورڈ پریس بلاگ بناتا ہے۔ آسان الفاظ میں یوں بھی کہہ سکتے ہیں کہ ورڈ پریس بلاگ بناتے ہوئے ایڈ من پینل میں داخل ہونے کے لئے سب سے پہلے جسے اختیارات ملتے ہیں وہ سپر ایڈ من ہو تا ہے۔ اس کے بعد جو بھی ایسایوزر بنایا جائے جس کو تمام کے تمام اختیارات دیئے جائیں وہ ایڈ منسٹریٹر کہلا تا ہے۔ بنیادی طور پر سپر ایڈ من اور ایڈ منسٹریٹر میں کوئی خاص فرق نہیں ہو تا۔ ایڈ منسٹریٹر کو تمام اختیارات ہوتے ہیں کے ذریعے بنائے ہوئے کا کھا تا ہے۔ کنٹر ول ایڈ منسٹریٹر کے پاس ہو تا ہے۔

ایڈ منسٹریٹر کے بعد سب سے زیادہ اختیارات ایڈیٹر کے پاس ہوتے ہیں۔ ایڈیٹر کمنٹس، صفحات، پوسٹ اور لنکس کے متعلق تمام قشم کے اختیارات رکھتا ہے یعنی ان میں تہدیلی، ختم یا نیا شامل کرنا وغیرہ سب کے سب اختیارات ایڈیٹر کے پاس ہوتے ہیں۔ ایڈیٹر خود سے پوسٹ وغیرہ لکھ اور پھر شائع بھی کر سکتا ہے اور دوسر ی لکھی اور شائع کی ہوئی پوسٹ میں تبدیلی یا ختم بھی کر سکتا ہے۔ فرق صرف یہ ہے کہ بلاگ کی سیٹنگ، تقسیم اور پلگ ان کی تبدیلی، نیا یوزر بنانے یا پہلے سے بنے ہوئے یوزر کو ختم کرنے، بیک بنانے اور ریسٹور کرنے کے اختیارات ایڈیٹر کے پاس نہیں ہوتے۔

## آتھر (Author)

ایڈیٹر (Editor)

جیسا کہ نام سے ظاہر ہے آتھر صرف اپنی پوسٹ لکھ اور شائع کر سکتا ہے اور اپنی پہلے سے طبع شدہ یعنی شائع ہوئی پوسٹ میں تبدیلی بھی کر سکتا ہے۔ اس کے علاوہ آتھر کے پاس اور کوئی احتیار نہیں ہو تا۔

## کنٹریبوٹر (Contributor)

کنٹریبیوٹر ایک ایسایوزر ہو تا ہے جو پوسٹ لکھ تو سکتا ہے لیکن بلاگ پر شائع نہیں کر سکتا۔ کنٹریبیوٹر پوسٹ لکھ کر بلاگ میں محفوظ کر دیتا ہے جو کہ ایڈ من پینل کی حد تک ہی ہوتی ہے جبکہ بلاگ پڑھنے والوں کو نظر نہیں آتی۔ کنٹریبیوٹر کی لکھی ہوئی پوسٹ کو ایڈ منسٹریٹر یا ایڈیٹر ہی بلاگ پر شائع کر سکتے ہیں۔ کنٹریبیوٹر یوزر کا اصل مقصد سے ہو تا ہے کہ کنٹریبیوٹر تحریر لکھ دے اور پھر وہ ایڈ منسٹریٹر یا ایڈیٹر کی مرضی سے ہی شائع ہو یا دہ چاہیں تو شائع کر یا نہ کریں۔

سیسکرائیر (Subscriber) سیسکرائیر کے پاس سب سے کم اختیارات ہوتے ہیں بلکہ نہ ہونے کے برابر ہوتے ہیں۔ سیسکر ائیر صرف بلاگ پڑھ سکتا ہے یا پھر تحادیر پر کمنٹ کر سکتا ہے۔ اس کے علادہ سیسکر ائیر کے پاس اور کوئی اختیار نہیں ہو تا۔ یوں تو عام طور پر ہر کوئی بلاگ پڑھ اور کمنٹ کر سکتا ہے لیکن اگر بلاگ کی سیٹنگ میں اس طرح کی تبدیلی کی ہو کہ صرف رجسٹر ڈیوزر ہی کمنٹ کر سکیں تو ایسی صورت میں بلاگ کے دیگر رجسٹر ڈیوزر کے ساتھ سیسکر ائیر بھی کمنٹ کر سکتا ہے جبکہ ایسی سیٹنگ کی صورت میں رجسٹر ڈیوزر کے علاوہ کوئی اور کمنٹ نہیں کر سکتا۔

## یوزرز کے اختیارات کاٹیبل

یوزر کے اختیارات جاننے کے لئے بیر ٹیبل کافی مفید ثابت ہونے کے ساتھ ساتھ یوزر کے اختیارات سجھنے میں کافی مد د کر سکتا ہے۔

| يور دينان تير يلى اور خم كرنا<br>تيم اشنال، تير لي اور خم كرنا<br>يك ان انتال، عادا مير يل كرنا<br>يك بيك بينا اور شير لي كرنا<br>يك بي بنا اور شير لي كرنا<br>كست ش تير يل كرنا<br>كست ش تير يل كرنا<br>كست ش تير يل كرنا<br>كست ش تير يل كرنا<br>عشر دوسرواب كي غير هاف ش تير يل اور خم كرنا<br>ايپ خلي شده عف ش تير يل اور خم كرنا<br>ايپ خلي شده عف ش تير يل اور خم كرنا<br>ايپ خلي شده عف ش تير يل اور خم كرنا<br>ايپ خلي شده عف ش تير يل اور خم كرنا<br>ايپ خلي شده عف ش تير يل اور خم كرنا<br>ايپ خلي شده عف ش تير يل اور خم كرنا<br>و در رون كي غير شائع شده عف ش تير يل اور خم كرنا<br>و در رون كي غير شائع شده على اور خم كرنا<br>و در رون كي غير شائع شده يوست مير تير يل اور خم كرنا<br>و در رون كي غير شائع شده يوست مي تير يل اور خم كرنا<br>و در رون كي غير شائع شده يوست مي تير يل اور خم كرنا<br>و در رون كي غير شائع شده يوست مي تير يل اور خم كرنا<br>و در رون كي غير شائع شده يوست مي تير يل اور خم كرنا<br>و در رون كي غير شائع شده يوست مي تير يل اور خم كرنا<br>و در رون كي غير شائع شده يوست مي تير يل اور خم كرنا<br>و در رون كي غير شائع شده يوست مي تير يل اور خم كرنا<br>و در رون كي غير شائع شده يوست مي تير يل اور خم كرنا<br>و در رون كي غير شائع شده يوست مي تير يل اور خم كرنا<br>و در رون كي غير شائع شده يوست مي تير يل اور خم كرنا<br>و در رون كي غير شائع شده يوست مي تير يل اور خم كرنا<br>و در رون كي غير شائع شده يوست مي تير يل اور خم كرنا<br>و در رون كي غير شائع شده يوست مي تير يل اور خم كرنا<br>و مر رون كي غير شائع شده يوست مي تير يل اور خم كرنا<br>و مر رون كي غير شائع شده يوست مي تير يل اور خم كرنا<br>و مر رون كي غير شائع شده يوست مي تير يل اور خم كرنا<br>و مر رون كي غير شر يوست مي تير يل اور خم كرنا<br>و مردون كي غير شائع شده يوست مي تير يل اور خم كرنا<br>و مردون كي شر شائي شده يوست مي تير يل اور خم كرنا<br>و مردون كي غير شائع شده يوست مي تير يل اور خم كرنا<br>و مردون كي خم ش تي تير يل اور خم كرنا<br>و مردون كي خم كرنا<br>و مردون كي شر كرنا<br>و مردون كي خم كر اور خم كرنا<br>و مردون كر خم كرنا<br>و مردون كي خم كر اور خم كرنا<br>و مردون كر خم كرنا<br>و مردون كر خم كر اور خم كرنا<br>و مردون كر خم كر اور خم كرنا<br>و مردون كر خم كر اور خم كرنا<br>و مردون كر خم كر اور خم كرنا<br>و مردون كر خم كرنا<br>و مردون كر خم كر اور خم كر اور خم كرنا | Subscriber | Contributor | Author | Editor | Administrator | Capability                                            |
|----------------------------------------------------------------------------------------------------|------------|-------------|--------|--------|---------------|-------------------------------------------------------|
| قیم انتال، تید یا اور قستر کنا<br>یا گ تا هیم تید یل کرنا<br>یک این انتال، بیانا دور یلو کرنا<br>یک این داند می تید یل کرنا<br>کنتر من تید یل کرنا<br>کنتر من تید یل کرنا<br>کنتر من تید یل کرنا<br>گستر من تید یل کرنا<br>گستر من تید یل کرنا<br>گستر من تید یل کرنا<br>گستر من تید یل کرنا<br>ایستا طرف شروع سای تر ید یل اور قستر کرنا<br>ایستا طرف شروع سای تر ید یل اور قستر کرنا<br>و در رول کی طرف شروع سای تر ید یل اور قستر کرنا<br>در رول کی طرف شروع سای تر ید یل اور قستر کرنا<br>در رول کی طرف شروع سای تر ید یل اور قستر کرنا<br>در رول کی طرف شروع سای تر ید یل اور قستر کنا<br>در رول کی طرف شروع سای تر ید یل اور قستر کنا<br>در رول کی طرف شروع سای تر ید یل اور قستر کنا<br>در رول کی طرف شروع سای تر ید یل اور قستر کنا<br>در رول کی طرف شروع سای تر ید یل اور قستر کنا<br>در رول کی طرف شروع سای تر ید یل اور قستر کنا<br>در رول کی طرف شروع سای تر ید یل اور قستر کنا<br>در رول کی طرف شروع سای تر ید یل اور قستر کنا<br>در رول کی طرف شروع سای تر ید یل اور قستر کنا<br>در رول کی طرف شروع سای تر ید یل اور قستر کنا<br>در رول کی طرف شروع سای تر ید یل اور قستر کنا<br>در رول کی طرف شروع سای تر ید یل اور قستر کنا<br>در رول کی طرف تر تر یک اور قستر کنا<br>در تر رول کند تر یک اور اور تر کنا<br>در تر رول کند تر یک اور اور تر تر یک اور اور تر تر یک اور اور تر تر یک اور اور تر تر یک اور اور تر تر یک اور تر تر یک اور اور تر تر یک اور اور تر تر یک اور اور تر تر یک اور اور تر تر یک اور تر تر یک اور اور تر تر یک اور اور تر تر یک اور اور تر تر یک اور اور تر تر یک اور اور تر تر یک اور اور تر تر یک اور اور تر تر یک اور تر تر یک اور تر تر یک اور تر تر یک اور تر تر یک اور تر تر یک اور تر تر یک اور تر تر یک اور تر تر یک اور تر تر یک اور تر تر یک اور تر تر یک اور تر تر یک اور تر تر یک اور تر تر یک اور تر تر تر یک اور تر تر یک اور تر تر یک اور تر تر یک اور تر تر تر یک اور تر تر تر یک اور تر تر یک اور تر تر تر یک اور تر تر تر تر تر یک اور تر تر تر تر یک اور تر تر تر یک اور تر تر تر یک اور تر تر تر تر تر تر تر تر تر تر تر تر تر                                                                                                    |            |             |        |        |               | یوزر بنانا، تبریلی اور خنتم کرنا                      |
| یل ان انسان بهانه تبد یلی اور قستر من<br>یک ان انسان بهانه تبد یلی اور قستر من<br>یک بی تبدا اور بیفور کرنا<br>یک بیشری مند بیلی کرنا<br>کست میں تبد یلی کرنا<br>کست میں تبد یلی کرنا<br>کست میں تبد یلی کرنا<br>کست میں تبد یلی کرنا<br>دو مردوں کے فیر شائع شدہ سفات میں تبد یلی اور قستر کنا<br>ایس فیر شائع شدہ سفات میں تبد یلی اور قستر کنا<br>ایس فیر شائع شدہ ہوست میں تبد یلی اور قستر کنا<br>دو مردوں کی فیر شائع شدہ ہوست میں تبد یلی اور قستر کنا<br>دو مردوں کی قبل کی میں تبد یلی اور قستر کنا<br>دو مردوں کی قبل کر شدیک کنا کر کنا کرنا کنا کنا کنا کنا کنا کنا کنا کنا کنا ک                                                                                                    |            |             |        |        |               | تقهیم انسٹال، تبدیلی اور ختم کرنا                     |
| پیک ای انسان بیانا، تبدیلی اور خیم کرنا<br>سیتگریش تبدیلی کرنا<br>بیک اب بیانا اور ریفور کرنا<br>کنش میں تبدیلی کرنا<br>کنش میں تبدیلی کرنا<br>کس طال اور تبدیل کرنا<br>دو مروں کے فیم شائع شدہ سفات میں تبدیلی اور خیم کرنا<br>اب طیع شدہ سفات میں تبدیلی اور خیم کرنا<br>اب طیع شدہ سفات میں تبدیلی اور خیم کرنا<br>دو مروں کی فیم شائع شدہ یو سنہ میں تبدیلی اور خیم کرنا<br>دو مروں کی فیم شائع شدہ یو سنہ میں تبدیلی اور خیم کرنا<br>دو مروں کی فیم شائع شدہ یو سنہ میں تبدیلی اور خیم کرنا<br>دو مروں کی فیم شائع شدہ یو سنہ میں تبدیلی اور خیم کرنا<br>دو مروں کی فیم شائع شدہ یو سنہ میں تبدیلی اور خیم کرنا<br>دو مروں کی فیم شائع شدہ یو سنہ میں تبدیلی اور خیم کرنا<br>دو مروں کی فیم شائع شدہ یو سنہ میں تبدیلی اور خیم کرنا<br>دی نی تبی شائع شدہ یو سنہ میں تبدیلی اور خیم کرنا<br>دی نی تبی شائع شدہ یو سنہ میں تبدیلی اور خیم کرنا<br>دی نی تبی شائع شدہ یو سنہ میں تبدیلی اور خیم کرنا<br>دی نی تبی شائع شدہ یو سنہ میں تبدیلی اور خیم کرنا<br>دی تو سنہ تک کرنا<br>دی تو سنہ تک کرنا<br>دی تو سنہ تک کرنا<br>دی تو میں تبدیلی اور خیم کرنا<br>دی تو میں تبدیلی اور خیم کرنا<br>دی تو میں تبدیلی اور خیم کرنا<br>دی تو میں تبدیلی اور خیم کرنا<br>دی تو میں تبدیلی اور خیم کرنا<br>دی تو میں تبدیلی اور قدیم کرنا<br>دی تو میں تبدیلی اور خیم کرنا<br>دی تو میں تبدیلی اور خیم کرنا<br>دی تو میں تبدیلی اور خیم کرنا<br>دی تو تو میں تبدیلی اور خیم کرنا<br>دی تو تو تو میں تبدیلی اور خیم کرنا<br>دی تو تو تو تو تو تو تو تو تو تو تو تو تو                                                                                                    |            |             |        |        |               | بلاگ کانتھیم تبدیل کرنا                               |
| یک ایپ بنانادر بیلور کرنا<br>بیک ایپ بنانادر بیلور کرنا<br>گنت میں تبد پلی کرنا<br>یکیگری بنانادر تبدیل کرنا<br>یکیگری بنانادر تبدیل کرنا<br>دو سروں کے فیر شائع شدہ صفات میں تبدیل اور ختم کرنا<br>ایپ خلیع شدہ صفات میں تبدیل اور ختم کرنا<br>ایپ خلیع شدہ صفات میں تبدیل اور ختم کرنا<br>ایپ خلیع شدہ می تبدیل اور ختم کرنا<br>دو سروں کی فیر شائع شدہ یو سنہ میں تبدیل اور ختم کرنا<br>دو سروں کی فیر شائع شدہ یو سنہ میں تبدیل اور ختم کرنا<br>دو سروں کی فیر شائع شدہ یو سنہ میں تبدیل اور ختم کرنا<br>دو سروں کی فیر شائع شدہ یو سنہ میں تبدیل اور ختم کرنا<br>دو سروں کی فیر شائع شدہ یو سنہ میں تبدیل اور ختم کرنا<br>این فیر شائع شدہ یو سنہ میں تبدیل اور ختم کرنا<br>این فیر شائع شدہ یو سنہ میں تبدیل اور ختم کرنا<br>این فیر شائع شدہ یو سنہ میں تبدیل اور ختم کرنا<br>این فیر شائع شدہ یو سنہ میں تبدیل اور ختم کرنا<br>این فیر شائع شدہ یو سنہ میں تبدیل اور ختم کرنا<br>این فیر شائع شدہ یو سنہ میں تبدیل اور ختم کرنا<br>این فیر شائع شدہ یو سنہ میں تبدیل اور ختم کرنا<br>این فیر شائع شدہ یو سنہ میں تبدیل اور ختم کرنا<br>این فیر شائع شدہ یو سنہ میں تبدیل اور ختم کرنا<br>کار میں خلیل کو شدہ میں تبدیل اور ختم کرنا<br>کار میں خلیل کرنا کے خلیل کرنا کے خلیل کرنا کے کی کرنا کے کرنا کے کرنا کے کر خلیل کرنا کے کرنا کے کرنا کے کرنا کے کرنا کے کر خلیل کرنا کے کرنا کے کرنا کے کرنا کے کرنا کے کرنا کے کرنا کے کرنا کے کر خلیل کرنا کے کرنا کے کر کرنا کے کرنا کے کرنا کے کرنا کے کرنا کے کرنا کے کر کرنا کے کرنا کے کرنا کے کرنا کے کرنا کے کرنا کے کر کرنا کے کرنا کے کرنا کے کرنا کے کرنا کے کرنا کے کرنا کے کرنا کے کرنا کے کرنا کے کرنا کے کرنا کے کرنا کے کرنا کے کرنا کے کرنا کے کرنا کے کرنا کے کرنا کے کرنا کے کرنا کے کرنا کے کرنا کے کرنا کے کرنا کے کرنا کے کرنا کے کرنا کے کرنا کے کرنا کے کرنا کے کرنا کے کرنا کے کرنا کے کر کر کر کر کر کر کرنا کے کرنا کر                                                         |            |             |        |        |               | پلگ ان انسٹال، چلانا، تبدیلی اور ختم کرنا             |
| یک بیانا اور ییئور کرنا<br>ایش بروای می تبد پی کرنا<br>کنش میں تبد پی کرنا<br>ایسی شری کانا اور تبدیل کرنا<br>اور روں کے غیر شائع شدہ صفات میں تبد پلی اور ختم کرنا<br>اور روں کے غیر شائع شدہ صفات میں تبد پلی اور ختم کرنا<br>ایسی خیر شائع شدہ وسفات میں تبد پلی اور ختم کرنا<br>ایسی خیر شائع شدہ پوسٹ میں تبد پلی اور ختم کرنا<br>ور روں کی غیر شائع شدہ پوسٹ میں تبد پلی اور ختم کرنا<br>ور روں کی غیر شائع شدہ پوسٹ میں تبد پلی اور ختم کرنا<br>ور روں کی غیر شائع شدہ پوسٹ میں تبد پلی اور ختم کرنا<br>این خطح شدہ وسف میں تبد پلی اور ختم کرنا<br>ور روں کی غیر شائع شدہ پوسٹ میں تبد پلی اور ختم کرنا<br>این خطح شدہ پوسٹ میں تبد پلی اور ختم کرنا<br>این خطح شدہ پوسٹ میں تبد پلی اور ختم کرنا<br>این خطح شدہ پوسٹ میں تبد پلی اور ختم کرنا<br>این خطح شدہ پوسٹ میں تبد پلی اور ختم کرنا<br>این خطح شدہ پوسٹ میں تبد پلی اور ختم کرنا<br>این خطح شدہ پوسٹ میں تبد پلی اور ختم کرنا<br>این خطح شدہ پوسٹ میں تبد پلی اور ختم کرنا<br>این غیر شائع شدہ پوسٹ میں تبد پلی اور ختم کرنا<br>این خطح شدہ پوسٹ میں تبد پلی اور ختم کرنا<br>این خطح شدہ پوسٹ میں تبد پلی اور ختم کرنا<br>این خطح شر پائی خلی اور ختم کرنا<br>این خطح شر پوسٹ میں تبد پلی اور ختم کرنا<br>این خطح شر پوسٹ میں تبد پلی اور ختم کرنا<br>این خطح شرہ پوسٹ میں تبد پلی اور ختم کرنا<br>این خطح شرہ پوسٹ میں تبد پلی اور ختم کرنا<br>این خطح شرہ پوسٹ میں تبد پلی اور ختم کرنا<br>این خطح شر پوسٹ میں تبد پلی اور ختم کرنا<br>این خطح شریائی شرہ پوسٹ میں تبد پلی اور ختم کرنا                                                                                                    |            |             |        |        |               | سیٹنگز میں تبدیلی کرنا                                |
| النش بود میں تبد یلی کرناکمنٹس میں تبد یلی کرناککس میں تبد یلی کرناککس ثنال اور تبدیل کرناککس ثنال اور تبدیل کرنادوسروں کے طبع شدہ صفحات میں تبد یلی اور خدم کرنااینے طبع شدہ صفحات میں تبد یلی اور خدم کرنااینے ظبی ثابی شدہ صفحات میں تبد یلی اور خدم کرنااینے ظبی ثنی شدہ صفحات میں تبد یلی اور خدم کرنااینے ظبی ثنی شدہ صفحات میں تبد یلی اور خدم کرنااینے ظبی ثنی شدہ صفحات میں تبد یلی اور خدم کرنااینے فیر ثائی شدہ سخصات میں تبد یلی اور خدم کرنااینے فیر ثائی شدہ سخصات میں تبد یلی اور خدم کرناموضی تلک میں ثائی شدہ یو اور خدم کرناموضی تلک میں ثائی شدہ یو اور خدم کرناموضی تلک میں ثائی شدہ یو اور خدم کرنادوسروں کی فیر ثائی شدہ یو سے میں تبد یلی اور خدم کرنادوسروں کی فیر ثائی شدہ یو سے میں تبد یلی اور خدم کرنادوسروں کی فیر ثائی شدہ یو سے میں تبد یلی اور خدم کرنادوسروں کی فیر ثائی شدہ یو سے میں تبد یلی اور خدم کرنادوسروں کی فیر ثائی شدہ یو سے میں تبد یلی اور خدم کرنادوسروں کی فیر ثائی شدہ یو سے میں تبد یلی اور خدم کرنادوسروں کی فیر ثائی شدہ یو سے میں تبد یلی اور خدم کرنادوسروں کی فیر ثائی شدہ یو سے میں تبد یلی اور خدم کرنادوسروں کی فیر ثائی شدہ یو سے میں تبد یلی اور خدم کرنادوسروں کی فیر ثائی شدہ یو سے میں تبد یلی اور خدم کرنادوسروں کی تبد یلی اور خدم کرنادوسروں کی خدم تبد یلی اور خدم کرنادوسروں کی تبد یلی اور خدم کرنادوسروں کی تبد یلی اور خدم کرنادوسروں کی تبد یلی اور خدم کرنادوسروں کی خدم تبری نا اور خدم کرنادوسروں کی تبد یلی اور خدم کرنادوسروں کی خدم تبد یلی اور خدم کرنادوسروں کی خدم تبد یلی اور خدم کرنا<                                                                                                    |            |             |        |        |               | بیک اپ بنانا اور ریسٹور کرنا                          |
| کنٹی می تبد پلی کرنا<br>تیگری ینااادر تبدیل کرنا<br>ور سروں کے طبع شدہ صفات میں تبد پلی اور محتم کرنا<br>ور سروں کے طبع شدہ صفات میں تبدیلی اور محتم کرنا<br>ایس غیر شائع شدہ صفات میں تبدیلی اور ختم کرنا<br>ایس غیر شائع شدہ صفات میں تبدیلی اور ختم کرنا<br>حضات کستا اور شائع کرنا<br>ور سروں کی غیر شائع شدہ پوسٹ میں تبدیلی اور ختم کرنا<br>ور سروں کی غیر شائع شدہ پوسٹ میں تبدیلی اور ختم کرنا<br>این طبع شدہ پوسٹ میں تبدیلی اور ختم کرنا<br>ور سروں کی غیر شائع شدہ پوسٹ میں تبدیلی اور ختم کرنا<br>ور سروں کی غیر شائع شدہ پوسٹ میں تبدیلی اور ختم کرنا<br>این طبع شدہ پوسٹ میں تبدیلی اور ختم کرنا<br>این طبع شدہ پوسٹ میں تبدیلی اور ختم کرنا<br>این طبع شدہ پوسٹ میں تبدیلی اور ختم کرنا<br>این طبع شدہ پوسٹ میں تبدیلی اور ختم کرنا<br>این طبع شدہ پوسٹ میں تبدیلی اور ختم کرنا<br>تو تاکل ایلوڈ کرنا<br>این غیر شائع شدہ پوسٹ میں تبدیلی اور ختم کرنا<br>این غیر شائع شدہ پوسٹ میں تبدیلی اور ختم کرنا<br>تو تاکل ایلوڈ کرنا                                                                                                    |            |             |        |        |               | ڈیش بورڈ میں تبدیلی کرنا                              |
| یکیگری،نااور تبدیل کرنا         الله اور تبدیل کرنا         الله اور تبدیل کرنا                                                                                                    |            |             |        |        |               | كمنٹس ميں تبديلي كرنا                                 |
| لَكُس تَال اور تبدیل کرنا<br>دو مرون کے غیر شائع شدہ صفحات میں تبدیلی اور ختم کرنا<br>ایچ طبع شدہ صفحات میں تبدیلی اور ختم کرنا<br>ایچ طبع شدہ صفحات میں تبدیلی اور ختم کرنا<br>حضات لکھا: اور شائع کرنا<br>دو مرون کی طبع شائع شدہ یوست میں تبدیلی اور ختم کرنا<br>دو مرون کی غیر شائع شدہ یوست میں تبدیلی اور ختم کرنا<br>دو مرون کی غیر شائع شدہ یوست میں تبدیلی اور ختم کرنا<br>این طبع شدہ یوست میں تبدیلی اور ختم کرنا<br>این طبع شدہ یوست میں تبدیلی اور ختم کرنا<br>این طبع شدہ یوست میں تبدیلی اور ختم کرنا<br>این طبع شدہ یوست میں تبدیلی اور ختم کرنا<br>یوست کستا<br>یوست کستا<br>این غیر شائع شدہ یوست میں تبدیلی اور ختم کرنا<br>این غیر شائع شدہ یوست میں تبدیلی اور ختم کرنا<br>یوست کستا<br>یو مت ایک میں تبدیلی اور ختم کرنا<br>یو مت کستا<br>یو مت اور کست کرنا                                                                                                    |            |             |        |        |               | کیٹیگر می بنانا اور تبدیل کرنا                        |
| دو سروں سے طبح شدہ صفات میں تبدیلی اور ختم کرنا<br>دو سروں سے غیر شائع شدہ صفات میں تبدیلی اور ختم کرنا<br>اپنے غیر شائع شدہ صفات میں تبدیلی اور ختم کرنا<br>صفات لکھتا اور شائع کرنا<br>صفات لکھتا اور شائع کرنا<br>دو سروں کی غیر شائع شدہ یو سن میں تبدیلی اور ختم کرنا<br>دو سروں کی غیر شائع شدہ یو سن میں تبدیلی اور ختم کرنا<br>دو سروں کی غیر شائع شدہ یو سن میں تبدیلی اور ختم کرنا<br>اپنی یو سن شائع گرہ ہو سن میں تبدیلی اور ختم کرنا<br>اپنی غیر شائع شدہ یو سن میں تبدیلی اور ختم کرنا<br>اپنی غیر شائع شدہ یو سن میں تبدیلی اور ختم کرنا<br>اپنی غیر شائع شدہ یو سن میں تبدیلی اور ختم کرنا<br>اپنی غیر شائع شدہ یو سن میں تبدیلی اور ختم کرنا<br>پر حمان اور کرنا کرنا<br>اپنی غیر شائع شدہ یو سن میں تبدیلی اور ختم کرنا<br>پر حمان اور کرنا کرنا                                                                                                    |            |             |        |        |               | لنکس شامل اور تبدیل کرنا                              |
| دوسروں کے غیر شائع شدہ صفات میں تبدیلی اور ختم کرنا<br>اپنے طبح شدہ صفات میں تبدیلی اور ختم کرنا<br>اپنے غیر شائع شدہ صفات میں تبدیلی اور ختم کرنا<br>صفات لکستا اور شائع کرنا<br>ووسروں کی غیر شائع شدہ یوسٹ میں تبدیلی اور ختم کرنا<br>ووسروں کی غیر شائع شدہ یوسٹ میں تبدیلی اور ختم کرنا<br>اینی یوسٹ شائع شدہ یوسٹ میں تبدیلی اور ختم کرنا<br>اینی طبح شدہ یوسٹ میں تبدیلی اور ختم کرنا<br>اینی طبح شدہ یوسٹ میں تبدیلی اور ختم کرنا<br>اینی غیر شائع شدہ یوسٹ میں تبدیلی اور ختم کرنا<br>اینی غیر شائع شدہ یوسٹ میں تبدیلی اور ختم کرنا<br>یوسٹ کلھنا<br>یوسٹ کلھنا<br>یوسٹ کلھنا                                                                                                    |            |             |        |        |               | دوسر وں کے طبع شدہ صفحات میں تبدیلی اور ختم کرنا      |
| این طبح شده صفحات میں تبدیلی اور ختم کرنا       الین فیر شائع شده صفحات میں تبدیلی اور ختم کرنا         صفحات لکھتا اور شائع کرنا       صفحات للھتا اور شائع کرنا         موضح دی للھی شدہ ہوسٹ میں تبدیلی اور ختم کرنا       الین معین شدہ ہوسٹ میں تبدیلی اور ختم کرنا         و در وں کی فیر شائع شدہ پوسٹ میں تبدیلی اور ختم کرنا       الین معین شدہ پوسٹ میں تبدیلی اور ختم کرنا         و در وں کی فیر شائع شدہ پوسٹ میں تبدیلی اور ختم کرنا       الین معین شدہ پوسٹ میں تبدیلی اور ختم کرنا         و در وں کی فیر شائع شدہ پوسٹ میں تبدیلی اور ختم کرنا       الین معین شدہ پوسٹ میں تبدیلی اور ختم کرنا         و در وں کی فیر شائع شدہ پوسٹ میں تبدیلی اور ختم کرنا       الین معین شدہ پوسٹ میں تبدیلی اور ختم کرنا         و در وں کی فیر شائع شدہ پوسٹ میں تبدیلی اور ختم کرنا       الین معین شدہ پوسٹ میں تبدیلی اور ختم کرنا         و در وں کی فیر شائع شدہ پوسٹ میں تبدیلی اور ختم کرنا       الین طبع شدہ پوسٹ میں تبدیلی اور ختم کرنا         الین طبع شدہ پوسٹ میں تبدیلی اور ختم کرنا       الین طبع شدہ پوسٹ میں تبدیلی اور ختم کرنا         الین غیر شائع شدہ پوسٹ میں تبدیلی اور ختم کرنا       الین فیر شائع شدہ پوسٹ میں تبدیلی اور ختم کرنا         الین فیر شائع شدہ پوسٹ میں تبدیلی اور ختم کرنا       الین فیر شائع شدہ پوسٹ میں تبدیلی اور ختم کرنا         الین فیر شائع شدہ پوسٹ میں تبدیلی اور ختم کرنا       الین فیر شائع شدہ پوسٹ میں تبدیلی اور ختم کرنا         الین فیر شائع شدہ پوسٹ میں تبدیلی اور ختم کرنا       الین فیر شائع شدہ پوسٹ میں تبدیلی اور ختم کرنا         الین فیر شائی شدہ میں تبدیلی اور ختم کرنا       الین                                                                                                    |            |             |        |        |               | دوسر وں کے غیر شائع شدہ صفحات میں تبدیلی اور ختم کرنا |
| اپنے غیر شائع شدہ صفحات میں تبدیلی اور ختم کرنا<br>صفحات لکصنا اور شائع کرنا<br>دو سروں کی طبع شدہ پوسٹ میں تبدیلی اور ختم کرنا<br>و در وں کی غیر شائع شدہ پوسٹ میں تبدیلی اور ختم کرنا<br>اپنی بیر شائع شدہ پوسٹ میں تبدیلی اور ختم کرنا<br>اپنی طبع شدہ پوسٹ میں تبدیلی اور ختم کرنا<br>فاکل ایلو ڈ کرنا<br>پر هنا اور کمنٹ کرنا<br>پر هنا اور کمنٹ کرنا                                                                                                    |            |             |        |        |               | اپنے طبع شدہ صفحات میں تبدیلی اور ختم کرنا            |
| صفحات لکھنا اور شائع کرنا<br>وو مر وں کی طبع شدہ پو سٹ میں تبدیلی اور ختم کرنا<br>وو مر وں کی غیر شائع شرہ پو سٹ میں تبدیلی اور ختم کرنا<br>دو مر وں کی غیر شائع شرہ پو سٹ شائع کرنا<br>اپنی طبع شدہ پو سٹ میں تبدیلی اور ختم کرنا<br>پو سٹ لکھنا<br>پر ھنا اور کمنٹ کرنا                                                                                                    |            |             |        |        |               | اپنے غیر شائع شدہ صفحات میں تبدیلی اور ختم کرنا       |
| دو سروں کی طبع شدہ پوسٹ میں تبدیلی اور ختم کرنا<br>دو سروں کی غیر شائع شدہ پوسٹ میں تبدیلی اور ختم کرنا<br>دو سروں کی غیر شائع شدہ پوسٹ شائع کرنا<br>اپنی بوسٹ شائع کرنا<br>اپنی طبع شدہ پوسٹ میں تبدیلی اور ختم کرنا<br>فائل اپلوڈ کرنا<br>پر سینا لکھ شدہ پوسٹ میں تبدیلی اور ختم کرنا<br>پر سینا اور کمنٹ کرنا                                                                                                    |            |             |        |        |               | صفحات لكصنااور شائع كرنا                              |
| دوسروں کی غیر شائع شدہ یوسٹ میں تبدیلی اور ختم کرنا<br>دوسروں کی غیر شائع شدہ یوسٹ شائع کرنا<br>اپنی یوسٹ شائع کرنا<br>اپنی طبع شدہ یوسٹ میں تبدیلی اور ختم کرنا<br>فائل ایلوڈ کرنا<br>یوسٹ لکھنا<br>پڑ ھنا اور کمنٹ کرنا                                                                                                    |            |             |        |        |               | دوسروں کی طبع شدہ پوسٹ میں تبدیلی اور ختم کرنا        |
| دوسروں کی غیر شائع شدہ پوسٹ شائع کرنا<br>اببتی پوسٹ شائع کرنا<br>ابتی طبع شدہ پوسٹ میں تبدیلی اور ختم کرنا<br>فائل ابلوڈ کرنا<br>پوسٹ کھنا                                                                                                    |            |             |        |        |               | دوسروں کی غیر شائع شدہ پوسٹ میں تبدیلی اور ختم کرنا   |
| ابین پوسٹ شائع کرنا<br>ابین طبع شدہ پوسٹ میں تبدیلی اور ختم کرنا<br>فاکل ابلوڈ کرنا<br>پوسٹ لکھنا<br>ابین غیر شائع شدہ پوسٹ میں تبدیلی اور ختم کرنا<br>پڑ ھنا اور کمنٹ کرنا                                                                                                    |            |             |        |        |               | دوسر وں کی غیر شائع شدہ پوسٹ شائع کرنا                |
| اپنی طبع شدہ پوسٹ میں تبدیلی اور ختم کرنا<br>فاکل اپلوڈ کرنا<br>پوسٹ لکھنا<br>اپنی غیر شائع شدہ پوسٹ میں تبدیلی اور ختم کرنا<br>پڑ ھنا اور کمنٹ کرنا                                                                                                    |            |             |        |        |               | ايېنى يوسىڭ شاڭغ كرنا                                 |
| فائل ایلوڈ کرنا<br>پوسٹ لکھنا<br>اینی غیر شائع شدہ پوسٹ میں تبدیلی اور ختم کرنا<br>پڑ ھنا اور کمنٹ کرنا                                                                                                    |            |             |        |        |               | اپنی طبع شدہ پوسٹ میں تبدیلی اور ختم کرنا             |
| پوسٹ لکھنا<br>ابپنی غیر شائع شدہ پوسٹ میں تبدیلی اور ختم کرنا<br>پڑھنا اور کمنٹ کرنا                                                                                                    |            |             |        |        |               | فائل ايلو ڈ کرنا                                      |
| اپنی غیر شائع شدہ پوسٹ میں تبدیلی اور ختم کرنا<br>پڑ ھنااور کمنٹ کرنا                                                                                                    |            |             |        |        |               | يوسٹ لکھنا                                            |
| پڑ ھنااور کمنٹ کرنا                                                                                                    |            |             |        |        |               | اپنی غیر شائع شدہ پوسٹ میں تبدیلی اور ختم کرنا        |
|                                                                                                    |            |             |        |        |               | پر طهنااور کمنٹ کرنا                                  |

| صفحہ نمبر 35          | بر فتر ا                                                                           | be ↔ 1.1. • 1.1. (), (), (), (), (), (), (), (), (), (),                                                                                                    |
|-----------------------|------------------------------------------------------------------------------------|----------------------------------------------------------------------------------------------------|
|                       | اور کم کرنا                                                                        | ورد پر یں بلاک کالوزر بنانا، خبر یں<br>دارن مانا                                                                                                    |
| کھلے گا۔ یہاں بر      | ں Add New کے لنگ پر کلک کریں۔ نیاصفحہ                                              | نیا پورز بناما<br>بلاگ کے ایڈ من پینل میں لاگ لان ہو جائیں۔ پائیں سائنڈ بار میں Users کی ذیلی فہرست میں                                                             |
|                       | ں متعلق دوسری معلومات بھی درج کر دیں۔<br>رر کے متعلق دوسری معلومات بھی درج کر دیں۔ | بیا سے سیر کا مصلح کی جان کا جو بایات میں جاند میں وہ درج کریں اور ساتھ میں اگر چاہیں تو یوز                                                                        |
|                       | 🐣 Add New User                                                                     |                                                                                                    |
|                       | Create a brand new user and ac                                                     | dd it to this site.                                                                                                    |
|                       | Username (required)                                                                |                                                                                                    |
|                       | E-mail (required)                                                                  |                                                                                                    |
|                       | First Name                                                                         |                                                                                                    |
|                       | Last Name                                                                          |                                                                                                    |
|                       | Website                                                                            |                                                                                                    |
|                       | Password (twice, required)                                                         |                                                                                                    |
|                       |                                                                                    | Strength indicator<br>long. To make (<br>letters, numbers and symbols like 1 * ? \$ % ^ & ).                                                                        |
|                       | Send Password?                                                                     | Send this password to the new user by email.                                                                                                    |
|                       | Role                                                                               | Subscriber 💌                                                                                                    |
| ¢                     | Add New User                                                                       |                                                                                                    |
| ۔<br>یوزر کی کوئی ویب | م کا دوسرااور آخری حصہ ککھیں اس کے علاوہ اگر                                       | اگر چاہیں تو First Name میں یوزر کے نام کا پہلا حصہ لکھیں اور Last Name میں یوزر کے نا                                                                              |
| سورڈ کی تفصیل ای      | کے متعلق اور لاگ ان ہونے والے یوزر نیم اور پا <sup>۔</sup>                         | سائیٹ ہے تو دہ Website میں درج کر دیں۔ مزید اگر چاہتے ہیں کہ یوزر کو اس کا اکاؤنٹ بننے ۔<br>                                                                        |
| Add U!کا بٹن د با     | یں۔ اس کے بعد یوزر کا Role منتخب کریں اور ser                                      | میل کی صورت میں بھی مل جائے تو پھر Send Password والے چیک باکس کو تھی منتخب کر دہا<br>میں بید ہریا لیتہ ہو جب میں منترین سے ماہ معلمہ تفصل میں بند کے ایم ماہ سکھند |
|                       |                                                                                    | دیں۔ یوزر کارول یہ کی یورر نے اخلیارات نے بارے یں سے جانے کے سے یہاں دیہ تیں۔                                                                                       |

| صغحه نمبر 36                                                                                                    |                                                        |                                                                         |                                                                     |                                                   |
|----------------------------------------------------------------------------------------------------|--------------------------------------------------------|-------------------------------------------------------------------------|---------------------------------------------------------------------|---------------------------------------------------|
|                                                                                                    | ~ <b>h</b> :                                           | h.C. h. h.                                                              | بگر تبدیلیاں کرنا<br>منابع سر گریا                                  | يوزر کاپاسورڈ اور د بگ                            |
| ے لنگ پر کلک کریں۔ اب یوزرز کامر کزی صححہ کطلے گا۔<br>میں Editاور Delete کے لنگ ظاہر ہوں گے۔Edit                                                                                                    | فہرست میں Users کے<br>لیے کر جائیں گے توساتھ           | بایں سائیڈ باریں Users کی ذیکی<br>اینے ہیں ایں یوزر کے نام بر ماؤیں۔    | بیل میں لا ک ان ہونے کے بعد<br>اختیارات بادیگر کو ٹی تیدیلی کرناہ   | بلا کے ایڈ ٹن پ<br>جس یوزر کا پاسورڈ،             |
|                                                                                                    |                                                        | · · · · · · · · · · · · · · · · · · ·                                   | ي مي ڪي مي مي مي مي مي مي مي<br>ير -                                | کے لنگ پر کلک کر                                  |
| 🐣 Users (Add New)                                                                                                    |                                                        |                                                                         | Concert option                                                      |                                                   |
| All (3)   Administrator (2)   Editor (1)                                                                                                    | ale to 🔽 🤇 Change                                      | 7                                                                       |                                                                     | search Users                                      |
| Username Name                                                                                                    |                                                        | E-mail                                                                  | Role                                                                | Posts                                             |
|                                                                                                    |                                                        | .com                                                                    | Administrator                                                       | 1                                                 |
| Edit Delete                                                                                                    |                                                        | @mail.com                                                               | Administrator                                                       | 0                                                 |
| temp-editor                                                                                                    |                                                        | @gmail.com                                                              | Editor                                                              | 0                                                 |
| Username Name                                                                                                    |                                                        | E-mail                                                                  | Role                                                                | Posts                                             |
| Bulk Actions (Apply)                                                                                                    | سدید میں کل کر ایرا میں ہو                             | این بین مدین مل کرلیں اور اگرا                                          | ران چرچہ معلما مدین کل کر ایا                                       | ا داصفر کھل گا                                    |
| یں تو سب سے ۲ تر پر New Password یں دود دعہ<br>سے سوائے Role کے یعنی ایڈ منسٹریٹر کے علاوہ کوئی بھی                                                                                                    | سورد مېرين ترماچا <i>چ ې</i><br>ورياسورد تېديل کر سکتا | اہے ،یں وہ نہدیں تریں اور اتر پا<br>پہ کوئی یوزر خود بھی اپنی معلومات ا | یہاں بو بو سلومات کبریں کرماچ<br>Update Profilکا بٹن دمادیں         | اب نیا تحہ سے ق<br>پاسورڈ <sup>لکھی</sup> ں اور 9 |
| ہے۔<br>ائیڈ بار میں Your Profile کے لنگ پر کلک کریں۔                                                                                                    | )<br>کرنے کے لئے بائیں سا                              | , سکتا۔ خود این تفصیلات <b>م</b> یں تبدیل                               | ے کے اختیارات میں تبدیلی نہیں <sup>ک</sup>                          | پ منطق کی معلم<br>اپنے یاکسی دوسر کے              |
| 🐣 Edit User                                                                                                    |                                                        |                                                                         |                                                                     |                                                   |
| Personal Options                                                                                                    |                                                        |                                                                         |                                                                     |                                                   |
| Visual Editor 1                                                                                                    | Disable the visu                                       | al editor when writing                                                  |                                                                     |                                                   |
| Admin Color Scheme                                                                                                    | 0                                                      | Blue                                                                    |                                                                     |                                                   |
|                                                                                                    | •                                                      | Gray                                                                    |                                                                     |                                                   |
| Keyboard Shortcuts 3                                                                                                    | 🔲 Enable keyboard                                      | shortcuts for comment moderati                                          | on. <u>More information</u>                                         |                                                   |
| Show Admin Bar <b>4</b>                                                                                                    | ✓ when viewing sit ○ in dashboard                      | 6                                                                       |                                                                     |                                                   |
| Name                                                                                                    |                                                        |                                                                         |                                                                     |                                                   |
| Username (5)                                                                                                    | temp-admin                                             |                                                                         | Usernames cannot be change                                          | d.                                                |
| First Name                                                                                                    |                                                        |                                                                         | ]                                                                   |                                                   |
| Last Name                                                                                                    |                                                        | ]                                                                       |                                                                     |                                                   |
| Nickname (required) 8                                                                                                    | عارضی الڈمن                                            |                                                                         |                                                                     |                                                   |
| Display name publicly as                                                                                                    | عارضی ایڈمن                                            | <b>X</b>                                                                |                                                                     |                                                   |
| Contact Info                                                                                                    |                                                        |                                                                         | 1                                                                   |                                                   |
| E-mail (required)                                                                                                    | <b>Ogma</b>                                            | il.com                                                                  |                                                                     |                                                   |
| ( <b>10</b> )                                                                                                    |                                                        |                                                                         |                                                                     |                                                   |
| Yahoo IM                                                                                                    |                                                        |                                                                         |                                                                     |                                                   |
| Jabber / Google Talk                                                                                                    |                                                        |                                                                         |                                                                     |                                                   |
| About the user                                                                                                    |                                                        |                                                                         |                                                                     |                                                   |
| Biographical Info                                                                                                    |                                                        |                                                                         |                                                                     |                                                   |
|                                                                                                    |                                                        |                                                                         |                                                                     |                                                   |
|                                                                                                    | Share a little biogra                                  | phical information to fill out you                                      | r profile. This may be shown p                                      | ubli                                              |
| New Password (12)                                                                                                    |                                                        | If you would like to change the<br>Type your new password agair         | e password type a new one. Ot<br>n                                  | her                                               |
|                                                                                                    | Strength ir                                            | ndicator Hint: The pass<br>lower case lett                              | word should be at least seven<br>ers, numbers and symbols like      | cha<br>, , *                                      |
| Update User                                                                                                    |                                                        |                                                                         |                                                                     |                                                   |
|                                                                                                    |                                                        | نفصیل درج ذیل ہے۔                                                       | ر میں نمبر شار دیئے ہیں اور ان کی <sup>ت</sup>                      | مزيد او پر والی تصوير                             |
| ) کہ پوسٹ لکھتے ہوئے Visual Editor ظاہر نہ ہو تو                                                                                                    | Visua۔ اگر چاہتے ہیں                                   | تے ہیں۔ ایک HTML اور دوسر اla                                           | وئے دوقتہم کے ایڈیٹر ظاہر ہوتے                                      | 1:- پوسٹ لکھتے ہ                                  |
| Visua بندہو جائے گا۔                                                                                                    | ب-اس ـــ Editor                                        | Disa کے چیک باکس کو منتخب کر د ب                                        | able the visual editor w                                            | when writing                                      |
| w at the day of the day of the da | فنيزم كروا المدد بلون                                  | التي مع رياني مار مار مار                                               | <b>ju</b>                                                           | 1. <i>t</i>                                       |
| وadmin Color Scheme                                                                                                    | ت حب ترما چاہے ،یں                                     | لیاب ،یں۔ دونوں یں سے بو رید                                            | ی میں سے دو مرن سے ریک د                                            | منتخب کرلیں۔                                      |
|                                                                                                    |                                                        |                                                                         |                                                                     | •                                                 |
| ٹ کٹ کام نہیں کرتے اگر چاہتے ہیں کہ وہ شارٹ کٹ                                                                                                    | ئ <mark>ېيں -</mark> عام طور پر وہ شار                 | ں نے کچھ کی بورڈ شارٹ کٹ بنائے                                          | ریلی یاختم کرنے کے لئے ورڈ پر یس                                    | 3:- كمنٹس ميں تب                                  |
| کے لئے ساتھ موجود More information کے لنگ                                                                                                    | نارٹ کٹ کی <mark>معلومات</mark> ۔                      | چیک باکس کومنتخب کر دیں۔ مزید ش                                         | Keyboard Shortcı والے                                               | کام کری <b>ں تو پ</b> ھرuts<br>ربر                |
|                                                                                                    |                                                        |                                                                         |                                                                     | پر کلک کریں۔                                      |
| ب پٹی ظاہر ہوتی ہے۔وہ پٹی دیکھنے یاختم کرنے کے لئے                                                                                                    | چند ضر وری کنکس کی ایا                                 | یڈ من پینل کے او پر یوزر کے لئے                                         | ل میں لاگ ان ہوں توبلاگ یا ا                                        | 4:-اگرایڈ <sup>م</sup> ن پیز                      |
| , ( - /• ·                                                                                                    | کر لیں۔                                                | ۔<br>پاسے اپنی مرضی کے مطابق منتخب                                      | ے۔<br>Shoوالے دونوں چیک با <sup>ک</sup> س میر                       | w Admin Bar                                       |
|                                                                                                    | <i>µ µ</i> .                                           |                                                                         |                                                                     |                                                   |
| ل ان ہواجاتا ہے۔Username جوایک دفعہ رکھ دیا                                                                                                    | ر من پینل یابلاک پر لا <sup>ت</sup>                    | ئے دیاجاتا ہے اور اس کے ذریعے ایٰ                                       | User ہو تاہے جو یوزر بناتے ہو۔<br>۔ ۔ اس میں تید ملی نہیں کی جاسکتی | <b>rname، بيروه</b>                               |

6:- یوزر بناتے ہوئے جس قشم کے اختیارات دیئے جاتے ہیں ان میں بعد میں بھی تبدیلی ہو سکتی ہے۔ تبدیلی کے لئے Role کی فہرست میں سے اپنی ضرورت کے مطابق یوزر رول منتخب کریں۔ یاد رہے ایڈ منسٹریٹر کے علاوہ کوئی بھی اپنے یاکسی دوسرے کے اختیارات میں تبدیلی نہیں کر سکتا۔ یوزر اور یوزر کے اختیارات کی تفصیل جاننے کے لئے یہاں کلک کریں۔

7:- پہلانام اور آخری نام ضروری نہیں ہو تالیکن اگر چاہیں تو درج کر دیں پاپہلے سے لکھے ہوئے میں تبدیلی یاختم بھی کر سکتے ہیں۔

8=-جب بھی کوئی یوزر پوسٹ یا کمنٹ کر تاہے توبلاگ پر اس کی پوسٹ یا کمنٹ کے ساتھ اس کانام بھی ظاہر ہو تاہے۔وہ نام Nickname میں نظر آرہاہو تاہے۔اگر نام تبدیل کرناچاہیں تو Nickname میں تبدیلی کرلیں اور پھر Display name publicly as میں سے اسے منتخب کر دیں۔

<mark>9:-</mark>یوزر کاای میل ضروری ہوتا ہے کیونکہ اسی کے ذریعے یوزر کوبلاگ کے متعلق اطلاعات موصول ہوتی ہیں اور سب سے زیادہ اگر یوزر اپنا پاسورڈ بھول جائے تواسی ای میل کے ذریعے اپنا پاسورڈ دوبارہ حاصل کیا جاسکتا ہے۔اگر ای میل میں تبدیلی کرناچاہیں تو E-mail میں سے کر سکتے ہیں۔

10:- یوزر کی اگر کوئی ویب سائیٹ ہو اور وہ اسے بلاگ پر دوسر وں کے ساتھ شیئر کرناچاہے تو Website میں اپنی ویب سائیٹ کا میڈریس لکھ دے۔ عام طور پر جہاں بھی بلاگ پر یوزر کا نام ظاہر ہو گاوہاں پر اس کے نام پر اس کی ویب سائیٹ کالنک لگاہو گا۔ اس کے علاوہ یاہو میسنجر اور گو گل ٹاک وغیر ہ کا آئی ڈی بھی اگر لکھناچاہیں تو لکھ سکتے ہیں۔

11:- عام طور پر ورڈ پریس بلاگ کے تھیم ایسے بنائے جاتے ہیں کہ ہر پوسٹ کے ساتھ پوسٹ لکھنے والے کا تھوڑا سا تعارف بھی خود بخود شامل ہو جاتا ہے۔ یہ وہی تعارف ہو تاہے جو Biographical Info میں لکھاہو تاہے۔ اگر آپ بھی ہر پوسٹ کے ساتھ اپناتھوڑا ساتعارف دیکھانا چاہیں تواپنا تعارف محق کھا ہو جاتا ہے۔ یہ وہی والے عیسٹ ایر یا میں لکھ دیں۔

12:- پاسورڈ کی تبدیلی کے لئےNew Password کے سامنے والے دونوں شیسٹ باکس میں اپنا نیا پاسورڈ لکھیں۔

یوزر کی پر دفائل میں کوئی تبدیلی تب تک محفوظ نہیں ہو گی جب تک تبدیلی کرنے کے بعد Update Profile والا بٹن نہیں دبائیں گے۔

## يوزر اكاؤنث ختم كرنا

| 🐣 Delete Users                                                                                                    |
|----------------------------------------------------------------------------------------------------|
| You have specified these users for deletion:                                                                        |
| ID # IP: ( III III III III III III IIII IIII                                                                        |
| What should be done with posts and links owned by this user?                                                        |
| O Delete all posts and links.                                                                                       |
| O Attribute all posts and links to:                                                                                 |
|                                                                                                    |
| Commun Deledion 3 1                                                                                                 |
| ں کے بعد Confirm Deletion کا بٹن دبادیں۔ یوزر اکاؤنٹ ختم ہو جائے گااور واپس یوزرز کے مرکز می صفحہ پر پہنچ جائیں گے۔ |

ور ڈپریس بلاگ پر لنک شامل، تبدیل اور ختم کرنا

ورڈ پریس بلاگ پر سائیڈ بار میں یاتھیم کے مطابق کسی اور جگہ کچھ اپنی مرضی کے روابط (Links) شامل کیے جاسکتے ہیں۔ جیسے میں نے اپنے بلاگ پر "دوست بلاگرز" اور "دیگر روابط" شامل کیے ہیں۔ ایک وقت میں ایک سے زیادہ قشم کے لنکس بھی شامل کیے جاسکتے ہیں۔ اب جیسے میں نے دوقشم شامل کیے ہیں۔ دراصل میں نے لنکس کی دوکیٹیگری" دوست بلاگرز" اور "دیگر روابط" کے نام سے بنائی ہیں اور پھر ان کیٹیگر کی میں لنک شامل کر دیئے ہیں۔ سب سے پہلے لنکس کی جتنی قشم یعنی جینے گروپ بناناچا ہتے ہیں ان کی کیٹیگر کی بنائیں اور پھر ان کیٹیگر کی میں لنگ شامل کر دیئے ہیں۔ سب سے

# لنک کیٹیگری بنانا، تبدیل اور ختم کرنا

Search Link Categories

| رست میں Link Categories کے لنگ پر کلک کریں۔  | میگری بنانے کے لئے بلاگ کے ایڈ من پینل میں لاگ ان ہو کر بائیں سائیڈ بار میں Links کی ذیلی فہ | لنك كيد |
|----------------------------------------------|----------------------------------------------------------------------------------------------|---------|
| لئے Add New Link Categoryکافارم موجود ہو گا۔ | ب طرف پہلے سے بنی ہو ئی لنک کیٹیگر ی نظر آر ہی ہوں گی اور بائیں طرف لنک کیٹیگر ی بنانے کے ۔  | اب دائي |
| P Link Categories                            | Screen Options * Hel                                                                         | lp •    |

| Add New Link Category                                                                                                    | Bulk Actions 🛛 💌                        | Apply                        |             |       |
|----------------------------------------------------------------------------------------------------|-----------------------------------------|------------------------------|-------------|-------|
| Name                                                                                                    | 🔲 Name                                  | Description                  | Slug        | Links |
| The name is how it appears on your site.                                                                                               | عارمی [<br>Edit] Quick Edit<br>(Delete) | I                            | عارضي       | 0     |
| Slug                                                                                                    | دوست بلافر                              |                              | blogroll    | 6     |
| The "slug" is the URL-friendly version of the<br>name. It is usually all lowercase and contains<br>only letters, numbers, and hyphens. | دبگر روابط 📄                            | ەيرى چند پسندىدە ويب سائېلىس | other-links | 1     |
|                                                                                                    | Name                                    | Description                  | Slug        | Links |
| Description                                                                                                    | Bulk Actions 🛛 💌                        | Apply                        |             |       |
|                                                                                                    |                                         |                              |             |       |
|                                                                                                    |                                         |                              |             |       |
|                                                                                                    |                                         |                              |             |       |
| Ine description is not prominent by default;<br>however, some themes may show it.                                                      |                                         |                              |             |       |

Add New Link Category

نئی لنگ کیٹیگر می بنانے کے لئے Add New Link Category کو خارم پُر کریں۔ سب سے پہلے Name میں کیٹیگر می کا نام تکھیں۔ پھر Slug اور پھر Description تودے دیں یا Description تودے دیں یا Description تکھیں۔ لنگ کیٹیگر می بنانے کے لئے ضروری صرف نام ہے۔ باقی Slug دو ٹو دیٹو دیٹو دیڑ دیڑ کر دے گا اور color اگر چاہیں تودے دیں یا خال بھی چھوڑ سکتے ہیں۔ فارم پُر کر کے Slug New Link Category کو مع فال بھی چھوڑ سکتے ہیں۔ فارم پُر کر کے Sug New Link Category مع نام ہے۔ باقی Slug کا بھی خوا پھر ہوں جائے گی اور دائیں طرف نظر آنے والی کیٹیگر می کھر سے میں نئی کیٹیگر میں خاص پڑ کر کے Sug New Link Category مع مع مات کا مع فہ مع چوڑ سکتے ہیں۔ فارم پُر کر کے Sug New Link Category طرف نظر آنے والی کیٹیگر می کو بی کی کیٹیگر میں تبدیلی کی کا اضافہ بھی ہوجائے گا۔ اگر پہلے سے بن ٹی کیٹیگر میں تبدیلی کر ناچاہیں تو دائیں طرف کیٹیگر می فہرست میں سے جس کیٹیگر میں تبدیلی کر ناچا ہے ہیں اس پر ماؤی کے کو جس پچھ لنگ ظاہر ہوں گے۔ یہاں پر Edit کی کر کا کر دیں۔ یوں نیا صفحہ کھلے گا جہاں پر فارم میں پہلے ساس کیٹیگر می کے متعلق معلومات کھیں ہوں گی۔ جس معلومات کھیں جو کی گی گی کر کر جائیں گے تو میلی کے اس کیٹیگر میں تبدیلی کر ناچا ہے ہیں اس پر ماؤی کے کر جائیں گی دی کر ماچا ہوں ہوں گی۔ جس کیٹیگر میں پہلے سے اس کیٹیگر می کے متعلق معلومات کھیں ہوں گی۔ جس پہلے معلومات کو تبدیل کر ناچا ہو ہیں اس پر ماؤی کے کہ چھ لنگ ظاہر ہوں گے۔ یہاں پر اوں دو پھر Destey کر دیں۔ یوں ناصفحہ کھلے گا جہاں پر فارم میں پہلے سے اس کیٹیگر کی کے متعلق معلومات کھیں ہوں گی۔ جس کیٹیگر کی ختم کر ناچا ہو ہیں کو کی جس پر معلومات کو تکھیں ہوں گی۔ جس کر نظر ہو ہوں ای کو کی پہل کے اس کیٹیگر کی کر مان پر ہو گا جہ میں پہل ہو کو کہ کر ناچا ہو ہیں کو کھیں ہوں گی۔ جس کے معلومات کو میں سے میں میں پہلے سے اس کیٹیگر کی کے متعلق معلومات کو میں میں پہل ہو کو کی کر کو جس میں پو چھا جائے گا کہ کیا آپ واقعی کی کی کی کرنے کی صورت میں کیٹیگر کی ختم ہو جائے گی۔ یہ کی کر دیں کی انسٹالیشن کے سر میں پہل ہو کی کی کر جو کی کی کر ہو کی کیٹی کر کی ہو ہو ہو ہو گی کہ کر ہے کی صورت میں کیٹیگر کی کو ختم کر ناہو کی کی کھی ہوں کی کو ختم کر ناہو کی کی کھی کی کہ کر کی کو ختم کر ناہو کی کہ کر کے کہ کہ کہ کہ کی کی کی کی ک

| Name                                                            |                                                                                                    | Save                                                                                                    |
|-----------------------------------------------------------------|----------------------------------------------------------------------------------------------------|----------------------------------------------------------------------------------------------------|
| Example: Nit                                                    | fty blogging software                                                                                           | 🔲 Keep this link private                                                                                                    |
| Web Addre                                                       | \$\$                                                                                                    | Add Link                                                                                                    |
| Example: h<br>http://                                           | ttp://wordpress.org/ — don't forget the                                                                         |                                                                                                    |
| Description                                                     |                                                                                                    |                                                                                                    |
| This will be s<br>the blogroll,                                 | shown when someone hovers over the link in<br>or optionally below the link.                                     |                                                                                                    |
| Categories                                                      |                                                                                                    |                                                                                                    |
| All Cate                                                        | دوست بلاگر 🦳 gories<br>دوبگر روابط 🦳                                                                            |                                                                                                    |
| <u>MUS</u>                                                      |                                                                                                    |                                                                                                    |
|                                                                 |                                                                                                    |                                                                                                    |
|                                                                 |                                                                                                    |                                                                                                    |
| <u>+ Add New (</u>                                              | Category                                                                                                    |                                                                                                    |
| Target<br>blank<br>top -<br>none                                | – new window or tab.<br>- current window or tab, with no frames.<br>— same window or tab.                       |                                                                                                    |
| Choose the t                                                    | target frame for your link.                                                                                     | المعتدية الأسرار العن الإدار للصبر حرارا المعتد المرابع                                                                                      |
| ) • ل ويب سائيڭ كانك (كانا بو                                   | یک کاموں۔ ان کے بعد web Address میں یہ کا<br>نانہ بھولیں۔                                                       | اب Name یں نٹک 6 نام یکی دہ الفاظ میں بوبلا ٹ پر طاہر ہوں اور ان پر کر<br>اس کا ایڈریس لکھیں۔ویب سائیٹ کے ایڈریس کے شر دع میں http:// ککھ    |
| Descriptioخود بخود ظاہر ہو                                      | موجو د لنگ پر ماؤس لے کر جائے گا توماؤس کے ساتھ na                                                              | Description اگر لکھناچاہیں تو لکھ دیں ورنہ رہنے دیں۔ جب کوئی بلاگ پر                                                                         |
| Ca <sup>r</sup> والی فہرست میں سے منتخب<br>کہ سبہ بعاث سے نتر س | ) لنک کینٹیگر می میں شامل کرنا چاہتے ہیں وہ tegories<br>محمد مدینہ بندیا                                        | جائے گا۔ اگر نہیں لکھیں گے تو پچھ ظاہر نہیں ہو گا۔ اس کے بعد لنگ کو جس<br>سی سی کہ ایک کر بڑی یہ نہیں میں سی تعریب میں دینہ                  |
| سے سی ایک آچشن لوملیخب کرنا<br>میں کھو گنر کر گئر blank والا    | یکر کی میں شامل ہو جائے گا۔ اس کے بعد Target میں .<br>یہ ہنر صفحہ پر کھلرمااسی صفحہ میں کھلریہ ہنر صفحہ ماطبہ م | کریں۔ اگریہاں لولی سیسیری منحب نہیں کریں کے تولنک خود بحود ڈیفالٹ سیس<br>ہوتا سر اس کا مطلبہ رہے ہیں جب کوئی لنگ پر کلک کر سر گاقہ ویں سائنہ |
|                                                                 |                                                                                                    | ریڈیو بٹن منتخب کریں۔<br>ریڈیو بٹن منتخب کریں۔                                                                                               |
| ج کرنے کے بعد Add Link کا                                       | ج کر لیں نہیں تور ہنے دیں۔ لنک کے متعلق سب کچھ در                                                               | مزید نیچ کچھ معلومات درج کرنے کی سہولیات ہیں۔ اگر چاہتے ہیں تووہ بھی درر                                                                     |
|                                                                 |                                                                                                    | یٹن دبا دیں۔ یوں لنک شامل ہو جائے گا۔                                                                                                    |
|                                                                 |                                                                                                    | لنک میں تبدیلی اور ختم کرنا                                                                                                    |
| ا۔ یوں ایک نیاصفحہ کھلے گاجہاں                                  | L کی ذیلی فہرست میں سے Links کے لنگ پر کلک کریں                                                                 | لنک میں تبدیکی یاختم کرنے کے لئے ایڈ من پینل میں بائیں سائیڈ بار میں inks                                                                    |
| Del ظاہر ہوں گے۔ ختم کرنے<br>ب                                  | یں اس پر ماؤس لے کر جائیں گے تو ساتھ Editاور lete                                                               | پر تمام شامل کر دہ لنک موجو د ہوں گے۔ جس لنک میں تبدیلی یاختم کر ناچا ہتے ہ                                                                  |
| رم کھلے گالیکن اس میں لنک کے                                    | ریں۔ یوں لنک شامل کرتے ہوئے جیسافارم تھاویساہی فار                                                              | کے لئے Delete پر کلک کر دیں اور اگر تبدیلی کرناچا ہے ہیں تو Edit پر کلک کر                                                                   |

متعلق معلومات پہلے سے درج ہوں گی جس جگہ تبدیلی کرناچاہتے ہیں وہ کر لیں اور پھر Update Link کا بٹن دبادیں۔ یوں لنک میں کی ہوئی تبدیلی محفوظ ہوجائے گی۔

ورڈ پریس بلاگ - میڈیالا تبریری (Media Library)

ورڈ پریس بلاگ کی ایک میڈیالا تمریری ہوتی ہے۔ جہاں بلاگ پر تمام ایلوڈ کر دہ فائلز جن میں تصاویر ، ویڈیوز اور آڈیو وغیر ہ شامل ہوتی ہیں۔ چاہے پوسٹ یا صفحہ کھتے ہوئے کوئی تصویر وغیر ہ ایلوڈ کی جائے یا پھر میڈیالا تبریری کے ذریعے ایلوڈ کی جائے دونوں صورت میں وہ میڈیالا تبریری میں موجو د ہوتی ہے۔ پہلے سے ایلوڈ ہوئی فائل میں تبدیلی یا ختم کرنا ہو تو وہ تھی میڈیالا تبریری سے ہی کی جاتی ہے۔ یاد رہے بعض ویب ہو سٹنگ میڈیالا تبریری کے ذریعے فائل ختم کرنے کی سہولت نہیں دیتی۔ ایسی صورت میں فائل مینیجر کے ذریعے فائل ایلوڈ کی جاتے ہوئی میں دہ میڈیالا تبریری کی میں موجو د ہوتی ہے۔ پہلے سے ایلوڈ فائل ختم کرنے کی سہولت نہیں دیتی۔ ایسی صورت میں فائل مینیجر کے ذریعے فائل ایلوڈ کی جاتی ہے یا پھر کوئی مفت کی سروس جیسے ڈراپ بائس (www.dropbox.com) وغیر ہ کا استعمال کر کے وہاں فائل ایلوڈ کی جاتی ہے اور پوسٹ میں اس کالنک درج کر دیا جاتا ہے۔ یہاں ہم میڈیالا تبریری کے ذریعے فائل ایلوڈ نا کی ختم ہوں۔ کہ میڈیالا تبریری کی میڈیالا تبریری سے ہی کی جاتی ہے۔ یاد رہے بعض ویب ہو سٹنگ میڈیالا تبریری کے ذریعے فائل ایلوڈ نائل ختم

## فائل ايلو ڈ كرنا

تصویر یا ویڈیو وغیرہ اپلوڈ کرنے کے لئے ایڈ من پینل میں لاگ ان ہو کر بائیں سائیڈ بار میں Media کی ذیلی فہرست میں سے Add New کے لنگ پر کلک کریں۔ اس سے فائل اپلوڈ کرنے والے صفحہ پر پنچ جائیں گے۔ عام طور پر اس صفحہ پر فلیش اپلوڈر ہو تاہے۔ اگر فلیش اپلوڈر چل رہاہو تو ساتھ میں لکھاہو تا کہ You are using the Flash uploader جیسا کہ تصویر میں سرخ رنگ سے ظاہر کیا گیاہے۔

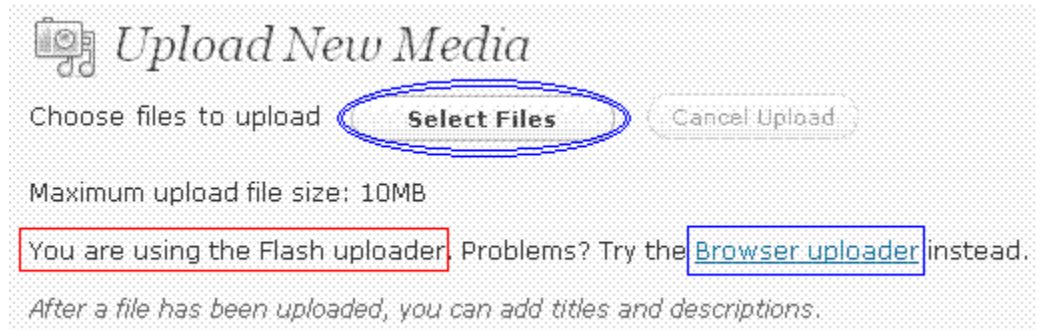

ابSelect Files کا میٹن دبادیں اور پھر اپنے کمپیوٹر سے فائل منتخب کریں۔ فائل منتخب کرنے کے ساتھ ہی وہ فائل ایلوڈ ہونا شروع ہوجائے گی اور جب مکمل ایلوڈ ہو جائے گی تو ساتھ میں پچھ مزید آپش آ جائیں گی۔ جیسے Title اور Caption وغیرہ اگر درج کرناچاہیں تو کر دیں۔ اس کے بعد Save all changes کا میٹن دبادیں۔ یوں فائل ایلوڈ ہونے کے بعد اس کی معلومات محفوظ ہوجائے گی اور آپ لا ئبریری کے مرکز کی صفحہ پر پہنچ جائیں گے۔ اگر فلنیش ایلوڈر کے ذریعے فائل ایلوڈ نہ ہور ہی ہویا کوئی مسئلہ آرہا ہو تو پھر فائل ایلوڈ کرنے والے مرکز کی صفحہ پر پہنچ جائیں گے۔ Browse کے بعد اس کی معلومات محفوظ ہوجائے گی اور آپ لا ئبریری کے مرکز کی صفحہ پر پہنچ جائیں گے۔ اگر فلنیش ایلوڈر کے ذریعے فائل ایلوڈ نہ ہور ہی ہویا کوئی مسئلہ آرہا ہو تو پھر فائل ایلوڈ کرنے والے مرکز کی صفحہ پر بینچ جائیں گے۔ گر فلنیش ایلوڈر کے ذریعے فائل ایلوڈ نہ ہور ہی ہویا کوئی مسئلہ آرہا ہو تو پھر فائل ایلوڈ کرنے والے مرکز کی صفحہ پر مینچ جائیں گے۔ Browse کے مرکز کی صفحہ پر پینچ خال

پہلے سے ابلوڈ فاکل میں تبدیلی اور ختم کرنا تبدیلی کرنے مراد میہ ہے کہ کسی تصویر یاویڈیو وغیرہ کے عنوان، کیپٹن یا تفصیل وغیرہ میں تبدیلی کرنا۔ تبدیلی کرنا۔ تبدیلی کے لئے ایڈ من پینل میں بائیں سائیڈ بار میں Edid ک ذیلی فہر ست میں سے Library کے لنگ پر کلک کریں۔ اس طرح آپ لا تبریری کے مرکزی صفحہ پر پنیچ جائیں گے اور یہاں پر پہلے سے ابلوڈ ہوئی تمام فا کلز موجود ہوں گی۔ جس فاکل کو تبدیل یا ختم کرنا چاہتے ہیں اس پرماؤس لے کر جانے سے Edit اور Delete Permanently کے لنگ طاہر ہوں گے۔ فائل ختم کرنا چاہتے ہیں اس پر پرلے سے ابلوڈ ہوئی تمام فاکلز موجود لیے وال گی۔ جس فاکل کو تبدیل یا ختم کرنا چاہتے ہیں اس پرماؤس لے کر جانے سے Edit اور Delete Permanently کے لنگ ظاہر ہوں گے۔ فائل ختم کرنا چاہتے ہیں اس پر کمال ختم کرنے کے لیے polete Permanently کے لنگ پر کلک کریں اور ایک پیغام ظاہر ہو گا جس میں پوچھاجائے گا کہ کیا آپ واقعی فائل ختم کرنا چاہتے ہیں اس پر کمال ختم کرنے ک کی صورت میں فائل لا تبریری سے ختم ہو جائے گی۔ اس کے علاوہ اگر تبدیلی کرنا چاہتے ہیں تو پھرفائل پرماؤس لے حرجانے خالم ہو گا جس میں پوچھاجائے گا کہ کیا آپ واقعی فائل ختم کرنا چاہتے ہیں۔ OK کی صورت میں فائل لا تبریری سے ختم ہو جائے گی۔ یہن پر فائل کی تمام تفسید دین جوں گی۔ جن ہو کی جانے جو لنگ ظاہر ہوں گے ان میں DHL کر لیک کریں۔ یوں بنے صفحہ پر پنیچ جائیں گے اور اس کے علاوہ اگر تبدیلی کرنا چاہتے ہیں تو پھرفائل پرماؤس نے ہیں وہ کر لیں اور پھر اول میں میں اس کی تک پر کلک کریں۔ یوں بنے صفحہ پر پنیچ جائیں گے اور تی ہوں کی تریل کی تمام تفسیدات درج ہوں گی۔ جہاں جہاں تبدیلی کر ناچاہتے ہیں وہ کر لیں اور پھر Delete Media میں دیادیں ہوں تی دیں ہوں کی کر ہوں تے ان میں کی کریں۔ یوں جند صفحہ پر پنیچ جائیں گا اور تب لی تبریل کی تمام تفیدیں درج ہوں گی۔ جہاں جہاں تبدیلی کر ناچاہتے ہیں وہ کر لیں اور پھر Dupdate Media میں دیادیں۔ یوں تبدیلی محفوظ ہو جائے گی اور تب لی ای تبریزی کے مر کری صفحہ پر پنیچ جائی تھا ہوں ہو ہیں میں اور پھر کی کا کی دیں۔ یوں تبدیلی محفوظ ہو جائے گی

صفحہ نمبر 41

ورڈ پر ایس بلاگ - یوسٹ کے زمرہ جات (Categories)

ورڈ پریس بلاگ پر پوسٹس کے زمرہ جات (Posts Categories) بہت اہمیت رکھتے ہیں۔ خاص طور پر پوسٹ کے لئے مناسب زمرہ کا انتخاب اور بھی زیادہ اہمیت رکھتا ہے۔ ورڈ پریس کی سیٹنگز، لنکس اور دیگر چیزیں سب کی سب صرف اور صرف پوسٹ کے لئے ہوتی ہیں کیونکہ اصل چیز تو پوسٹ یعنی آپ کی تحریر ہے۔ پوسٹ کے لئے مناسب زمرہ بنانا چاہئے۔ فرض کریں آپ زیادہ تر معاشر پر لکھتے ہیں تو پھر "معاشرہ" کا زمرہ ہونا بہت ضروری ہے تا کہ معاشر پر لکھی گئی پوسٹ کو معاشرہ کے زمرہ میں ڈال سکیں۔ جن موضوعات پر آپ کبھی کبھی کبھی کبھی بی موضوع پر ابھی ایک دو تحاریر ہیں تو ایسے موضوع کے لئے علیحدہ سے زمرہ میں ڈال سکیں۔ جن موضوعات پر آپ کبھی کبھی کبھی کبھی کبھی کبھی جن موضوع پر ابھی ایک دو تحاریر ہیں تو ایسے موضوع کے لئے علیحدہ سے زمرہ میں ڈال سکیں۔ جن موضوعات پر آپ کبھی کبھی تو میں موضوع پر ابھی ایک دو تحاریر ہیں تو ایسے موضوع کے لئے علیحدہ سے زمرہ مزانے ک محاشرہ کے زمرہ میں ڈال سکیں۔ جن موضوعات پر آپ کبھی کبھی کبھی جن موضوع پر ابھی ایک دو تحاریر ہیں تو ایسے موضوع کے لئے علیحدہ سے زمرہ بنانے ک محاشرہ کے زمرہ میں ڈال سکیں۔ جن موضوعات پر آپ کبھی کبھی کبھی تو جن موضوع پر ابھی ایک دو تحاریر ہیں تو ایسے موضوع کے لئے علیحدہ سے زمرہ بنانے ک ایک ''منڈ قات'' کاز مرہ بنائیں اور ایسے موضوع کی پوسٹ ''میں ڈال دیں اور جب اس موضوع پر زیادہ تحاریرہوں تو اس کے لئے علیحدہ سے زمرہ بنائیں۔ اس بات کا بھی دھیان رکھیں کہ ضر درت سے زیادہ زمرہ جات بلاگ کو جنتو جمال پورہ بنا دیے ہیں۔ خیر اس ٹیو ٹوریل میں ہم زمرہ (Category)

بوسٹ کیٹیگری بنانا

کیٹیگری بنانے کے لئے بلاگ کے ایڈ من پینل میں لاگ ان ہو کر بائیں سائیڈ بار میں Posts کی ذیلی فہرست میں سے Categories کے لنگ پر کلک کریں۔ اب کیٹیگری کا مر کزی صفحہ کھلے گااور دائیں طرف پہلے سے بنی ہوئی کیٹیگری نظر آرہی ہوں گی اور بائیں طرف کیٹیگری بنانے کے لئے Add New Category کافارم

موجو دہو گا۔

|                                                                                                    |                                                                                                    | \                                                                                     |                                                                                 |                                |
|----------------------------------------------------------------------------------------------------|----------------------------------------------------------------------------------------------------|---------------------------------------------------------------------------------------|---------------------------------------------------------------------------------|--------------------------------|
| dd New Category                                                                                                    | Bulk Actions 🛛 🔪                                                                                                    |                                                                                       |                                                                                 |                                |
| Name                                                                                                    | Name                                                                                                    | Description                                                                           | Slug                                                                            | Post                           |
| The name is how it appears on your site.                                                                                                    | Uncategorized                                                                                                    |                                                                                       | uncategorized                                                                   | 4                              |
| Slug                                                                                                    | اردو کمبیوٹنگ<br>Edit) Quick Edit  <br>Delete                                                                                        | Urdu and Computer<br>Posts Category                                                   | urdu-computing                                                                  | 0                              |
| The "slug" is the URL-friendly version of the<br>name. It is usually all lowercase and contains<br>only letters, numbers, and hyphens.                                                                                                    | متركات 🛄                                                                                                    | متقرق زمرہ                                                                            | متغرقات                                                                         | 0                              |
|                                                                                                    | Name                                                                                                    | Description                                                                           | Slug                                                                            | Posts                          |
| Parent                                                                                                    | Bulk Actions                                                                                                    | Annix                                                                                 |                                                                                 |                                |
| None                                                                                                    |                                                                                                    |                                                                                       |                                                                                 |                                |
| Categories, unlike tags, can have a hierarchy.<br>You might have a Jazz category, and under that<br>have children categories for Bebop and Big Band.                                                                                                    | Note:<br>Deleting a category does<br>that were only assigned t                                                                       | not delete the posts in th<br>to the deleted category ar                              | nat category. Instead<br>re set to the category                                 | l, posts<br>v                  |
| Categories, unlike tags, can have a hierarchy.<br>You might have a Jazz category, and under that<br>have children categories for Bebop and Big Band.<br>Totally optional.<br>Description                                                                                      | Note:<br>Deleting a category does<br>that were only assigned a<br>Uncategorized.<br>Categories can be selectiv<br>converter.         | not delete the posts in th<br>to the deleted category ar<br>vely converted to tags us | nat category. Instead<br>re set to the category<br>ing the <u>category to t</u> | l, posts<br>Y<br><u>aq</u>     |
| Categories, unlike tags, can have a hierarchy.<br>You might have a Jazz category, and under that<br>have children categories for Bebop and Big Band.<br>Totally optional.<br>Description                                                                                      | Note:<br>Deleting a category does<br>that were only assigned a<br>Uncategorized.<br>Categories can be selectiv<br>converter.         | not delete the posts in th<br>to the deleted category ar<br>vely converted to tags us | nat category. Instead<br>re set to the category<br>ing the <u>category to t</u> | l, posts<br>Y<br>aq            |
| Categories, unlike tags, can have a hierarchy.<br>You might have a Jazz category, and under that<br>have children categories for Bebop and Big Band.<br>Totally optional.<br>Description<br>The description is not prominent by default;<br>however, some themes may show it. | Note:<br>Deleting a category does<br>that were only assigned t<br>Uncategorized.<br>Categories can be selectiv<br><u>converter</u> . | not delete the posts in th<br>to the deleted category ar<br>rely converted to tags us | nat category. Instead<br>re set to the category<br>ing the <u>category to t</u> | l, posts<br>v<br><del>ag</del> |
| Categories, unlike tags, can have a hierarchy.<br>You might have a Jazz category, and under that<br>have children categories for Bebop and Big Band.<br>Totally optional.<br>Description<br>The description is not prominent by default;<br>however, some themes may show it. | Note:<br>Deleting a category does<br>that were only assigned a<br>Uncategorized.<br>Categories can be selectiv<br>converter.         | not delete the posts in th<br>to the deleted category ar<br>vely converted to tags us | nat category. Insteac<br>re set to the category<br>ing the <u>category to t</u> | l, posts<br>Y<br><u>aq</u>     |
| Categories, unlike tags, can have a hierarchy.<br>You might have a Jazz category, and under that<br>have children categories for Bebop and Big Band.<br>Totally optional.<br>Description<br>The description is not prominent by default;<br>however, some themes may show it. | Note:<br>Deleting a category does<br>that were only assigned a<br>Uncategorized.<br>Categories can be selectiv<br>converter.         | not delete the posts in the to the deleted category and vely converted to tags us     | iat category. Instead<br>is set to the category<br>ing the <u>category to t</u> | l, posts<br>۲<br><u>عم</u>     |

جاتا ہے۔ اس کے بعد Description لکھیں۔ کیٹیگری بنانے کے لئے ضروری صرف نام ہے۔ باقی Slug اگر نہیں لکھیں گے تو وہ ورڈ پریس خود بخو د پُر کر دے گا اور Description اگر چاہیں تو دے دیں یا خالی بھی چھوڑ سکتے ہیں۔ جب کوئی بلاگ پر موجو دکیٹیگری کے لنگ پر ماؤس لے کر جائے گا تو ماؤس کے ساتھ Description خود بخو د پُر کر دے گا اور خود بخو د ظاہر ہو جائے گا۔ اگر نہیں لکھیں گے تو پچھ ظاہر نہیں ہو گا۔ فارم پُر کر کے Add New Category کا میٹن دبادیں۔ یوں ایک نئی کیٹیگری بن جائے گی اور دائیں طرف نظر آنے والی کیٹیگری کی فہر ست میں نئی کیٹیگری کا اضاف ہ

# پہلے سے بنی کیٹیگر میں تبدیلی اور ختم کرنا

اگر پہلے سے بنی ہوئی کیٹیگری میں تبدیلی کرناچاہیں توبائیں سائیڈ بار میں Posts کی ذیلی فہرست میں سے Categories کے لنگ پر کلک کرنے کے بعد کیٹیگری کے مرکزی صفحہ پر دائیں طرف کیٹیگری کی فہرست میں سے جس کیٹیگری میں تبدیلی کرناچا ہے ہیں اس پرماؤس لے کر جائیں گے تو پچھ لنک ظاہر ہوں گے۔ یہاں پر Edit کے لنگ پر کلک کر دیں۔ یوں نیاصفحہ کھلے گا جہاں پر فارم میں پہلے سے اس کیٹیگری کے متعلق معلومات لکھیں ہوں گی۔ جس جس معلومات کو تبدیل کرناچاہیں کر لیں اور پھر Update کابٹن دبادیں۔

اگر کوئی کیٹیگری ختم کرناچاہیں تو کیٹیگری کی فہرست میں سے اس کیٹیگری پر ماؤس لے جانے سے Delete کا لنک ظاہر ہو گا، اس پر کلک کر دیں۔ ایک پیغام ظاہر ہو گا جس میں پو چھاجائے گا کہ کیا آپ واقعی کیٹیگری ختم کرناچاہتے ہیں تو OK پر کلک کرنے کی صورت میں کیٹیگری ختم ہو جائے گی اور اس کیٹیگری کی ساری پوسٹس ڈیفالٹ کیٹیگری کو منتقل کر دی جائیں گی۔ یاد رہے ورڈ پر ایس کی انسٹالیشن کے ساتھ خود بخو د ایک Uncategorized کے نام کی کیٹیگری بن جاتی ہے۔ یہ ڈیفالٹ ہوتی ہے۔ اس میں تبدیلی تو کی جاسکتی ہے لیکن ختم نہیں کیا جا سکتھ خود بخو د ایک Uncategorized کے نام کی کیٹیگری بن جاتی ہے۔ یہ ڈیفالٹ کیٹیگر ہوتی ہے۔ اس میں تبدیلی تو کی جاسکتی ہے لیکن ختم نہیں کیا جا سکتا اگر ڈیفالٹ کیٹیگری کو ختم کرنا ہو تو تو Support

| صفحہ نمبر 42                                                                                                    |
|----------------------------------------------------------------------------------------------------|
| ور ڈپریس بلاگ پوسٹ – ٹیکسٹ ایٹریٹر کا استعال                                                                                                    |
| ورڈ پریس کے ذریعے بلاگ بنانے کے بعد جب پہلی دفعہ پوسٹ کھنے والے صفحہ پر جاتے ہیں تو جہاں پوسٹ لکھی جاتی ہے وہاں پر ویژول ایڈیٹر (Visual Editor)                                                                                                    |
| چل رہاہو تاہے۔جیسا کہ تصویر میں نظر آ رہاہے۔                                                                                                    |
| Vpload/Insert 🗐 🗐 🎵 🚺 Visual HTML                                                                                                    |
| B Z ABC ⋮Ξ ┋Ξ ₩ ∅ ☐ ♥ ▼ ■ ☶                                                                                                    |
|                                                                                                    |
|                                                                                                    |
|                                                                                                    |
|                                                                                                    |
|                                                                                                    |
| Path: p                                                                                                    |
| Word count: 0                                                                                                    |
| ورڈ پریس ویژول ایڈیٹر کے ساتھ ساتھ ایچ ٹی ایم ایل ایڈیٹر (HTML Editor) کی سہولت بھی دیتا ہے۔ یہ لکھنے والی کی مرضی، ضرورت اور قابلیت ہے کہ وہ ان                                                                                                    |
| دونوں ایڈیٹر زمیں سے کس میں پوسٹ لکھنا پسند کرتا ہے۔ پوسٹ لکھنے کے دوران دونوں ایڈیٹر ز کا استعمال کیا جا سکتا ہے۔ بیہ ضروری نہیں کہ ایک پوسٹ مکمل طور پر                                                                                                    |
| ایک ہی ایڈیٹر میں لکھی جائے۔ پوسٹ لکھنے کے دوران ضر ورت پڑھنے پر ایک سے دوسرے ایڈیٹر میں جایا جاسکتا ہے اور مواد ضائع ہونے کا کوئی اندیشہ بھی نہیں۔او پر                                                                                                    |
| والی تصویر میں دونوں ایڈیٹر زکے لنک کو سرخ رنگ سے واضح کیا گیا ہے۔ یوں تو دونوں ایڈیٹر زکے اپنے اپنے کام اور اپنے اپنے مبٹن ہوتے ہیں۔ لیکن او پر والی تصویر میں                                                                                                    |
| سبز رنگ سے واضح کیے گئے Upload/Insert کے بٹن دونوں ایڈیٹر زمیں موجو د رہتے ہیں اور دونوں جگہ پر ایک ہی کام کرتے ہیں۔ اس لئے پہلے ان کی تھوڑی سی                                                                                                    |
| تفصیل ہو جائے۔ یہاں ایک بات ذہن میں رکھیں کہ جس طرح عام ٹیکسٹ ایڈیٹر میں فارمیٹ بٹن وغیر ہ کا اثر منتخب الفاظ پر یاجس جگہ کر سر ہو،وہاں ہو تاہے ویسے ہی                                                                                                    |
| يہاں ہو گا۔                                                                                                    |
|                                                                                                    |
| بالمتعامل كالمتنار بالسنوال بالمتنار المتعامل المتعامل<br>المتعامل المتعامل المتعامل المتعامل المتعامل المتعامل المتعامل المتعامل المتعامل المتعامل المتعامل المتعامل المت |

دراصل بیہ میڈیا کے بٹن ہیں یعنی تصویر، ویڈیو، آڈیویاد گمر میڈیافائل یہاں سے اپلوڈیا میڈیالا ئبریری سے منتخب کرکے پوسٹ میں لگائی جاتی ہے۔ جس جگہ کوئی تصویر لگانی ہے وہاں کر سرلے جاکر 💷 کے بٹن پر کلک کریں۔ اسی طرح ویڈیو کے لئے 🔜 پر، آڈیو کے لئے 🕼 پر اور کسی دوسرے میڈیا کے لئے 😳 پر کلک کریں۔

یہاں ہم پوسٹ میں تصویر لگانے کے بارے میں دیکھتے ہیں۔ پوسٹ میں جس جگہ تصویر لگانی ہو وہاں کر سرلے جاکر 💷 کے بٹن پر کلک کریں۔ ایک نئی ونڈ وکھلے گی۔ جیسا کہ نیچے والی تصویر میں نظر آر ہی ہے۔

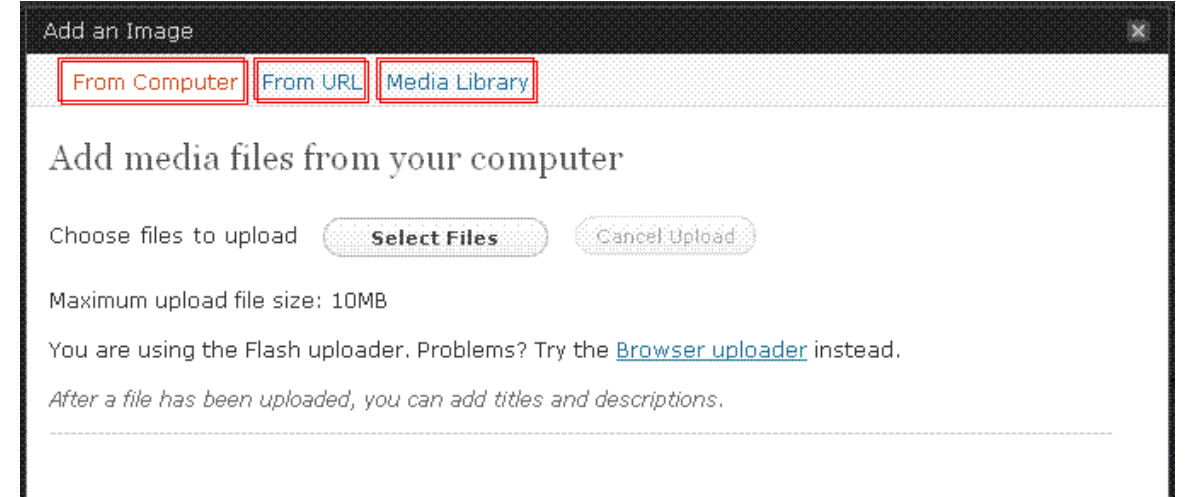

یہاں عام طور پر تین طریقے سامنے آتے ہیں۔ پہلا From Computer یعنی کیا کمپیوٹر سے تصویر بلاگ کی میڈیالا ئبریر کی میں اپلوڈ کر کے لگانا چاہتے ہیں، دوسرا From URL یعنی کسی دوسر کی ویب سائیٹ سے یااپنے بلاگ کے ہی کسی دوسرے ایڈریس پر تصویر موجو دہے اور آپ کو اس تصویر کایو آرایل معلوم ہے اور وہ درج کر کے تصویر لگانا چاہتے ہیں۔ تیسر Media Library یعنی تصویر پہلے سے میڈیالا ئبریر کی میں اپلوڈ ہے وہاں سے پوسٹ میں لگانا چاہتے ہیں۔ اب ہم ان تینوں طریقوں سے تصویر لگانا پیکھتے ہیں۔ بالکل ایسے ہی باقی فائلز بھی پوسٹ میں شامل کی جاسکتی ہیں۔

# From Computer اگریہاں فلیش ایلوڈر چل رہاہو تو Select Files کا بٹن دبائیں اور کمپیوٹر سے تصویر منتخب کریں۔ تصویر منتخب کرنے سے تصویر ایلوڈ ہونا شر وع ہو جائے گی اور اگر یہاں فلیش ایلوڈر کی بجائے بر اؤزر ایلوڈر چل رہاہو تو Browse کا بٹن دبائیں اور کمپیوٹر سے تصویر منتخب کریں اور پھر Upload کا بٹن دبا دیں۔ یوں تصویر ایلوڈ ہونا شر وع ہو جائے گی جیسے ہی ایلوڈنگ مکمل ہو گی تواسی ونڈو میں تصویر کے متعلق کچھ تفصیل آ جائے گی۔ اگر کسی تفصیل میں تبدیلی کرنی ہو تو کرلیں اور بنچ نظر آنے والا مثر وع ہو جائے گی جیسے ہی ایلوڈنگ مکمل ہو گی تواسی ونڈو میں تصویر کے متعلق کچھ تفصیل آ جائے گی۔ اگر کسی تفصیل میں تبدیلی کرنی ہو تو کرلیں اور بنچ نظر آنے والا

#### From URL

کسی دوسری ویب سائیٹ مثلاً فلکریاڈراپ باکس وغیرہ سے تصویر پوسٹ میں لگانے کے لئے From URL پر کلک کرنے کے بعد Image URL میں تصویر کایو آرایل درج کریں اور تصویر کاجو ٹائیٹل رکھنا چاہتے ہیں وہ لکھیں۔ اس کے علاوہ مزید اگر کوئی تفصیل لکھنی ہو تو وہ لکھیں جیسے اگر تصویر پر لنک بھی لگانا ہو تو تصویر کایو آرایل یا پھر کسی دوسری ویب سائیٹ کالنک Link Image To میں درج کریں اور Insert into Post کا بٹن دبادیں۔ یوں یہ ونڈ و بند ہو جائے گی اور تصویر پوسٹ میں شامل ہو جائے گی۔

#### Media Library

اگر تصویر پہلے سے میڈیالا تبریری میں اپلوڈ ہو تواس آپشن کا انتخاب کیاجاتا ہے۔ یہاں پر میڈیالا تبریری میں اپلوڈ تمام فائلز نظر آرہی ہوں گی۔ جس تصویر کو پوسٹ میں لگانا چاہتے ہیں اس کے سامنے Show کے لنگ پر کلک کریں۔ اب تصویر کی کچھ تفصیل سامنے آجائے گی اگر کچھ تبدیل کرنا ہو تو کرلیں اور پھر Insert into Post کاہٹن دبادیں۔ یوں یہ ونڈو بند ہو جائے گی اور تصویر پوسٹ میں شامل ہو جائے گی۔

Upload/Insert کے بٹنوں کی تفصیل پہلے لکھ چکا ہوں۔اب ویژول ایڈیٹر کے بٹنوں کی تھوڑی تھوڑی وضاحت کر دیتا ہوں جو کہ تصویر میں نیلے رنگ سے واضح کیے گئے ہیں۔ یہاں ایک بات ذہن میں رکھیں کہ جس طرح عام ٹیسٹ ایڈیٹر میں فارمیٹ بٹن وغیر ہ کا اثر منتخب الفاظ پریا جس جگہ کر سر ہو، وہاں ہو تا ہے ویسے ہی یہاں ورڈیریس کے ویژول ایڈیٹر میں ہو گایعنی جن الفاظ پر کچھ لا گو کرنا ہوانہیں منتخب کریں اور پھر متعلقہ بٹن کو دیا دیں۔ اس طرح متعلقہ بٹن کے اثرات ان الفاظ پر لا گوہو جائیں گے۔اس کے علاوہ دوسراطریفتہ ہیہ ہے کہ متعلقہ بٹن کو پہلے دبائیں اور الفاظ لکھتے جائیں اور جہاں تک بٹن کو اثر انداز کرناہو وہاں تک لکھ لیں اور لکھنے کے بعد اس بڻن کو دوباره دبادي۔

یہ بٹن کسی تحریر کو بولڈ (Bold) یعنی باقی تحریر سے تھوڑا ساموٹا کرنے کے لئے استعال ہو تاہے۔ I تحریر کو تھوڑا ساتر چھا( Italic ) کرنے کے لئے اس بیٹن کا استعال کیا جاتا ہے۔ معلم تحریر کے در میان میں لائن کھینچنے (Strikethrough) کے لئے۔ جیسا کہ اس بٹن میں موجود ABC کے در میان میں لائن گلی ہے۔ 💷 کسی تحریر کی ہر لائن کے شر وع میں نقطہ لگانے کے لئے یعنی ایک فہرست تیار کرنے کے لئے۔ پہلے اس مبٹن کو منتخب کرلیں اور تحریر لکھتے جائیں۔ جہاں بھی نٹی لائن شر وع کریں گے اس سے شر وع میں نقطہ لگ جائے گااور جہاں اس عمل کو ختم کر ناہو وہاں نٹی لائن پر جا کر اس میٹن کو دوبارہ دیا دیں۔اس کے علاوہ دوسر اطریقہ یہ ہے کہ پہلے تحریر لکھ لیں اور پھر تحریر کو منتخب کر کے اس بٹن کو د بائیں۔ تحریر میں جہاں جہاں نٹی لائن شر دع ہوئی ہوگی وہاں نقطہ لگ جائے گا۔

≡ اہر لائن کے شروع میں نقطہ کی بجائے ترتیب سے گنتی لکھنے کے لئے یہ بھی ویسے ہی کام کرے گا جیسے اوپر والا تحریر کی ہر لائن پر نقطہ لگانے والا میٹن ہے۔ فرق صرف بیہ ہے کہ بیہ نقطہ کی بجائے تر تیب سے گنتی لگا تاجائے گا۔

··· تحریر میں اگر کسی جگہ اقتباس دیناہو تواس بٹن کا استعال کیا جاتا ہے۔ 🔳 🔳 تحریر کو دائیں، در میان اور بائیں کرنے کے لئے ان تینوں بٹنوں کا استعال کیاجا تاہے یعنی تحریر کو جس طرف کرنا ہو اس کے مطابق بٹن دبادیں۔ 📟 لفظ یا تحریر پرلنک لگانے کے لئے یہ بٹن استعال کیا جاتا ہے۔ 🌋 اگر کسی لفظ یا تحریر پر پہلے لنک لگاہو تولنک ختم کرنے لئے اس بٹن کا استعال کیاجا تاہے۔

⊟ اگر چاہتے ہیں کہ جہاں پوسٹ باقی کئی پوسٹس کے ساتھ نظر آرہی ہو دہاں پوری نظر نہ آئے بلکہ اس کے شروع کا کچھ حصہ نظر آئے توجتنی شروع کی پوسٹ دیکھانی ہواس کے بعد کلک کر کے اس بٹن کودبادیں۔اس سے More کا ٹیگ لگ جائے گااور پھر تحریر یوری صرف تب نظر آئے گی جب خاص اس تحریر کو دیکھاجائے گا۔ باقی ہر جگہ اتنی نظر آئے گی جتنی کے بعد آپ نے More کا ٹیک لگایا ہو گا۔

🔹 🐲 تحریر کی املا کی در نظمی کے لئے اس مبٹن کا استعال کیا جاتا ہے اور اگر کسی دوسر می زبان میں تحریر ہو تو پھر اس مبٹن کے ساتھ جو تیرینچے کی طرف ہے اس پر کلک کر کے مطلوبہ زبان منتخب کی جاسکتی ہے۔ 💷 ویژول ایڈیٹر کوبڑایعنی یوری سکرین پر لانے (Full Screen) کے لئے اس بٹن کا استعال کیا جاتا ہے۔ Paragraph افظ باتحریر کی مختلف قشم کی فار میٹنگ کے لئے اس بٹن کو استعال کیا جاتا ہے۔ مثال کے طور پر سر خیاں (Heading) وغیر ہ دینے کے لئے۔ • 🖳 تحریر کے پنچے لائن لگانے کے لئے یعنی انڈر لائن ( Underline ) کرنے لئے۔ 🔳 تحریر کو جسٹیفائی کرنے کے لئے یعنی جتنی جگہ پر تحریر ظاہر ہو رہی ہے اس میں ہر لائن مکمل آخر تک جائے اور ہر لفظ کے در میان میں خود بخود وقفہ زیادہ یا کم ◄ 🔺 تحریر کارنگ تبدیل کرنے لئے۔ تیر کے نشان پر کلک کرنے سے مزید رنگ نظر آنا شر وع ہو جائیں گے۔ 🕮 کوئی ایسی تحریر کابی کی ہو جس کے ساتھ فارمیٹنگ وغیر ہ ہو مثلاً تحریر کو مختلف رنگ وغیر ہ دیئے گئے ہوں تو اس تحریر کی فارمیٹنگ وغیر ہ ختم کر کے ایڈیٹر میں پیپٹ کرنے کے لئے اس بٹن کو استعال کریں۔ 🕮 ما ئىكر وسافٹ درڈ سے اگر كوئى تحرير كابي كى ہوادراسے پورى فارميٹنگ كے ساتھ ايڈيٹر ميں پييٹ كرنے کے لئے بيہ بڻن استعال كياجا تاہے۔ 📿 تحریر پر اگر کوئی فار میٹنگ لگائی ہواور فار میٹنگ کو ختم کرناہو تواس بٹن کواستعال کریں۔ 🕰 کچھ ایسے نشان ہوتے ہیں جو کی بورڈ سے نہیں لکھے جاسکتے مثلاً کابی رائیٹ وغیرہ کے نشانات۔ ایسے کسی خاص نشان کو تحریر میں لکھنے کے لئے اس بٹن کا استعال کیا حاتاہ۔ ≢ تحریر کو تھوڑا بہت بائیں جانب کرنے کے لئے۔ 💷 تحریر کو تھوڑا بہت دائیں جانب کرنے کے لئے۔ 🗹 تحریر میں کوئی تبدیلی کی ہولیکن اس تبدیلی کوختم کر کے واپس جانایعنیUndo کرنا ہو تو اس بٹن کو استعال کریں۔ 💴 یہ Undo کا الٹ ہے۔ اگر Undo کیا ہو لیکن پھر واپس اس حالت میں جانا ہو جہاں سے Undo کیا تھایعنی Redo کے لئے اس بٹن کو استعال کیا جاتا ہے۔ 🥯 اویژول ایڈیٹر کے متعلق کسی مد د کی ضرورت ہو تو اس بٹن پر کلک کریں۔

| صفحہ نمبر 44          |                                                                                                    |                                                        |
|-----------------------|----------------------------------------------------------------------------------------------------|--------------------------------------------------------|
|                       |                                                                                                    | ایچ ٹی ایم ایل ایڈیٹر (HTML Editor) کا استعال          |
| یا۔ جس طرح ویژول<br>ا | کے اوپر موجود HTML کے لنگ پر کلک کریں۔ اس طرح ایچ ٹی ایم ایل ایڈیٹر چل جائے گ                                   | اینج ٹی ایم ایل ایڈیٹر میں پوسٹ لکھنے کے لئے ایڈیٹر کے |
| نے<br>میں۔            | ،<br>ایل ایڈیٹر <sup>کے بھ</sup> ی کچھ مبٹن ہوتے ہیں۔ حبیبا کہ <u>نیچ</u> والی تحریر میں نیلے رنگ سے واضح کیے گ | ایڈیٹر کے پچھ ضر وری بٹن ہوتے ہیں ایسے ہی ایچ ٹی ای    |
|                       | Upload/Insert 🔲 🖽 🕫 💭                                                                                           | Visual HTML                                            |
|                       | <b>b</b> <i>i</i> <u>link</u> b-quote <del>del</del> ins img ul ol li c                                         | code   more                                            |
|                       | lookup close tags                                                                                               |                                                        |
|                       | Text Area                                                                                                    |                                                        |
|                       | ΤΕΧΙΑΙΕά                                                                                                    |                                                        |
|                       |                                                                                                    |                                                        |
|                       | Word count: 0                                                                                                   |                                                        |

| ور ڈپریس بلاگ – پوسٹ ککھنااور شائع کرنا                                                                                                    |
|----------------------------------------------------------------------------------------------------|
| ورڈپریس بلاگ کی سیٹنگز، لنکس اور دیگر تمام چیزیں صرف اور صرف پوسٹ کے لئے ہوتی ہیں کیونکہ اصل چیز تو پوسٹ یعنی آپ کی تحریر ہے۔ بلاگ بنانے کا اصل                  |
| مقصد بھی یہی ہے یعنی پوسٹ لکھنااور شائع کرناہے۔ پوسٹ لکھنے اور شائع کرنے کے لئے بلاگ کے ایڈ من پینل میں لاگ ان ہونے کے بعد بائیں سائیڈ بار میں Posts             |
| کی ذیلی فہرست میں سے Add New کے لنگ پر کلک کریں۔ یوں نیچے والی تصویر جیساصفحہ کھل جائے گا۔ ہو سکتا ہے جب آپ اپنے بلاگ پر پوسٹ لکھنے والے صفحہ پر                 |
| جائیں تواس میں اور یہاں کی تصویر میں کچھ فرق ہویا پھر وہاں کچھ چیزیں موجو د نہ ہوں یازائد ہوں توالیی صورت میں Screen Options کے مبٹن کااستعال کریں اور           |
| جوجو چیزیں دیکھنا چاہتے ہیں ان کو منتخب کرلیں اور جو ختم کر ناچاہیں وہ ختم کر دیں۔ پوسٹ لکھنے اور پھر شائع کرنے کے لئے چند ضر ورمی چیز وں کو تصویر میں نمبر دیئے |
| گئے ہیں اور پھر ان کی تفصیل لکھی گئی ہے۔                                                                                                    |
| Screen Options * Help * Add New Post                                                                                                    |
|                                                                                                    |

| Publish                                                                   |                    |
|---------------------------------------------------------------------------|--------------------|
| Save Draft Preview                                                        |                    |
| Status: Draft Edit<br>Visibility: Public Edit<br>Publish immediately Edit |                    |
| Move to Trash Publish                                                     |                    |
| Categories                                                                |                    |
| All Categories Most Used                                                  |                    |
| اردو بلاگنگ<br>اردو کمپیوٹنگ<br>مفتر قات                                  |                    |
| یمارا معاشرہ                                                              |                    |
|                                                                           | + Add New Category |
|                                                                           | Post Tags          |
| Add New Tag                                                               |                    |
| Separate tags with commas  Choose from the most used tags                 |                    |
|                                                                           |                    |

سب سے پہلے پوسٹ یعنی تحریر کاعنوان لکھیں۔ یوں توعنوان لمبابھی دیا جاسکتا ہے لیکن پوسٹ کاعنوان حچوٹا، بامعنی اور جتنا احچاہو گاوہ اتناہی قاری کواپنی طرف کھینچ گا۔ کئی دفعہ پوسٹ توبڑی جاندار لکھی جاتی ہے لیکن عنوان کی خرابی قاری کواپنی طرف کھینچ نہیں سکتی۔ اس لئے کو شش کریں کہ عنوان بہتر سے بہتر ہو۔

2:-پوسٹ یعنی تحریر یہاں پر تحریر کا سارا مواد لکھا جاتا ہے یا پہلے سے لکھے کو یہاں پیسٹ کر دیا جاتا ہے اور اپنی ضرورت کے مطابق تبدیلی کر لیتے ہیں۔ یہ ایک ٹیکسٹ ایڈیٹر ہے جس میں تقریباضر ورت کے سارے فنکشن موجو دہیں۔اس ٹیکسٹ ایڈیٹر کو استعال کرنے کاطریقہ او پر لکھ دیا گیا ہے۔

## 3:- پوسٹ کا پرمالنک

پوسٹ کا عنوان اور تحریر جب لکھ دی جاتی ہے یا لکھنے کے لئے شیسٹ ایڈیٹر میں کلک کیا جاتا ہے تو پوسٹ کا پر مالنک خود بخود ظاہر ہو جاتا ہے۔ اگر پر مالنک کی سیٹنگ نہ ک ہو تو پھر پر مالنک کے ساتھ Change Permalinks کا بٹن ہو گااور اس پر کلک کرنے سے پر مالنک سیٹنگ کا مرکز می صفحہ کھل جائے گا۔ اگر پر مالنک کی سیٹنگ کی ہو تو پھر یہاں سیٹنگ کے مطابق پر مالنک ظاہر ہو گا۔ پر مالنک کی سیٹنگ کرتے ہوئے اگر اس میں تحریر کا عنوان بھی شامل کیا ہو تو پھر یہاں پر جو پر مالنک ظاہر ہو گااس میں تحریر کا عنوان خود بخود شامل ہو گااور ساتھ میں الفک کی سیٹنگ کرتے ہوئے اگر اس میں تحریر کا عنوان بھی شامل کیا ہو تو پھر یہاں پر جو پر مالنک ظاہر ہو گا اس میں تحریر کا عنوان خود بخود شامل ہو گااور ساتھ میں الفک کی سیٹنگ کرتے ہوئے اگر اس میں تحریر کا عنوان بھی شامل کیا ہو تو پھر یہاں پر جو پر مالنک ظاہر ہو گا اس میں تحریر کا عنوان خود بخود شامل ہو گا اور ساتھ میں الفکا کا میٹن تھی ہو گا۔ اگر اس میں تحریر کا عنوان بھی شامل کیا ہو تو پھر یہاں پر جو پر مالنک ظاہر ہو گا اس میں میں موجود تحریر کا عنوان خود بخود شامل ہو گا اور ساتھ میں الفک جب بھی ہو جائے گا لیکن تحریر کے اس عنوان میں تبدیلی کی جاسکتی ہے۔ یادر ہے پر مالنک میں موجود تحریر کے عنوان میں تر یلی کی جاسکتی ہے۔ یادر ہے پر مالنک کی سیٹنگ کے بارے میں موجود تحریر کا عنوان تی گا ہو گا ور ساتھ میں الفک کی سیٹنگ کی کا جائی تحریر کے اصل عنوان پر کوئی فرق نہیں پڑے گا۔ پر مالنگ کی سیٹنگ کے بارے میں جانے کے لئے کا جائی کی سیٹنگ کے بارے میں جانے کے لئے کار میں میں جانے کے لئے کا تی تال ہو جائے گالیکن تحریر کے اصل عنوان پر کوئی فرق نہیں پڑے گا۔ پر مالنگ کی سیٹنگ کے بارے میں جانے کے لئے کا حیک کی سیٹنگ کے بارے میں جانے کے لئے کا جائی ہو جائے گالیکن تحریر کے اصل عنوان پر کوئی فرق نہیں پڑے گا۔ پر مالنگ کی سیٹنگ کی سیٹنگ کی میٹنگ کی سیٹنگ کے بارے کی خوان پر کی کی خوان نہ کی میٹ کے لئے کی خوان پر میں پر می کے لئے کے لئے کی سیٹنگ کے گائی پر کا کی سیٹ کے لئے کی خوان پر کی میں میں خوان پر کی خوان پر کی کی میں پر پ

# 4:-پوسٹ کاخلاصہ عام طور پر ورڈ پریس جب ایک ساتھ کٹی ایک تحاریر دیکھتا ہے توہر تحریر کے شر وع کے چند فقرے ہی دیکھا تا ہے۔ جیسے جب کوئی کسی خاص کیٹیگری کو دیکھ رہا ہو تواسے اس کیٹیگری میں موجود تمام تحاریر کے چند شر وع کے فقرات نظر آتے ہیں۔ اگر چاہتے ہیں کہ شر وع کے چند فقرات کی بجائے آپ کی مرضی کے فقرات ہوں تو وہ فقرات Excerpt میں درج کر دیں۔عام طور پریہاں تحریر کاخلاصہ درج کیا جاتا ہے۔Excerptیعنی خلاصہ لکھناضر وری نہیں ہو تالیکن لکھنا اچھار ہتا ہے۔

5:- پوسٹ کاز مرہ ( Category) پوسٹ کو جس زمرہ میں ڈالناچاہتے ہیں وہ یہاں سے منتخب کیاجا تاہے۔ایک پوسٹ کوایک سے زیادہ زمرہ جات میں بھی ڈالا جاسکتا ہے۔اگریہاں سے کوئی زمرہ منتخب نہیں کریں گے تو پھر ورڈ پریس پوسٹ کوخو دیخو د ڈیفالٹ کیٹیگری میں ڈال دے گا۔ پوسٹ کی ڈیفالٹ کیٹگری کی سیڈنگ Writing Settings میں دیکھ سکتے ہیں۔

6:- پوسٹ کے قیگ (Tag) پوسٹ کا عنوان تو ایک ہی ہوتا ہے لیکن پوسٹ میں جوجو چھوٹا بڑا موضوع لکھا ہو ایسا ہر ایک موضوع شیگز کی صورت میں لکھ دیا جاتا ہے۔ ایک وقت میں کٹی ایک شیگز شامل کیے جاسکتے ہیں۔ ہر شیگ لکھنے کے بعد Addکا بٹن دباتے جائیں۔ اس کے علاوہ بلاگ پر پہلے سے موجود شیگز جو پہلے کٹی ایک پوسٹ میں شامل کیے ہوں ان میں سے شامل کرنے کے لئے Addکا بٹن دباتے جائیں۔ اس کے علاوہ بلاگ پر پہلے سے موجود شیگز جو پہلے کٹی ایک پوسٹ میں شامل کیے ہوں ان میں سے شامل کرنے کے لئے Robert ded کا بٹن دباتے جائیں۔ اس کے علاوہ بلاگ پر پہلے سے موجود شیگز جو پہلے کٹی ایک پوسٹ میں شامل کیے ہوں ان میں سے شامل کرنے کے لئے لئے پوسٹ میں اور کہ میں جو جو چھوٹا بڑا موضوع کہ کا سنتعال کریں۔ پوسٹ کے طبیکہ لکھنا ضر وری نہیں ہوتے لیکن اگر ککھیں جائیں تو ان کا بہت فائدہ ہو تا ہے۔ سب سے بڑا فائدہ میہ ہے کہ شیگز تلاش میں بہت آسانی پیدا کرتے ہیں۔ فرض کریں آپ نے ایک پوسٹ "اردو کم پیو ٹنگ" پر ککھی ہے لیکن انفاق سے پوری پوسٹ میں "اردو کم پیو ٹنگ" لفظ کہیں بھی نہیں تو ایکی صورت میں اگر کوئی "اردو کم پیو ٹنگ" کے لفظ سے تلاش کرے گاتوہ وسٹ نے بڑیک میں ہو گ لیکن اگر طبی میں "اردو کم پیو ٹنگ" شامل ہے تو پھر وہ پوسٹ تلاش میں ضرور ظاہر ہو گی۔ اس کے علاوہ شیکڑ پوسٹ کو سرچ

7:-پوسٹ محفوظ اور شائع کرنا ساراکام مکمل ہو گیا ہے۔ اگر دیکھنا چاہیں کہ پوسٹ بلاگ پر شائع ہونے کے بعد کیسی نظر آئے گی ؟ اس کے لئے Preview کا دبانے سے ایک نٹی ٹیب میں بلاگ کھلے گا اور پوسٹ کا بلاگ پر عارضی نظارہ نظر آئے گا۔ اب پوسٹ کو بلاگ کے ایڈ من پینل میں محفوظ یا بلاگ پر شائع کرنا ہے۔ اگر فی الحال پوسٹ کو صرف بلاگ کے ایڈ من پینل میں محفوظ کرنا چاہتے ہیں اور شائع پھر کبھی کرنا ہو تو ایسی صورت میں Save Draft کا میٹن دبا دیں۔ یوں پوسٹ ایڈ من چینل میں محفوظ یا بلاگ پر شائع کرنا ہے۔ اگر فی الحال پوسٹ کو صرف بلاگ کے ایڈ من پینل میں محفوظ کرنا چاہتے ہیں اور شائع پھر کبھی کرنا ہو تو ایسی صورت میں Save Draft کا میٹن دبا دیں۔ یوں پوسٹ ایڈ من پینل میں محفوظ کر تا جاتا ہے۔ اگر فی الحال پوسٹ کو صرف بلاگ کے ایڈ من پوسٹ لکھتے ہوئے ورڈ پر یس اسے ساتھ ساتھ تھوڑے دقتہ کے بعد بھی محفوظ کر تا جاتا ہے۔ اس کے علاوہ اگر سیدھا سیدھا بغیر کسی اضافی سیئنگ کے شائع کرنا

بعض دفعہ کٹی ایک سیٹنگ کی ضرورت بھی ہو سکتی ہے۔ شائع کرنے کے بارے میں پچھ سیٹنگز درج ذیل ہیں۔ Visibility کی سیٹنگ Visibility کے ساتھ نظر آنے والے Edit کے لنگ پر کلک کرنے سے تین ریڈیو بٹن ظاہر ہوں گے۔ سب سے پہلا Public کاریڈیو بٹن ہو تا ہے۔ یہ کسی پوسٹ کی نار مل سیٹنگ ہوتی ہے اور پوسٹ بلاگ پر نار مل انداز میں ہی شائع ہوتی ہے۔ لیکن اس کے ساتھ نظر آنے والے Public کاریڈیو بٹن ہو تا ہے۔ یہ کسی پوسٹ کی پڑیک باکس کو اگر منتخب کر دیا جائے تو پھر سے پوسٹ بلاگ پر ہیشہ سب سے اوپر نظر آئے گی چاہم مزید کئی پوسٹ ساس کے بعد بھی شائع کر دی جائیں۔ اگر ایک سے چیک باکس کو اگر منتخب کر دیا جائے تو پھر سے پوسٹ بلاگ پر ہیشہ سب سے اوپر نظر آئے گی چاہم مزید کئی پوسٹ اس کے بعد بھی شائع کر دی جائیں۔ اگر ایک سے زیادہ پوسٹ کو اگر منتخب کر دیا جائے تو پھر سے پوسٹ بلاگ پر ہیشہ سب سے اوپر نظر آئے گی چاہم مزید کئی پوسٹ اس کے بعد بھی شائع کر دی جائیں۔ اگر ایک سے زیادہ پوسٹ کو اگر منتخب کر دیا جائے تو پھر سے بلاگ پر ہیشہ سب سے اوپر نظر آئے گی چاہم مزید کئی پوسٹ اس کے بعد بھی شائع کر دی جائیں۔ اگر ایک سے زیادہ پوسٹ کو دیکھنے کر لیڈی جائے تو پھر یو سٹ بلاگ پر ہیٹ ہو جائے اگر اے شائع کی جائیں تو پھر وہ تمام پوسٹ دوسر کی پوسٹ سے اوپر ہوں گی۔ پوسٹ کو دیکھنے کے لئے پاسورڈ کی ضر دورت ہو گی ہو تا ہے اگر اسے منتخب اور ساتھ میں پاسورڈ بھی لکھی کر پوسٹ شائع کی جائے تو پوسٹ شائع ہو جائے گی لیکن اس پوسٹ کو دیکھنے کے لئے پاسورڈ کی ضر دورت ہو گی۔ اس کے بعد Private کی ہو بٹن ہو تا ہے۔ اگر اسے منتخب کی جائے تو پھر پوسٹ صرف بلاگ کے رجسٹرڈیوزر میں سے ایکھ ہو جائے تی لیکھی کر پوسٹ شائع کی جائے تو پھر پوسٹ ہو جائے گی لیکن اس

Publish کی سیٹنگ اس کا مطلب میہ ہے کہ اگر آپ پوسٹ کو کسی خاص وقت اور تاریخ پر شائع کر ناچاہتے ہیں تواس Publish کے ساتھ نظر آنے والے Edit کے لنگ پر کلک کریں اور اپنا مطلوبہ وقت اور تاریخ درج کریں اور پھر OK کا بٹن دبا دیں۔ یوں پوسٹ شائع کرنے والا Publish کا بٹن Schedule میں تبدیل ہو جائے گا۔ Schedule کا بٹن دبانے سے جو وقت اور تاریخ لکھی ہو گی اس کے مطابق پوسٹ خو د بخو د اس خاص وقت اور تاریخ پر شائع ہو جائے گا۔

# پہلے سے لکھی پوسٹ میں تبدیلی اور ختم کرنا

اگر پہلے سے لکھی پوسٹ میں تبدیلی یا پوسٹ ختم کرنی ہو تو بلاگ کے ایڈ من پینل میں بائیں سائیڈ بار میں Posts کی ذیلی فہرست میں سے Posts کے لنگ پر کلک کریں۔ یوں جتنی بھی پوسٹ محفوظ یا شائع ہوئی ہوں گی وہ ساری کی ساری سامنے آ جائیں گی۔ جس پوسٹ میں تبدیلی کرنا چاہیں اس پر ماؤس لے کر جانے سے ساتھ میں پر کھر لنگ ظاہر ہوں گے۔ Edit کے لنگ پر کرنے سے نیاصفحہ ویہائی کھلے گا جیسا پوسٹ لکھنے والا صفحہ تھا لیکن اب کی بار پوسٹ کے متعلق سارے کا سارا مواد پہلے سے موجود ہو گا۔ جس جگہ جو تبدیلی کرنا چاہتے ہیں وہ کر لیں۔ اگر پوسٹ پہلے سے شائع شدہ ہے تو پھر جہاں پوسٹ کی متعلق سارے کا سارا مواد پہلے سے موجود ہو گا۔ جس جگہ جو تبدیلی کرنا چاہتے ہیں وہ کر لیں۔ اگر پوسٹ پہلے سے شائع شدہ ہے تو پھر جہاں پوسٹ کھنا وقت ہو گا اس پر کلک کر دینے سے پوسٹ میں کی ہوئی تبدیلیاں محفوظ ہو جائیں گی اور جہاں پوسٹ کا عنوان ہو تا ہے اس کے اوپر تصدیق کا پیغام ظاہر ہو جائے گا۔ اس کے علاوہ پوسٹ شائع شدہ ہونے کی بجائے صرف محفوظ تھی تو پھر Hobish ہٹن ہی ہو گا۔ اگر تبدیلی کرنے کے بعد پوسٹ شائع مظاہر ہو جائے گا۔ اس کے علاوہ پوسٹ شائع شدہ ہونے کی بند پلی کرنا چاہتے ہیں وہ کی تا کہ کے اگر پوسٹ پہلے سے شائع شدہ ہو تو پھر جہاں پوسٹ کے اور تو سے تعام کا ہم ہو جائے گا۔ اس کے مو گا اس پر کلک کر دینے سے پوسٹ میں کی ہوئی تبدیلیاں محفوظ ہو جائیں گی اور جہاں پوسٹ کا عنوان ہو تا ہے اس کے او پر تصدیق کا پیغام ظاہر ہو جائے گا۔ اس کے علاوہ پوسٹ شائع شدہ ہونے کی بجائے صرف محفوظ تھی تو پھر Hobish ہٹن ہی ہو گا۔ اگر تبدیلی کرنے کے بعد پوسٹ شائع کرنی ہو تو اور اگر تبدیلی کے بعد دوبارہ محفوظ ہی کرنی ہو تو Save Drate کو بڑی دیا ہو سٹ محفوظ ہو جائے گی اور تصدیق کا پیغام تھر، دوباد میں دباد سے اور اگر اگر کوئی پوسٹ ختم کرنی ہو تو جہ Posts کر میں دبادیں۔ یوں پوسٹ محفوظ ہو جائے گی اور تھیں خاہر ہونے والے لنگ میں سے تو کی کر کے کر یو میں خال کر بن ہو ہو ہو ہو کی گی ہو مولے گی ہو ہو ہو کی کر ہو ہو کی جو ہو ہو گی کر نے کے بو سٹ شائع مردی ہو تو تو ہو ہو کی گو ر دریں یوں پوسٹ ختم کرنی ہو تو جب کر کی صفحہ پر کی پوسٹ پر ماؤس لے کر جاتے ہیں قواس تھر میں خاہر ہو جو الے لنگ میں سے تو تو کی پولی ہو سے ختم ہو ہو ہو ہو گی ہو ہو ہو گی گر ہو ہو ہو گی ہو ہو ہو گر ہو ہو ہو گی ہو سے پر ہو ہو

صفحہ نمبر 47

ور ڈ پر یس بلاگ - کمنٹس کی د کچھ بھال

سب سے پہلے تو ورڈ پریس بلاگ کے ایڈ من پینل کے ڈیش بورڈ پر ہی پوسٹ اور کمنٹ وغیر ہ کا خلاصہ ہو تاہے کہ کتنے کمنٹ ہوئے ہیں۔ کتنے زیرِ غور ہیں اور اسی طرح باقی تفصیل بھی ہوتی ہے۔ مزید کمنٹس کی تفصیل اور دیکھ بھال کے لئے بائیں سائیڈبار میں Comments کے لنگ پر کلک کریں۔ ایک نیاصفحہ کھلے گا اور وہاں پر کمنٹس اور ان کی دیگر تفصیل ہو گی۔ نئے صفحہ پر جہاں تمام کمنٹس ہوں گے وہیں پر سب سے او پر اس تصویر جیسا احول ہو گا۔ Comments

All | Pending (6) | Approved | Spam (2) | Trash (1)

تصویر میں اس وقت All کا لنک کھلا ہوا ہے لیٹی پر تمام کے تمام کمنٹس دیکھنے کا لنگ ہے۔ اس کے بعد Pending ہوا در ساتھ میں پکھ تعداد ہے۔ اس کا مطلب ہے کہ اتنی تعداد میں کمنٹس زیر غور کے لئے پڑے ہیں۔ دراصل یہ ایسے کمنٹس ہیں جو قار کین نے کر تو دیئے ہیں لیکن تب تک بلاگ پر ظاہر نہیں ہوں گے جب تک آپ انہیں اجازت نہیں دیتے۔ اگر سارے کے سارے کمنٹس کی بجائے صرف زیر غور والے کمنٹس دیکھنے ہوں تو Pending پر کلک کر دیں۔ یوں جو صفحہ کھلے گا دہاں پر این سن اجازت نہیں دیتے۔ اگر سارے کے سارے کمنٹس کی بجائے صرف زیر غور والے کمنٹس دیکھنے ہوں تو Pending پر کلک کر دیں۔ یوں جو صفحہ کھلے گا دہاں پر صرف دو مسلم میں دیتے۔ اگر سارے کے سارے کمنٹس کی بجائے صرف زیر غور والے کمنٹس دیکھنے ہوں تو Pending پر کلک کر دیں۔ یوں جو صفحہ کھلے گا دہاں پر صرف دو مسلم ہوں تے۔ اگر سارے کے سارے کمنٹس کی بجائے صرف زیر غور والے کمنٹس کو بلاگ پر ظاہر ہونے کی اجازت مل چک ہے صرف دو مسلم میں دیتے نہ خوا والے کمنٹس کو بلاگ پر ظاہر ہونے کی اجازت مل چک ہے صرف دو مسلم نو خور کر نی نو خود روالے کمنٹس کو بلاگ پر ظاہر ہونے کی اجازت مل چک ہے صرف دو مسلم میں دیتے ایک مسلم ہوں گے۔ اس کے بعد Approved کم کر میں اس دیکھنے کے لئے کا مسلم ہوں گے۔ اس کے بعد Approved کے وصل کہ میں دیکھ نے دو دو میں پکھ تعداد ہے۔ اس کا مطلب ہے کہ اتی تعداد کے کمنٹس کو دیکھنے کے لئے کاریں ای دیا ہے۔ اس کے بعد میں پکھ تعداد ہے۔ اس کا مطلب ہے کہ اتی تعداد کے کمنٹس کو دیکھنے کے لئے Approved پر کرنے ہوں کے مسلم دیکھنے کے لئے کہ میں ڈیل دیا ہے۔ اس کے ایک کریں۔ و قناً فو قناً معلی ہے میں کو دیکھے زہرا چاہتے کیو تکھ دو دورڈ پر یس غلطی سے ٹھیک کمنٹس کو بھی پر دیا جا جا ہے۔ اس کے اگر بھی ایو دو میں کمنٹس کو دیکھنے کے لئے معداد ہے۔ اس کاری میں کو دیکھنے کے لئے معداد ہے۔ اس کا مطلب ہے کہ ایک کر تو دو دی پر معلی ہو تو Span میں موجو د ٹھیک کمنٹس کو دیکھن کے دو دورڈ پر یس غلطی سے ٹھیں گو دیا ہے ہو دیا ہے۔ اس کے تک کر تو دو دیک کمنٹس کو تک کر چکے بیں اور دہ Trash میں پڑے ہو تے ہیں۔ اس کے کم میں دیکھی ہے کے کہ میں دی ہو کر ہیں۔ کم کی کی دی دیکھی ہو تے ہو ہیں کی ہو ہو تے ہیں۔ کم کی پر دو دو Trash میں پڑے ہو تے ہیں۔ کم کی کی دی ہو تے ہیں کی کی ہو تو تیں ہیں۔ کم کی ہو کی کہ میں دی ہو تے ہیں کی کر کی کے ہیں ہے کر می

اس سب کے بعد پنچے کمنٹس ہوتے ہیں۔ جیسا کہ پنچے والی تصویر میں نظر آرہا ہے۔ تصویر میں چند ضروری چیزوں کو نمبر دیا گیا ہے اور پھر نمبروں کے حساب سے ہی تھوڑی بہت تفصیل لکھی ہے۔

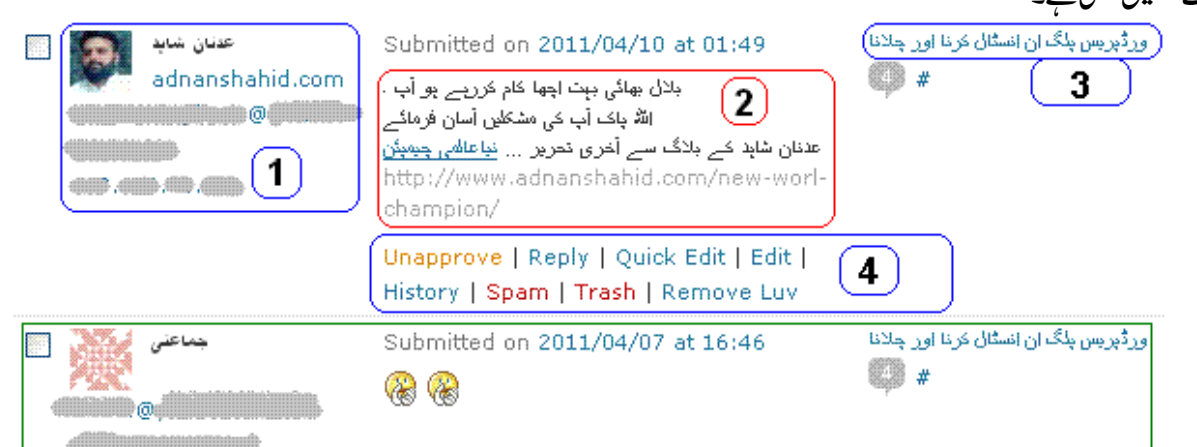

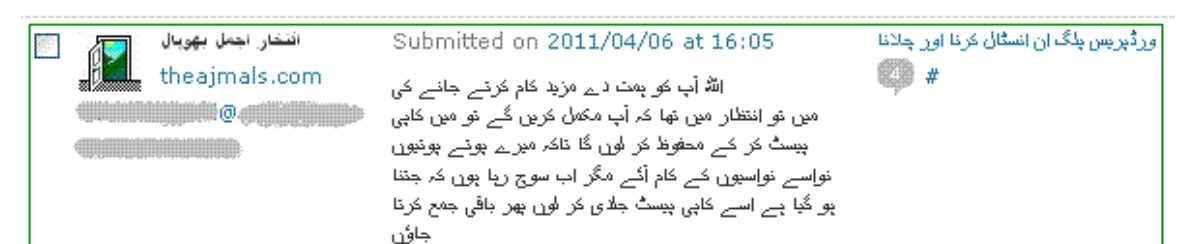

1:- یہاں پر کمنٹ کرنے والے کااو تار اگر اسنے کوئی او تارسیٹ کیاہو تو، اس کے ساتھ کمنٹ کرنے والے کانام اور پھر اگر کمنٹ کرنے والے نے ویب سائیٹ لکھی ہو تو اس کی ویب سائیٹ اور پھر ای میل اور کمنٹ کرنے والے کا آئی پی ہو تاہے۔ دراصل یہاں پر کمنٹ کرنے والے متعلق معلومات ہوتی ہیں۔ 2:- کمنٹ کرنے والے نے جو کمنٹ لکھاہو وہ یہاں پر ہو تاہے۔ 3:- جس پوسٹ پر کمنٹ کیاہو یہاں پر اس پوسٹ کا عنوان ہو تاہے تا کہ پتہ چل سکے کہ کس پوسٹ پر کمنٹ کیا گیا ہے۔

4:- یہاں جولنک نظر آرہے ہیں وہ عام طور پر ظاہر نہیں ہوتے بلکہ جب کمنٹ کے او پر ماؤس لے کر آتے ہیں تو یہ تمام لنک ظاہر ہوتے ہیں پھر اگر کسی لنک کے استعال کی ضرورت ہو تواس پر کلک کر دیتے ہیں۔ان لنک کی تفصیل درج ذیل ہے۔

#### Unapprove/Approve

اگر کمنٹ کو پہلے ہی بلاگ پر ظاہر ہونے کی اجازت مل چکی ہوتو یہاں پر Unapprove کالنک ہو گا۔ کمنٹ کو بلاگ سے ختم کر کے زیرِ غور والے زمرہ میں ڈالنے کے لئے Unapprove کے لنگ پر کلک کریں اور اگر کمنٹ پہلے ہی زیرِ غور والے زمرہ میں ہوتو یہاں پر Approve کالنگ ہو گا۔ ایسی صورت میں کمنٹ کو بلاگ پر ظاہر کرنے کے لئے Approve کے لنگ پر کلک کریں۔ یوں کمنٹ Approve ہوجائے گا۔

#### Reply

کسی کمنٹ کاجواب دینے کے لئے Reply کالنگ استعال کیاجاتا ہے۔ Reply پر کلک کرنے سے اس کمنٹ کے ساتھ ہی ٹیکسٹ ایڈیٹر آجاتا ہے۔ اس ٹیکسٹ ایڈیٹر میں جواب لکھ کر Submit Reply کابٹن دبا دیاجاتا ہے۔

#### Quick Edit اورEdit

Quick Edit کے لنگ پر کلک کرنے سے ٹیکسٹ ایڈیٹر نیبیں کمنٹس کے صفحہ پر چل جاتا ہے اور کمنٹ میں تبدیلی کر کے Update Comment کا بٹن دبا دیا جاتا ہے-Quick Edit میں تھوڑے کم اختیارات ہوتے ہیں۔ جب کہ Edit کے لنگ پر کلک کرنے سے نیاصفحہ کھلتا ہے اور پھر کمنٹ میں جوجو تبدیلی کرنی ہو وہ کر کے Update Comment کا بٹن دبادیا جاتا ہے۔Edit پر چندا یک اختیارزیادہ ہو تاہے۔

#### Spam

اگر کسی کمنٹ کو فضول کمنٹ کے زمرہ میں ڈالناہو تو Spam کے لنک پر کلک کر دیا جاتا ہے۔ یوں کمنٹ فضول زمرہ میں چلا جاتا ہے اور آئندہ بھی اسی نام اور ای میل وغیرہ سے آنے والے کمنٹ خود بخود فضول زمرہ میں منتقل ہوتے جاتے ہیں۔

#### Trash

اگر کسی کمنٹ کو ختم کرناہو تو Trash کالنگ استعال کیا جاتا ہے۔ یوں کمنٹ ختم ہو کر Trash میں چلاجائے گا۔

History اور Remove Luv وغیر ہ عام طور پر بیہ دونوں اور اس جیسے کئی اور لنک نہیں ہوتے۔ بیہ دونوں یادیگر لنک صرف اسی صورت میں ہوتے ہیں جب کمنٹ وغیر ہ کے لئے کوئی پلگ ان انسٹال کیے گئے

ہوں۔

ور در پریس بلاگ - اید من پینل کاعمومی جائزه

ورڈ پریس بلاگ اور بلاگ کے ایڈ من پیٹل کے بارے میں تھوڑی بہت تفصیل پہلے کتھی جاچک ہے۔ مزید اب بلاگ کے ایڈ من پینل کا تچوٹا ساعمو می جائزہ یہاں لکھر با ہوں۔ عمو می جائزے سے پہلے ایک بات۔ وہ سر کہ اکثر لوگ ورڈ پریس پوسٹس (Posts) اور صفحات (Pages) میں فرق نہیں کر پاتے کیو تکہ سر دونوں دیکھنے، لکھنے اور شائع کر نے میں ایک چیے ہیں۔ در اصل بلاگ بنانے کا مقصد اپنے خیالات اور نظریات و غیر ہ کو لکھ کر دوسروں تک پنچانا ہو تا ہے۔ بلاگ پر روز یاجب کبھی بھی لکھا ہو تو اپنی تحریر پوسٹ کر دی جاتی ہے۔ یوں آئے دن ٹی سے نئی تالات اور نظریات و غیر ہ کو لکھ کر دوسروں تک پنچانا ہو تا ہے۔ بلاگ پر روز یاجب کبھی بھی لکھنا کو نے میں پڑی رہتی ہیں۔ لیکن چند تحاریر ایک ہوتی ہیں جن کو بلاگ پر نمایا جگہ دینی ہوتی ہے۔ ایک تحاریر بلاگ کے کہیں تھوٹے سے کو نے میں پڑی رہتی ہیں۔ لیکن چند تحاریر ایک ہوتی ہیں جن کو بلاگ پر نمایا جگہ دینی ہوتی ہے۔ ایک تحاریر بلاگ کے کہیں تھوٹے سے کو نے میں پڑی رہتی ہیں۔ لیکن چند تحاریر ایک ہوتی ہیں جن کو بلاگ پر نمایا جگہ دینی ہوتی ہے۔ ایک تحاریر بلاگ کے صفح اول پر رکھی جاتی ہیں جوٹے کو نے میں پڑی رہتی ہیں۔ لیکن چند تحاریر ایک ہوتی ہیں جن کو بلاگ پر نمایا جگہ دینی ہوتی ہے۔ ایک تحاریر ہیشہ بلاگ کے صفحہ اول پر رکھی جاتی ہیں چھوٹے کو نے میں پڑی رہتی ہیں نے ایکی خاص تحاریر کے لئے تیچ (Page) کی سہولت دے رکھی ہے۔ مام طور پر تقیم میں بھی اس بات کا خیل رکھا جاتا ہے کہ تمام بیچ مات کے صفحہ اول پر نمایا جگہ پر نظر آئیں۔ میر ے بلاگ پر "میر ے بارے میں " اور "پڑ ھنے میں مشکات " وغیرہ تحاریر بیچ کی صورت میں بن شائع کی گئی ہیں جبکہ بلاگ کے صفحہ اول پر نمایا جگہ پر نظر آئیں۔ میر ے بلاگ پر "میر ے بارے میں " اور "پڑ ھے میں مشکات " وغیرہ تو ای بر میں ای سائل کی گئی ہیں جبکہ میں جس کھیں ہے تھی نہ ہوں ہوں۔ کی صورت میں شائع کر تا ہوں۔ جو بی میں میں میں سائیڈ بار میں دی جبکہ کی گئی ہیں جبکہ بلاگ کے صفحہ اول پر نمایا جگہ ہی نظر آئی کر تا ہوں۔ بیچ بن کی سائی اور " پڑ ھے میں مشکلات " وغیرہ میں جو کی خور یہ میں جو می ہوں کی صورت میں شائع کر تا ہوں۔ بیچ مین میں اور می بیٹ میں بائیں سائیڈ بار میں حکو کی لیا جاتا ہے۔ تیچ بن میں سے کال کی سے ای کی سائیڈ ہو ہو تا ہے۔ بیچ بی بال میں سے بلگ ہوں سے بی می ہو ہی ہو ہوں ہے تو ہو ہوں ہو ہو ہے

ایڈ من پینل کاعمومی جائزہ یوں تو ایڈ من پینل کو استعال کرنے کا طریقہ بڑی وضاحت کے ساتھ پہلے ہی لکھ دیا ہے لیکن یہاں پچھ ایسی چیز وں کے بارے میں بات کرتے ہیں جو ایڈ من پینل میں اکثر جگہ ایک جیسی ہوتی ہیں۔ ایڈ من پینل کے ہیڈر میں دائیں طرفScreen Options کا بٹن ایڈ من پینل کے ہر صفحہ پر موجو در ہتا ہے۔ Howdy, ال Log Out ا Screen Options کے اندر موجو د آپٹن ہر جگہ تبدیل ہوتی رہتی ہیں یعنی مختلف صفحات پر ان صفحات کی ضرورت کے مطابق Screen Options

بٹن توہر جگہ موجود رہتا ہے لیکن اس کے اندر موجود آپشن ہر جگہ تبدیل ہوتی رہتی ہیں یعنی مختلف صفحات پر ان صفحات کی ضر ورت کے مطابق Screen Options میں موجود چیزیں بھی تبدیل ہوتی رہتی ہیں۔ دراصل بیہ اس لئے ہو تا ہے کہ اپنی ضر ورت کے مطابق ہر صفحہ پر جو جو چیزیں دیکھنی ہوں وہScreen Options سے منتخب کر لیں اور جو نہ دیکھنی ہوں وہ ختم کر دیں۔

2:- یہاں پر تلاش کرنے کے لئے ٹیکسٹ باکس ہے اگر کوئی پوسٹ تلاش کرنی ہو تو یہاں اس پوسٹ کے بارے میں الفاظ لکھ کر تلاش کر سکتے ہیں۔

3:- بیرایک بہت ہی زبر دست فنکشن ہے۔ خاص طور پر کمنٹ میں بیر بہت کام آتا ہے۔ اگرایک سے زیادہ پوسٹس میں کوئی تبریلی کرنی ہو توجس جس پوسٹ میں تبدیلی کرنی ہے اس کے ساتھ نظر آنے والے چیک باکس کو منتخب کرلیں اور پھر ان پوسٹس میں جس قشم کی تبدیلی کرنی ہو وہ Bulk Actions والی فہرست میں سے منتخب کر لیں اور پھر Apply کابٹن دبادیں۔ فرض کریں ایک سے زیادہ پوسٹس ختم کرنی ہیں تو پھر جس جس پوسٹ کو ختم کرنا ہے اسے منتخب کریں اور پھر Actions والی

فہرست میں سے Move to Trash منتخب کریں اور Apply کا میٹن دبادیں۔ یوں جوجو پوسٹ منتخب کی تھی وہ ساری کی ساری ختم ہو کر Trash میں چلی جائیں گی۔ اس طرح کمنٹس کے لئے بھی اس فنکشن کا استعال کیا جاسکتا ہے۔

4:- کسی خاص مہینے کی پوسٹس دیکھنے کے لئے فہرست میں سے اپنا مطلوبہ مہینہ منتخب کریں اور Filter کا بٹن دبادیں یوں صرف اس مہینے کی پوسٹس نظر آئیں گی۔ اس طرح کسی خاص زمرہ (Category) کی پوسٹس دیکھنے کے لئے اس فہرست میں سے وہ کیٹیگری منتخب کریں اور پھر Filter کا بٹن دبادیں۔ اس کے علاوہ کسی خاص مہینے اور پھر اس مہینے میں کسی خاص کیٹیگری کی پوسٹس دیکھنی ہوں تو دونوں فہرست میں سے اپنی مطلوبہ معلومات منتخب کریں اور پھر Filter کا بٹن دبادیں۔ اس کے علاوہ کسی خاص مہینے فراہم کر دہ معلومات کے مطابق پوسٹس ظاہر ہو جائیں گی۔

5:- یہ اکثر جگہ پر ہو تاہے۔ دراصل جب پوسٹس یا کمنٹس وغیر ہ زیادہ ہوں جائیں تو ورڈ پریس انہیں ایک سے زیادہ صفحات پر دیکھا تاہے۔ ایک سے دو سرے صفحہ پر جانے کے لئے تیر کے نشان والا میٹن دہائیں اس کے علادہ اگر سب سے پہلے یاسب سے آخری صفحہ پر جانا ہو توجس میٹن پر دو تیر ایک ساتھ بنے ہیں اس کا استعال کیا جا سکتا ہے۔

مزید ورڈ پریس بلاگ کے ایڈ من پینل میں جب ورڈ پریس کا نیا ور ژن یا کسی پلگ ان وغیرہ کا نیا ور ژن آتا ہے تو ورڈ پریس اس کی اطلاع ایڈ من پینل میں دیتا ہے۔ نیا ور ژن یعنی اپڈیٹس کے بارے میں دیکھنے اور اپڈیٹ کرنے کے لئے بائیں سائیڈ بار میں Dashboard کی ذیلی فہرست میں سے Updates کے لئک پر کلک کریں۔ نیا صفحہ کھلے گا یہاں پرجو جو اپڈیٹ آئی ہو گی وہ درج ہو گی۔ اپڈیٹ کرنے کے دوطریقے ہوتے ہیں ایک توخود کار طریقے سے اور دوسر اآپ مینیو کلی خود کرتے ہیں۔ جس طریقہ سے جو جو اپڈیٹ کرنا ہے وہ کرلیں۔ ورڈ پریس اور دیگر پلگ ان وغیرہ اپڈیٹ کرنے کے دوطریقے ہوتے ہیں ایک توخود کار طریقے سے اور دوسر اآپ مینیو کلی خود کرتے ہیں۔ جس طریقہ سے جو جو اپڈیٹ کرنا ہے وہ کرلیں۔ ورڈ پریس اور دیگر پلگ ان وغیرہ اپڈیٹ کرنے کی روز روز ضر ورت نہیں ہوتی لیکن جب نیا ور ژن آئے زیادہ دیر ہو گئی ہو تو پھر اپڈیٹ کرلینا چا ہے۔ اس سے بلاگ ہیک ہونے کا اندیشہ کم ہو جاتا ہے۔ ویب ہو سٹنگ کی وجہ سے کئی دفعہ اپڈیٹ کرنے کاطریقہ ہو تو کار نے اپڑی کی کرنے ک

# بنیادی ایچ ٹی ایم ایل (HTML)

یہاں ایج ٹی ایم ایل (HTML) کی تھوڑی بنیادی قشم کی معلومات لکھ رہا ہوں تا کہ جولوگ ایچ ٹی ایم ایل کے بارے میں بالکل نہیں جانتے انہیں بھی تھوڑا بہت پتہ چل سکے اگر پوری ایچ ٹی ایم ایل پر لکھنے بیٹھوں تو یہ خود ایک کتاب بن جائے گی۔ یہ ٹیوٹوریل خاص طور پر نئے اردوبلا گرز کے لئے ہے۔بلاگ پر کئی د فعہ تحریر لکھتے ہوئے یا کمنٹ کرتے ہوئے تھوڑی بہت ایچ ٹی ایم ایل کی ضرورت پڑ سکتی ہے جیسے کبھی کسی لفظ پر لنک لگانا یا پھر کسی تحریر کو نمایا وغیر ہ کرنے کئے اسکارنگ تھوڑی کرنا پڑ سکتا ہے۔

یوں تو ویب سائیٹ بنانے کے لئے کٹی ایک زبانیں موجود ہیں لیکن بنیادی زبان این ٹی ایم ایل ہی ہے۔ این ٹی ایم ایل کا عام طور پر استعال ہونے والا ہر ایک کوڈجو اپنا ایک خاص کام سرانجام دیتا ہے، ٹیگ (Tag) کہلا تا ہے۔ جیسے لنک لگانے کے لئے <a> ٹیگ استعال ہو تا ہے۔ ہر ٹیگ "> "سے شروع ہو کر "<" پر ختم ہو تا ہے۔ اس کے بعد کسی ٹیگ کے مزید پچھ اٹریبیوٹ (Attribute) بھی ہو سکتے ہیں جو اس ٹیگ کے ساتھ مل کر مزید کام سرانجام دیتے ہیں۔ جیسے کسی جگہ لنگ لگانے ہو تا ہے۔ اس کے بعد کسی ٹیگ کے مزید پچھ اٹریبیوٹ (Attribute) بھی ہو سکتے ہیں جو اس ٹیگ کے ساتھ مل کر مزید کام سرانجام دیتے ہیں۔ جیسے کسی جگہ لنگ لگانا ہے تو اس کے لئے <a> پٹیگ استعال ہو گالیکن جس ویب سائیٹ کا لنگ لگانا ہے اس ویب سائیٹ کا ایڈریس بھی تو کھنا ہو گااب وہ ایڈریس <a> مزید ہی تھی استعال ہو گالیکن جس ویک مرائی کا لڑی ہو کر گی ہو سکتے ہیں جو اس ٹیگ کے ساتھ مل کر مزید کام سر انجام دیتے ہیں۔ جیسے کسی جگہ لنگ لگانا ہے تو اس کے لئے <a> ھی استعال ہو گالیکن جس ویب سائیٹ کا لنگ لگانا ہے اس ویب سائیٹ کا ایڈریس بھی تو کھنا ہو گااب وہ ایڈریس <a> س

<a href="http://www.mbilalm.com">

اب <a> ٹیگ ہے اور اس کے ساتھ \*\* = herf اس کا اٹریبوٹ ہے اور پھر دونوں ڈبل کوٹس کے در میان ویب سائیٹ کا ایڈریس ہے۔ ایک وقت میں کسی ٹیگ کے ایک سے زیادہ اٹریبیوٹ بھی ہو سکتے ہیں۔ ایک سے زیادہ اٹریبیوٹ کو علیحدہ کرنے کے لئے در میان میں سپیس دی جاتی ہے۔

کمپیوٹر کی زیادہ تر زبانوں میں جب کوڈلکھے ہیں توجس جگہ اس کوڈ کو انڑاند از کر اناہو تاہے وہ جگہ مخصوص کی جاتی ہے یعنی کوڈ شر وع کرتے ہیں اور پھر بتاتے ہیں کہ یہ کوڈ پر وگر ام یاتح پر وغیر ہ میں کہاں تک انڑاند از ہو بالکل ایسے ہی ایچ ٹی ایم ایل میں بھی ہو تا ہے۔ ایچ ٹی ایم ایل میں ٹیگ شر وع کرتے ہیں اور پھر جہاں تک اس ٹیگ کے انژات مطلوب ہوتے ہیں وہاں ٹیگ بند کیا جاتا ہے۔ ٹیگ بند کرنے کے لئے اس ٹیگ کو بغیر کسی اٹر میں اٹر یو کی جاتا ہے اور پھر جہاں تک اس ٹیگ کے انڈات مطلوب ہوتے ہیں وہاں ٹیگ بند کیا جاتا ہے۔ ٹیگ بند کرنے کے لئے اس ٹیگ کو بغیر کسی اٹر میں وٹی شر وع کیا جاتا ہے اور پھر جہاں تک اس ٹیگ کے انٹ کا ٹیگ شر وع ہو گاتو <a>اور ساتھ میں پچھ اٹر میوٹ ہو نظے اور پھر جب بند ہو گاتو <a>>> ہو گا۔ مثال کے طور پر ہم یہاں ''م بلال کی بیاض'' پر لنک لگاتے ہیں تواس کا کوڈ درج ذیل ہو گا۔

<a href="http://www.mbilalm.com/blog"> </a ></a>

<a href="http://www.mbilalm.com/blog"><b><u> مبلال کی بیاض <u></u>

صفحہ نمبر 49

اب پچھ عام استعال کے ٹیگ اٹریبیوٹ کے ساتھ لکھ دیتا ہوں اور ان ٹیگز کے استعال سے جو نتیجہ آئے گا دہ یا تھوڑی بہت تفصیل بھی لکھ رہا ہوں۔ مزید اپنی ضرورت کے مطابق تبدیلی کر سکتے ہیں۔ یاد رہے کوڈلکھتے ہوئے ایک حرف کی غلطی سارے کوڈکا نتیجہ خراب کر سکتی ہے۔ اس کے علادہ کٹی دفعہ چھوٹے اور بڑے حرف کا بھی دھیان رکھنا پڑتا ہے۔

کوڈ

<a href= "http://www.mbilalm.com/ > م بلال م < " / www.mbilalm.com > تفصیل:- یہ طبک لنک لگانے کے لئے استعال ہو تا ہے۔ اس سے جو لنک لگے گا اس پر کلک کرنے سے اس طبب یاونڈ و میں لنک کھلے گا۔ مندرجہ بالا کوڈ میں "م بلال م " کے الفاظ پر لنک لگایا ہے۔

## کوڈ

<a target= "\_blank" href= "http://www.mbilalm.com/ > مبلال م < " /a target = "blank" href= "http://www.mbilalm.com الريبيوث استعال ہواہے جس کی وجہ سے اس لنگ پر کلک کرنے سے نئی ونڈ ویا ٹیب میں لنگ کھلے گا۔ مندر جہ بالا کوڈ میں "م بلال م" کے الفاظ پر لنگ لگا یا ہے۔</p>

## کوڈ

## کوڑ

<font face="Jameel Noori Nastaleeq" size="6">م بلال کی بیاض</font face="Jameel Noori Nastaleeq" size=

# یتیہ:- م بلال کی بیاض

تفصیل:- مندرجہ بالا کوڈمیں فونٹ ٹیگ کامزید ایک اٹریبیوٹ سائز بھی استعال کیا گیاہے۔ورڈ پریس ڈاٹ کام پر جنہوں نے اردوبلاگ بنایاہے ان کے لئے یہ ٹیگ بہت مفید ہے۔ اگر وہ ساری تحریر پر یہ ٹیگ لگادیں یعنی تحریر کے شر وع میں ٹیگ شر وع کریں اور تحریر کے آخر پر ٹیگ بند کریں تو پھر ان کی ساری تحریر جمیل نوری نستعلیق فونٹ میں نظر آئی گی۔ یہاں میں نے سائز 6 دیاہے جو کہ کافی بڑ اسائز ہے لیکن ورڈ پریس ڈاٹ کام والے 6 کی جگہ 4 کرلیں جو کہ مائز ہے۔

کوڈ <font > مبلال کی بیاض < "font color # " = 0000FF > منیجہ:- م بلال کی بیاض تفصیل:- مندرجہ بالا فونٹ ٹیگ میں رنگ کا اٹریبیوٹ دیا ہے۔ جس سے الفاظ کارنگ تبدیل ہو گیا ہے۔ جہاں نیلے رنگ کا کوڈ #FF0000 ہے اس جگہ پر اپنی مرضی کے رنگ کا کوڈ دے دیں یا پھر رنگ کا نام بھی دے سکتے ہیں۔ مثال کے طور پر سرخ کے لئے prelec نیلے کے لئے publeدر اسی طرح باقی رنگوں کے نام۔

جیسا کہ پہلے لکھاہے کہ کسی ٹیگ کے ایک وقت میں ایک سے زیادہ اٹریبوٹ بھی استعال ہو سکتے ہیں اور مندر جہ بالا کوڈز میں ایک سے زیادہ اٹریبوٹ استعال بھی ہوئے ہیں مزید آپ اپنی ضرورت کے مطابق ٹیگ یا اٹریبوٹ میں اضافہ یا کم بھی کر سکتے ہیں۔ اس کے علاوہ یا در ہے کہ ایچ ٹی ایم ایل میں لنک اور فونٹ کا ہی ٹیگ نہیں بلکہ اور بھی بہت زیادہ ٹیگ ہیں اور ان کے اٹریبوٹ ہیں جو کئی ایک کام سر انجام دیتے ہیں۔ جیسے پیر اگر اف کے لئے جے پڑا گراف کے لئے جی اور ان کے اٹریبوٹ میں اضافہ یا کم بھی کر سکتے ہیں۔ اس کے علاوہ یا در ہے کہ ایچ ٹی ایم میں لنک اور فونٹ کا ہی ٹیگ نہیں بلکہ اور بھی بہت زیادہ ٹیگ ہیں اور ان کے اٹریبوٹ ہیں جو کئی ایک کام سر انجام دیتے ہیں۔ جیسے پیر اگر اف کے لئے جات ہو تا ہے اور اسی طرح مزید بہت زیادہ ٹیگ ہیں۔ یہاں صرف بنیادی ایچ ٹی ایم ایل کی معلومات دی ہے اس لئے بنیادی ضرورت کے دو ٹیگ مثال کے طور پر استعال کیے ہیں۔ اگر آئیں سکھنے ک خواہش مند ہوں تو گو گل پر HTML tutorials تلاش کریں گے تو بے شار ویب سائیٹ آپ کو ایچ ٹی ایم ایل سکھانے والی مل جائیں گی۔

انتباه

اس کتاب کے جملہ حقوق رائٹر کے پاس محفوظ ہیں، اس کتاب کو چھاپنایااس کی سوشل میڈیا پر تشہیر کرنایا بیجا شخق سے ممنوع ہے۔ اگر آپ اس عمل کی خلاف ورزی کرتے ہوئے پائے جاتے ہیں تو سخت قانونی کارر وائی عمل میں لائی جائے گی۔

مزيد معلومات يار بنمائي كيليِّ رابطه كرين:

یہ کتاب صرف FactLabUrdu فیس بک نیچ کی ملکیت ہے، اس کتاب کو کسی اور نیچ، گروپ، واٹس ایپ پر بیچنا منع ہے خلاف ورزی کی صورت میں قانونی کارروائی عمل میں لائی جائے گی۔ اور سال میں لائی جائے گی۔